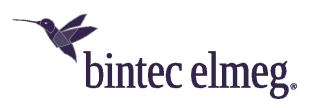

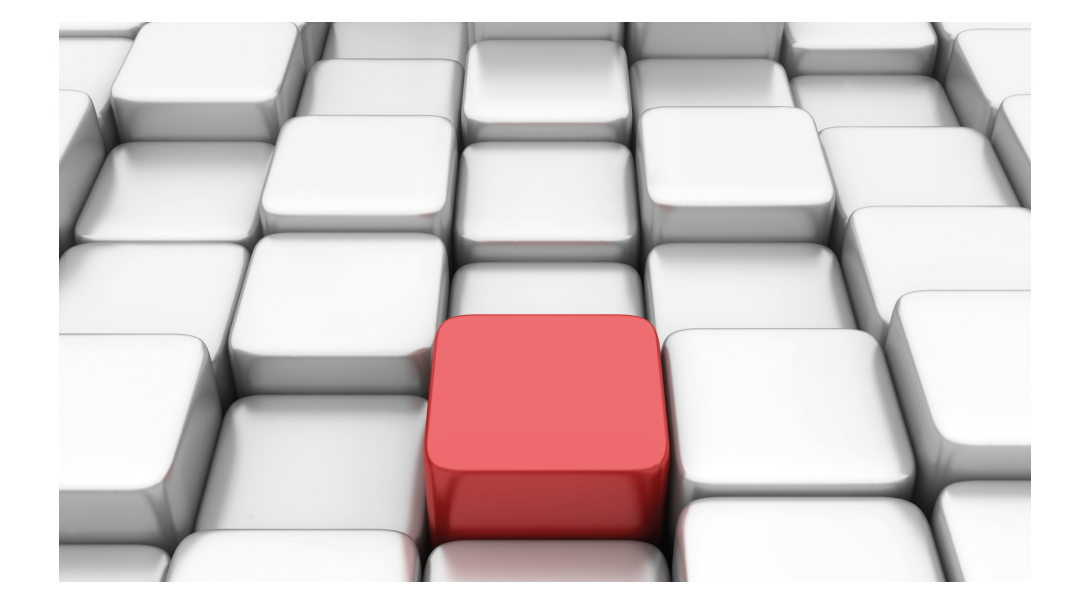

# Benutzerhandbuch Workshops (Auszug)

Sicherheits- und Administrations-Workshops

Copyright© Version 08/2020 bintec elmeg GmbH

#### **Rechtlicher Hinweis**

Gewährleistung

Änderungen in dieser Veröffentlichung sind vorbehalten.

bintec elmeg GmbH gibt keinerlei Gewährleistung auf die in dieser Bedienungsanleitung enthaltenen Informationen. bintec elmeg GmbH übernimmt keine Haftung für mittelbare, unmittelbare, Neben-, Folge- oder andere Schäden, die mit der Auslieferung, Bereitstellung oder Benutzung dieser Bedienungsanleitung im Zusammenhang stehen.

Copyright © bintec elmeg GmbH

Alle Rechte an den hier beinhalteten Daten - insbesondere Vervielfältigung und Weitergabe - sind bintec elmeg GmbH vorbehalten.

# Inhaltsverzeichnis

| Kapitel 1                                                                   | Sicherheit - IPSec mit Zertifikaten                                                                                                    |
|-----------------------------------------------------------------------------|----------------------------------------------------------------------------------------------------|
| 1.1                                                                         | Einleitung                                                                                                    |
| 1.2                                                                         | Konfiguration                                                                                                    |
| 1.2.1                                                                       | IPSec-Peer erstellen                                                                                                    |
| 1.2.2                                                                       | Anpassen des Phase-1-Profils                                                                                                    |
| 1.2.3                                                                       | Anpassen des Phase-2-Profils                                                                                                    |
| 1.2.4                                                                       | DynDNS konfigurieren                                                                                                    |
| 1.2.5                                                                       | Zertifikate anfordern und importieren                                                                                                    |
| 1.2.6                                                                       | IPSec-Verbindung anpassen                                                                                                    |
| 1.3                                                                         | Ergebnis                                                                                                    |
| 1.4                                                                         | Kontrolle                                                                                                    |
| 1.5                                                                         | Konfigurationsschritte im Überblick                                                                                                    |
|                                                                             |                                                                                                    |
| Kapitel 2                                                                   | Sicherheit - IPSec mit dynamischen IP-Adressen und DynDNS                                                                                                    |
| Kapitel 2<br>2.1                                                            | Sicherheit - IPSec mit dynamischen IP-Adressen und         DynDNS.       18         Einleitung       18                                                                                                    |
| Kapitel 2<br>2.1<br>2.2                                                     | Sicherheit - IPSec mit dynamischen IP-Adressen und       18         DynDNS.       18         Einleitung       18         Konfiguration       19                                                                                                    |
| Kapitel 2<br>2.1<br>2.2<br>2.2.1                                            | Sicherheit - IPSec mit dynamischen IP-Adressen und         DynDNS.       18         Einleitung       18         Konfiguration       19         Konfiguration am ersten Router (Standort A)       19                                                                                                    |
| Kapitel 2<br>2.1<br>2.2<br>2.2.1<br>2.2.2                                   | Sicherheit - IPSec mit dynamischen IP-Adressen und         DynDNS.       18         Einleitung       18         Konfiguration       19         Konfiguration am ersten Router (Standort A)       19         Konfiguration am zweiten Router (Standort B)       12                                                                                                    |
| Kapitel 2<br>2.1<br>2.2<br>2.2.1<br>2.2.2<br>2.3                            | Sicherheit - IPSec mit dynamischen IP-Adressen und       18         DynDNS.       18         Einleitung       18         Konfiguration       19         Konfiguration am ersten Router (Standort A)       19         Konfiguration am zweiten Router (Standort B)       12         Kontrolle       32                                                                                                    |
| Kapitel 2<br>2.1<br>2.2<br>2.2.1<br>2.2.2<br>2.3<br>2.4                     | Sicherheit - IPSec mit dynamischen IP-Adressen und       18         DynDNS.       18         Einleitung       18         Konfiguration       19         Konfiguration am ersten Router (Standort A)       19         Konfiguration am zweiten Router (Standort B)       12         Konfiguration am zweiten Router (Standort B)       12         Konfiguration am zweiten Router (Standort B)       13         Konfiguration am zweiten Router (Standort B)       13         Konfiguration am zweiten Router (Standort B)       13         Kontrolle       32         Konfigurationsschritte im Überblick       33 |
| Kapitel 2<br>2.1<br>2.2<br>2.2.1<br>2.2.2<br>2.3<br>2.4<br>Kapitel 3        | Sicherheit - IPSec mit dynamischen IP-Adressen und       18         DynDNS.       18         Einleitung       18         Konfiguration       19         Konfiguration am ersten Router (Standort A)       19         Konfiguration am zweiten Router (Standort B)       12         Kontrolle       32         Konfigurationsschritte im Überblick       33         Sicherheit - Bridging über eine IPSec-Verbindung       38                                                                                                    |
| Kapitel 2<br>2.1<br>2.2<br>2.2.1<br>2.2.2<br>2.3<br>2.4<br>Kapitel 3<br>3.1 | Sicherheit - IPSec mit dynamischen IP-Adressen und       18         DynDNS.       18         Einleitung       18         Konfiguration       19         Konfiguration am ersten Router (Standort A)       19         Konfiguration am zweiten Router (Standort B)       25         Kontrolle       32         Konfigurationsschritte im Überblick       33         Sicherheit - Bridging über eine IPSec-Verbindung       38         Einleitung       38                                                                                                    |

| 3.3                                                                                                    | Konfiguration am Standort B (bintec be.IP_plus-2)                                                                                                    | 46                                                                                     |
|----------------------------------------------------------------------------------------------------|----------------------------------------------------------------------------------------------------|----------------------------------------------------------------------------------------|
| 3.4                                                                                                    | Konfigurationsschritte im Überblick                                                                                                    | 53                                                                                     |
| Kapitel 4                                                                                              | Sicherheit - Stateful Inspection Firewall (SIF)                                                                                                    | 58                                                                                     |
| 4.1                                                                                                    | Einleitung                                                                                                    | 58                                                                                     |
| 4.2                                                                                                    | Konfiguration der Firewall                                                                                                    | 59                                                                                     |
| 4.2.1                                                                                                  | Konfiguration der Aliasnamen für IP-Adressen und Netzadresse                                                                                                    | 59                                                                                     |
| 4.2.2                                                                                                  | Konfiguration von Dienstgruppen                                                                                                    | 63                                                                                     |
| 4.2.3                                                                                                  | Konfiguration der Filterregeln                                                                                                    | 65                                                                                     |
| 4.3                                                                                                    | Ergebnis                                                                                                    | 67                                                                                     |
| 4.4                                                                                                    | Überprüfen der Konfiguration                                                                                                    | 67                                                                                     |
| 4.5                                                                                                    | Konfigurationsschritte im Überblick                                                                                                    | 69                                                                                     |
|                                                                                                    |                                                                                                    |                                                                                        |
| Kapitel 5                                                                                              | Sicherheit - VPN-Anbindung über einen SMS PASSCODE-S                                                                                                    | Ser-                                                                                   |
| Kapitel 5                                                                                              | Sicherheit - VPN-Anbindung über einen SMS PASSCODE-S                                                                                                    | Ser-<br>72                                                                             |
| Kapitel 5<br>5.1                                                                                       | Sicherheit - VPN-Anbindung über einen SMS PASSCODE-Sver                                                                                                    | Ser-<br>72<br>72                                                                       |
| Kapitel 5<br>5.1<br>5.2                                                                                | Sicherheit - VPN-Anbindung über einen SMS PASSCODE-S         ver                                                                                                    | Ser-<br>72<br>72<br>73                                                                 |
| Kapitel 5<br>5.1<br>5.2<br>5.2.1                                                                       | Sicherheit - VPN-Anbindung über einen SMS PASSCODE-S         ver         Einleitung         Konfiguration         Hinweise während der Installation und Konfiguration des SMS PASSCODE         vers                                                                                                    | Ser-<br>72<br>72<br>73<br>-Ser-<br>73                                                  |
| Kapitel 5<br>5.1<br>5.2<br>5.2.1<br>5.2.2                                                              | Sicherheit - VPN-Anbindung über einen SMS PASSCODE-S         Ver         Einleitung         Konfiguration         Hinweise während der Installation und Konfiguration des SMS PASSCODE         Vers         Vorbereitungen zur Installation des SMS PASSCODE-Servers                                                                                                    | Ser-<br>72<br>72<br>73<br>-Ser-<br>73<br>73                                            |
| Kapitel 5<br>5.1<br>5.2<br>5.2.1<br>5.2.2<br>5.2.2                                                     | Sicherheit - VPN-Anbindung über einen SMS PASSCODE-S         Ver         Einleitung         Konfiguration         Konfiguration         Hinweise während der Installation und Konfiguration des SMS PASSCODE         Vorbereitungen zur Installation des SMS PASSCODE-Servers         Installation des SMS PASSCODE-Servers                                                                                                    | Ser-<br>72<br>72<br>73<br>-Ser-<br>73<br>73<br>73                                      |
| Kapitel 5<br>5.1<br>5.2<br>5.2.1<br>5.2.2<br>5.2.3<br>5.2.4                                            | Sicherheit - VPN-Anbindung über einen SMS PASSCODE-S         ver         Einleitung         Konfiguration         Hinweise während der Installation und Konfiguration des SMS PASSCODE         vers         Vorbereitungen zur Installation des SMS PASSCODE-Servers         Installation des SMS PASSCODE-Servers         Konfiguration des Web-Administration-Tools                                                                                                    | Ser-<br>72<br>72<br>73<br>-Ser-<br>73<br>73<br>73<br>73<br>73                          |
| Kapitel 5<br>5.1<br>5.2<br>5.2.1<br>5.2.2<br>5.2.3<br>5.2.4<br>5.2.5                                   | Sicherheit - VPN-Anbindung über einen SMS PASSCODE-S         Ver         Einleitung         Konfiguration         Konfiguration         Vers         Vorbereitungen zur Installation des SMS PASSCODE-Servers         Installation des SMS PASSCODE-Servers         Konfiguration des Web-Administration-Tools         Konfiguration des RADIUS-Server zur Anbindung des VPN-Gateways                                                                                                    | Ser-<br>72<br>73<br>-Ser-<br>73<br>73<br>73<br>74<br>76                                |
| Kapitel 5<br>5.1<br>5.2<br>5.2.1<br>5.2.2<br>5.2.3<br>5.2.4<br>5.2.5<br>5.2.6                          | Sicherheit - VPN-Anbindung über einen SMS PASSCODE-S         Ver         Einleitung         Konfiguration         Konfiguration         Hinweise während der Installation und Konfiguration des SMS PASSCODE         Vers         Vorbereitungen zur Installation des SMS PASSCODE-Servers         Installation des SMS PASSCODE-Servers         Konfiguration des Web-Administration-Tools         Konfiguration des VPN-Gateways                                                                                                    | Ser-<br>72<br>72<br>73<br>Ser-<br>73<br>73<br>73<br>73<br>74<br>76<br>77               |
| Kapitel 5<br>5.1<br>5.2<br>5.2.1<br>5.2.2<br>5.2.3<br>5.2.4<br>5.2.5<br>5.2.6<br>5.2.7                 | Sicherheit - VPN-Anbindung über einen SMS PASSCODE-S         Ver         Einleitung         Konfiguration         Hinweise während der Installation und Konfiguration des SMS PASSCODE         Vers         Vorbereitungen zur Installation des SMS PASSCODE-Servers         Installation des SMS PASSCODE-Servers         Konfiguration des Web-Administration-Tools         Konfiguration des VPN-Gateways         Konfiguration des VPN-Gateways         Konfiguration des bintec Secure IPSec Clients                              | Ser-<br>72<br>72<br>73<br>:-Ser-<br>73<br>73<br>73<br>73<br>74<br>76<br>77<br>82       |
| Kapitel 5<br>5.1<br>5.2<br>5.2.1<br>5.2.2<br>5.2.3<br>5.2.4<br>5.2.5<br>5.2.6<br>5.2.6<br>5.2.7<br>5.3 | Sicherheit - VPN-Anbindung über einen SMS PASSCODE-S         ver         Einleitung         Konfiguration         Hinweise während der Installation und Konfiguration des SMS PASSCODE         vers         Vorbereitungen zur Installation des SMS PASSCODE-Servers         Installation des SMS PASSCODE-Servers         Konfiguration des Web-Administration-Tools         Konfiguration des VPN-Gateways         Konfiguration des bintec Secure IPSec Clients         Test der VPN-Verbinduing / Debug-Meldungen des VPN-Gateways | Ser-<br>72<br>72<br>73<br>5-Ser-<br>73<br>73<br>73<br>73<br>74<br>76<br>77<br>82<br>87 |

Kapitel 6

| 6.1                                                               | Einleitung                                                                                                    |
|-------------------------------------------------------------------|----------------------------------------------------------------------------------------------------|
| 6.2                                                               | Webfilter-Assistent                                                                                                    |
| 6.2.1                                                             | Konfiguration auf dem Router                                                                                                    |
| 6.3                                                               | Einrichtung des Webfilters                                                                                                    |
| 6.3.1                                                             | Einrichtung des Webfilters mit dynamischer WAN-IP-Adresse 97                                                                                                    |
| 6.4                                                               | Ein zusätzliches Filterprofil einrichten                                                                                                    |
| 6.4.1                                                             | Webfilter konfigurieren                                                                                                    |
| 6.4.2                                                             | Router konfigurieren                                                                                                    |
| 6.5                                                               | Konfigurationsschritte im Überblick                                                                                                    |
| Kapitel 7                                                         | Webfilter Benutzeroberfläche                                                                                                    |
|                                                                   |                                                                                                    |
| Kapitel 8                                                         | Sicherheit - Webfilter mit zwei Internetzugängen 115                                                                                                    |
| Kapitel 8<br>8.1                                                  | Sicherheit - Webfilter mit zwei Internetzugängen 115<br>Neues Netzwerk einrichten                                                                                                    |
| Kapitel 8<br>8.1<br>8.2                                           | Sicherheit - Webfilter mit zwei Internetzugängen                                                                                                    |
| Kapitel 8<br>8.1<br>8.2<br>8.3                                    | Sicherheit - Webfilter mit zwei Internetzugängen 115         Neues Netzwerk einrichten                                                                                                    |
| Kapitel 8<br>8.1<br>8.2<br>8.3<br>8.4                             | Sicherheit - Webfilter mit zwei Internetzugängen                                                                                                    |
| Kapitel 8<br>8.1<br>8.2<br>8.3<br>8.4<br>8.5                      | Sicherheit - Webfilter mit zwei Internetzugängen                                                                                                    |
| Kapitel 8<br>8.1<br>8.2<br>8.3<br>8.4<br>8.5<br>8.6               | Sicherheit - Webfilter mit zwei Internetzugängen 115         Neues Netzwerk einrichten                                                                                                    |
| Kapitel 8<br>8.1<br>8.2<br>8.3<br>8.4<br>8.5<br>8.6<br>8.7        | Sicherheit - Webfilter mit zwei Internetzugängen       115         Neues Netzwerk einrichten       115         Profile dem neuen Netzwerk zuordnen       119         Neuen DynDNS-Provider anlegen       120         Statische Routen zum DynDNS-Server anlegen       124         Neuen DynDNS-Client anlegen       126         DNS Domänenweiterleitung einrichten       129         Firewall - Schnittstellengruppe anlegen       130 |
| Kapitel 8<br>8.1<br>8.2<br>8.3<br>8.4<br>8.5<br>8.6<br>8.7<br>8.8 | Sicherheit - Webfilter mit zwei Internetzugängen       115         Neues Netzwerk einrichten       115         Profile dem neuen Netzwerk zuordnen       119         Neuen DynDNS-Provider anlegen       120         Statische Routen zum DynDNS-Server anlegen       124         Neuen DynDNS-Client anlegen       129         Firewall - Schnittstellengruppe anlegen       130         Firewall-Regeln anlegen       132             |

# Kapitel 1 Sicherheit - IPSec mit Zertifikaten

# 1.1 Einleitung

Im Folgenden wird die Konfiguration einer IPSec-Verbindung mit dynamischen IP-Adressen auf beiden Seiten beschrieben.

Zur Authentifizierung verwenden Sie anstelle des Preshared Keys die Zertifikate. Außerdem werden Sie einen Eintrag für Ihren DynDNS-Namen im Gateway konfigurieren.

Zur Konfiguration wird hierbei das GUI (Graphical User Interface) verwendet.

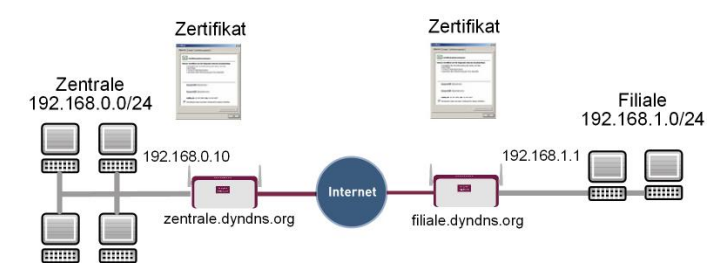

Abb. 1: Beispielszenario IPSec mit Zertifikaten

# Voraussetzungen

Folgende Voraussetzungen für die Konfiguration müssen erfüllt sein:

- Grundkonfiguration der Gateways, z. B. bintec be.IP plus
- Für das IPSec-Gateway ist ein Bootimage ab der Version 10.1.1 zu verwenden
- Die Konfiguration erfordert einen funktionsfähigen Internetzugang zum Provider
- Für beide Gateways müssen Sie einen DynDNS-Namen, z. B. zentrale.dyndns.org und filiale.dyndns.org, registriert haben
- Sie brauchen eine Zertifizierungsstelle, bei der Sie Ihre Zertifikate anfordern können. Informieren Sie sich bei der von Ihnen gewählten Zertifizierungsstelle über die notwendigen Angaben für die Zertifikatsanforderung und die Methode der Übermittlung der Anforderung.

# 1.2 Konfiguration

In unserem Beispiel wird die Konfiguration in der Zentrale beschrieben.

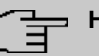

#### Hinweis

Da die Zertifikats-Implementierung sehr komplex ist, wird empfohlen erst eine funktionsfähige IPSec-Verbindung, z. B. mit dynamischen IP-Adressen, zu konfigurieren und diese dann mit Zertifikaten zu erweitern und anzupassen.

## 1.2.1 IPSec-Peer erstellen

Im Menü **IPSec-Peers** haben Sie die Möglichkeit mit **Neu** einen neuen Verbindungspartner für IPSec hinzuzufügen.

(1) Gehen Sie zu VPN -> IPSec -> IPSec-Peers -> Neu.

| Peer-Parameter          |                                      |                 | IPv4-So | chnittstellenrouten  |                        |                  |
|-------------------------|--------------------------------------|-----------------|---------|----------------------|------------------------|------------------|
| Administrativer Stat    | tus                                  | Aktiv O Inaktiv | Sicherh | eitsrichtlinie O N   | Nicht Vertrauenswürdig | Vertrauenswürdig |
| Beschreibung<br>Filiale |                                      |                 | IPv4-Ac | Iressvergabe         | Statisch               | •                |
|                         |                                      |                 | Standa  | rdroute              |                        | Deaktiviert      |
| Peer-Adresse            | IP-Version IPv4 bevorzugt *          |                 |         |                      |                        |                  |
|                         | filiale.dyndns.org                   |                 | 192.16  | 58.0.10              |                        |                  |
| Peer-ID                 | Fully Qualified Domain Name (FQDN) • |                 | Routen  | einträge             |                        |                  |
|                         | Filiale                              |                 |         |                      |                        |                  |
| IKE (Internet Key Ex    | change)                              | IKEv1 ▼         |         | Entfernte IP-Adresse | Netzmaske              | Metrik           |
| Preshared Key           |                                      |                 |         | 192.168.1.0          | 255.255.255.0          | 1 •              |
|                         |                                      |                 |         | HINZUFÜGEN           |                        |                  |
| IP-Version des Tunn     | elnetzwerks                          | IPv4 •          |         |                      |                        |                  |

Abb. 2: VPN -> IPSec -> IPSec-Peers -> Neu

Gehen Sie folgendermaßen vor, um die Einstellungen für den IPSec-Peer vorzunehmen:

- (1) Bei **Beschreibung** geben Sie eine Beschreibung für die Verbindung ein, z. B. *Fi-liale*.
- (2) Bei **Peer-Adresse** geben Sie die Gateway-IP-Adresse oder DynDNS-Namen des Verbindungspartners ein, z. B. *filiale.dyndns.org*.
- (3) Bei Peer-ID belassen Sie Fully Qualified Domain Name (FQDN) und geben Sie eine Identifikation f
  ür den Partner ein, z. B. Filiale .
- (4) Im **Preshared Key** tragen Sie das gemeinsame Passwort für die Verbindung ein, z. B. bintec .
- Deaktivieren Sie die Option Standardroute.
- (6) Unter Lokale IP-Adresse tragen Sie 192.168.0.10 ein

- (7) Tragen Sie bei Entfernte IP-Adresse das zu erreichende Partnernetz, z. B. 192.168.1.0 und in Netzmaske 255.255.255.0 ein.
- (8) Bestätigen Sie Ihre Eingaben mit OK.

| -<br> | Hinv |
|-------|------|
|       |      |

# veis

Da Sie später für Ihre Verbindung die Zertifikate einsetzen werden, spielt für die temporäre Verbindung die Komplexität der Preshared Keys keine Rolle.

Durch das anlegen eines IPSec-Peers werden automatisch Standardprofile für Phase 1 und Phase 2 erstellt, die im Folgenden auf die Anforderungen dieses Szenarios angepasst werden.

# 1.2.2 Anpassen des Phase-1-Profils

Gehen Sie in folgendes Menü, um das Profil für die Phase 1 anzupassen:

| Beschre<br>Filiale | eibung              |                  |                     |                   |
|--------------------|---------------------|------------------|---------------------|-------------------|
| Propos             | als                 |                  |                     |                   |
|                    | Verschlüsselung     | Authent          | ifizierung          | Aktiviert         |
|                    | AES V               | MD5              | ¥                   |                   |
|                    | 3DES V              | MD5              | ¥                   | -                 |
|                    | Blowfish <b>•</b>   | MD5              | T                   | •                 |
| DH-Gru             | uppe                |                  |                     | 2(1024 Bit) •     |
| Lebens             | dauer               | 14400            | Sekunden 0          | kByte             |
| Auther             | tifizierungsmethode |                  | Pre                 | shared Keys 🔹     |
| Modus              | O Main Moo          | dus (ID Protect) | ● Aggressiv 🔵       | Strikt            |
| Lokaler            | r ID-Typ            |                  | Fully Qualified Dom | ain Name (FQDN) 🔻 |
| Lokaler            | ID-Wert             |                  |                     |                   |

#### Erweiterte Einstellungen

| Erreichbarkeitsprüfung | Inaktiv  |  |
|------------------------|----------|--|
| Blockzeit              |          |  |
| 30                     | Sekunden |  |

Abb. 4: VPN -> IPSec -> Phase-1-Profile -> <Multi-Proposal> ->

Konfigurieren Sie das Phase-1-Profil mit folgenden Parametern:

- (1) Bei Beschreibung geben Sie einen Namen für das Profil ein, z. B. Filiale .
- (2) Wählen Sie bei Proposals Verschlüsselung AES, bei Authentifizierung MD5. Da immer mindestens ein Proposal konfiguriert sein muss, ist der erste Eintrag der Liste standardmäßig aktiviert.
- (3) Den Modus stellen Sie auf Aggressiv da Sie dynamische IP-Adressen nutzen.
- (4) Unter Lokaler ID-Typ wählen Sie Fully Qualified Domain Name (FQDN) aus.
- (5) Unter Lokaler ID-Wert geben Sie die lokale ID des Gateways ein, z. B. *Zentrale* (steht beim Partner unter Peer-ID).
- (6) Klicken Sie auf Erweiterte Einstellungen.
- (7) Wählen Sie bei Erreichbarkeitsprüfung Inaktiv.
- (8) Bestätigen Sie mit OK.

## 1.2.3 Anpassen des Phase-2-Profils

Gehen Sie in folgendes Menü, um das Profil für die Phase 2 anzupassen:

(1) Gehen Sie zu VPN -> IPSec -> Phase-2-Profile -> <Multi-Proposal> -> 🖍.

| Filiale | 9<br>9          |          |                  |            |               |
|---------|-----------------|----------|------------------|------------|---------------|
| Propo   | sals            |          |                  |            |               |
|         | Verschlüsselu   | ng       | Authentifizierun | Ig         | Aktiviert     |
|         | AES-128 V       |          | SHA1 V           |            |               |
|         | 3DES 🔻          |          | MD5 V            |            |               |
|         | 3DES 🔻          |          | MD5 V            |            | -             |
| PFS-G   | ruppe verwenden | i        |                  | 2(1        | Aktiviert     |
| Leben   | isdauer         |          |                  |            |               |
|         | 7200            | Sekunden | 0                | kBytes Sch | lüssel erneut |

#### Erweiterte Einstellungen

| Erweiterte Einstellung |             |
|------------------------|-------------|
| IP-Komprimierung       | Deaktiviert |
| Erreichbarkeitsprüfung | Inaktiv •   |
| PMTU propagieren       | Aktiviert   |

Abb. 6: VPN -> IPSec -> Phase-2-Profile -> <Multi-Proposal> -> 🖍

Konfigurieren Sie das Phase-2-Profil mit folgenden Parametern:

- (1) Bei Beschreibung geben Sie einen Namen für das Profil ein, z. B. Filiale .
- (2) Wählen Sie bei Proposals Verschlüsselung AES-128, bei Authentifizierung MD5. Da immer mindestens ein Proposal konfiguriert sein muss, ist der erste Eintrag der Liste standardmäßig aktiviert.
- (3) Klicken Sie auf Erweiterte Einstellungen.
- (4) Erreichbarkeitsprüfung setzen Sie auf Inaktiv.
- (5) Bestätigen Sie mit OK.

# 1.2.4 DynDNS konfigurieren

Erstellen Sie für Ihren registrierten DynDNS Namen, z. B. *zentrale.dyndns.org*, einen Eintrag im Gateway.

Gehen Sie dazu in folgendes Menü:

 Gehen Sie zu Lokale Dienste -> DynDNS-Client -> DynDNS-Aktualisierung -> Neu.

| Basisparameter                  |           |
|---------------------------------|-----------|
| Hostname<br>zentrale.dyndns.org |           |
| Schnittstelle                   | Internet  |
| Benutzername<br>Zentrale        |           |
| Passwort                        |           |
| Provider                        | dyndns 🔻  |
| Aktualisierung aktivieren       | Aktiviert |

#### Abb. 7: Lokale Dienste -> DynDNS-Client -> DynDNS-Aktualisierung -> Neu

Gehen Sie folgendermaßen vor:

- Unter Hostname tragen Sie den kompletten Hostnamen den Sie registriert haben ein, z. B. zentrale.dyndns.org .
- (2) Wählen Sie bei Schnittstelle z. B. Internet aus.
- (3) Tragen Sie unter Benutzername z. B. Zentrale ein.
- (4) Bei Passwort geben Sie z. B. passwort an.
- (5) Der Provider bleibt dyndns.
- (6) Aktivieren Sie Aktualisierung aktivieren.
- (7) Bestätigen Sie mit OK.

Nachdem Sie die IPSec-Verbindung und den DynDNS-Eintrag konfiguriert haben, sollten Sie einen Verbindungstest durchführen. War dieser erfolgreich, passen Sie nun wie folgt die Authentifizierungsparameter an: ein Zertifikat wird angefordert und importiert.

#### 1.2.5 Zertifikate anfordern und importieren

Gehen Sie in folgendes Menü, um eine Zertifikatsanforderung zu konfigurieren:

- Zertifikatsanforderung Subjektname Benutzerdefiniert Deaktiviert tifikatsanforderungsbeschreibung Zentrale Zentrale Modus Manuell O SCEP Privaten Schlüssel generieren RSA • / 1024 • Bits E-Mail Organisationseinheit Organisation Ort Staat/Provinz Land
- (1) Gehen Sie zu Systemverwaltung -> Zertifikate -> Zertifikatsliste -> Anforderung.

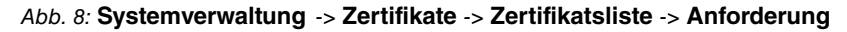

| _ |     |
|---|-----|
|   | Hin |
|   |     |
|   |     |

#### Hinweis

Unter Subjektname können Sie wesentlich mehr Identifikationsmerkmale nach dem X.500-Standard für die Zentrale angeben. Der Einfachheit halber wird hier nur ein Merkmal verwendet.

Beachten Sie gegebenenfalls die Anforderungen Ihrer Zertifizierungsstelle.

Gehen Sie folgendermaßen vor:

- (1) Unter Zertifikatsanforderungsbeschreibung geben Sie z. B. Zentrale ein.
- (2) Den Modus belassen Sie auf Manuell.
- (3) Bei Allgemeiner Name tragen Sie die Identifikation der Zentrale ein, z. B. Zentrale
- (4) Bestätigen Sie Ihre Eingaben mit OK.
- (1) Gehen Sie zu Systemverwaltung -> Zertifikate -> Zertifikatsliste.

| Zertifikate  |              |                        |           |                 |   |   |
|--------------|--------------|------------------------|-----------|-----------------|---|---|
| Beschreibung | Subjektname  | Тур                    | Verwendet | Status          |   |   |
| Zentrale     | CN=Zentrale, | Manuelle Registrierung |           | Wird ausgeführt | Î | 1 |
|              |              |                        |           |                 |   |   |

#### Abb. 9: Systemverwaltung -> Zertifikate -> Zertifikatsliste

Im Hintergrund generiert das IPSec-Gateway den privaten und den öffentlichen Schlüssel.

Sie fahren nun wie folgt fort:

- Es sollte sich ein Fenster öffnen, das Sie auffordert, die Zertifikatsanforderungen auf Ihrem Computer unter dem Namen *Zentrale.req* zu speichern. Optional besteht die Möglichkeit, über den rechten grünen Pfeil 
   die Datei zu sichern.
- (2) Nun müssen Sie mit der Zertifikatsanforderung bei Ihrer Zertifizierungsstelle ein Zertifikat anfordern. Folgen Sie dazu den Anweisungen Ihrer Zertifizierungsstelle. Die Anforderung sieht z. B. aus wie folgt:

| Parameter bearbeiten |          | Details anzeigen                                                                                                    |
|----------------------|----------|----------------------------------------------------------------------------------------------------|
| Beschreibung         | Zentrale | Certificate Request =<br>SerialNumber = 0 discontrals<br>Signature algorithm : rise/cc31-md5<br>PublickeyInfo =<br>Algorithm name (X.500) : riseEncryption<br>Nodulus n (1024 bits) :<br>1573254609288570228530266361321390254329349777760397189050563769360461999<br>91805579302713791805620841886857277332180923668901429215045609516093321187963<br>37440080614179610447205727730521365546783181076031069316033321187963<br>374400806141796104472057273730541397524110110767020532237093246871566095561<br>94055931891895031891892079<br>Exponent c: 201513 : 65537<br>Extensions = Albertative names<br>SubjectAtternetiveMames = |

Abb. 10: Systemverwaltung -> Zertifikate -> Zertifikatsliste

- (3) Das Zertifikat, das die Zertifizierungsstelle ausstellt, müssen Sie nun auf den Computer kopieren.
- (4) Benennen Sie das Zertifikat Zentrale.crt .
- (5) Sie brauchen ausserdem das Zertifikat der Zertifizierungsstelle, die das Zertifikat ausgestellt hat. Kopieren Sie auch dieses auf den Computer.
- (6) Benennen Sie das Zertifikat der Zertifizierungsstelle Ca.crt.

Danach gehen sie in folgendes Menü, um Ihr eigenes Zertifikat und das Zertifizierungsstellen-Zertifikat in das IPSec-Gateway zu importieren:

(1) Gehen Sle zu Systemverwaltung -> Zertifikate -> Zertifikatsliste -> Importieren.

| Importieren                                |                              |
|--------------------------------------------|------------------------------|
| Externer Dateiname                         | Datei auswählen Zentrale.crt |
| Lokale Zertifikatsbeschreibung<br>Zentrale |                              |
| Dateikodierung                             | Auto 🔻                       |
| Passwort                                   |                              |

#### Abb. 11: Systemverwaltung -> Zertifikate -> Zertifikatsliste -> Importieren

Gehen Sie folgendermaßen vor, um das eigene Zertifikat zu importieren:

- (1) Unter Externer Dateiname wählen Sie über die Durchsuchen...-Schaltfläche die Datei aus z. B. C:\Zentrale.crt.
- (2) Bei Lokale Zertifikatsbeschreibung geben Sie z. B. Zentrale an.
- (3) Bestätigen Sie Ihre Eingaben mit OK.

Gehen Sie folgendermaßen vor, um das Zertifikat der Zertifizierungsstelle zu importieren:

- (1) Unter Externer Dateiname wählen Sie über die Durchsuchen...-Schaltfläche die Datei aus z. B. C:\Ca.crt.
- (2) Bei Lokale Zertifikatsbeschreibung geben Sie z. B. CA an.
- (3) Bestätigen Sie Ihre Eingaben mit OK.

# 1.2.6 IPSec-Verbindung anpassen

Um die importierten Zertifikate nutzen zu können, müssen Sie in folgendem Menü Anpassungen vornehmen:

(1) Gehen Sie zu VPN -> IPSec -> Phase-1 -Profile -> <Filiale> -> >.

| Phase-             | 1-Parameter (IKE)   |                        |                             |
|--------------------|---------------------|------------------------|-----------------------------|
| Beschre<br>Filiale | ibung               |                        |                             |
| Propos             | als                 |                        |                             |
|                    | Verschlüsselung     | Authentifizierung      | Aktiviert                   |
|                    | AES 🔻               | MD5 <b>v</b>           |                             |
|                    | 3DES 🔻              | MD5 V                  | -                           |
|                    | 3DES 🔻              | MD5 V                  | -                           |
| DH-Gru             | ippe                |                        | 2(1024 Bit) •               |
| Lebens             | dauer               | 14400 Sek              | unden 0kBytes               |
| Authen             | tifizierungsmethode |                        | RSA-Signatur •              |
| Lokales            | Zertifikat          |                        | Zentrale▼                   |
| Modus              | Main Mo             | odus (ID Protect) O Ag | gressiv 🌒 Strikt            |
| Lokaler            | D-Wert              | Subjektna              | me aus Zertifikat verwender |

Abb. 12: VPN -> IPSec -> Phase-1 -Profile -> <Filiale> ->

Gehen Sie folgendermaßen vor, um den Eintrag zu verändern:

- (1) Unter Authentifizierungsmethode wählen Sie RSA-Signatur.
- (2) Als Lokales Zertifikat wählen Sie das eigene Zertifikat aus, hier Zentrale.
- (3) Den Modus stellen Sie auf Main Modus (ID Protect).
- (4) Unter Lokaler ID-Wert setzen Sie den Haken auf Subjektname aus Zertifikat

verwenden.

(5) Bestätigen Sie Ihre Eingaben mit OK.

Ein weiteres Menü erfordert Anpassungen für die Verwendung von Zertifikaten:

| Peer-Parameter           |                               |                 | IPv4-S  | chnittstellenrouten  |                      |                        |
|--------------------------|-------------------------------|-----------------|---------|----------------------|----------------------|------------------------|
| Administrativer Status   |                               | Aktiv 🔿 Inaktiv | Sicheri | neitsrichtlinie C    | Nicht Vertrauenswürd | dig 🖲 Vertrauenswürdig |
| Beschreibung<br>Filiale  |                               |                 | IPv4-A  | dressvergabe         | Statisc              | •                      |
|                          |                               |                 | Standa  | rdroute              |                      | Deaktiviert            |
| Peer-Adresse             | IP-Version IPv4 bevorzugt 🔻   |                 | Lokale  | IP-Adresse           |                      |                        |
|                          | filiale.dyndns.org            |                 | 192.1   | 68.0.10              |                      |                        |
| Peer-ID                  | ASN.1-DN (Distinguished Name) |                 | Router  | neinträge            |                      |                        |
|                          | CN=Filiale                    |                 |         |                      |                      |                        |
| IKE (Internet Key Exchar | ige)                          | IKEv1 •         |         | Entfernte IP-Adresse | Netzmaske            | Metrik                 |
| IP-Version des Tunnelne  | tzwerks                       | IPv4            |         | 192.168.1.0          | 255.255.255.0        | 1 •                    |
|                          |                               |                 |         | HINZUFÜGEN           |                      |                        |

Abb. 13: VPN -> IPSec -> IPSec-Peers -> <Filiale> ->

Gehen Sie folgendermaßen vor, um den Eintrag zu ändern:

- Unter Peer-ID wählen Sie die Identifikation des Partners ein (in der Filiale unter Lokale ID eingetragen) z. B. ASN. 1- (Distinguished Name) aus und geben z. B. CN=Filiale ein.
- (2) Bestätigen Sie Ihre Eingaben mit OK.

# 1.3 Ergebnis

Sie haben eine IPSec-Verbindung mit Zertifikaten zwischen zwei Gateways konfiguriert. Dazu haben Sie dynamische IP-Adressen in Kombination mit DynDNS verwendet. Da die Anleitung nur das Beispiel auf der Seite der Zentrale zeigt, müssen Sie auch die Verbindungsparameter auf der Filialseite konfigurieren.

# 1.4 Kontrolle

Um die IPSec-Verbindung zu testen, gehen Sie in folgendes Menü:

(1) Gehen Sie zu Wartung -> Diagnose -> Ping-Test.

Nachdem Sie eine IP-Adresse des entfernten Standorts bei **Ping-Befehl testweise an** Adresse senden eingegeben und die Los-Schaltfläche gedrückt haben, sollten Sie eine ähnliche Meldung erhalten:

| ng-Test                                                 |               | Ausgabe                                                                                                    |
|---------------------------------------------------------|---------------|----------------------------------------------------------------------------------------------------|
| Test-Ping-Modus                                         | ● IPv4 ○ IPv6 | PING 192.168.0.10: 64 data bytes<br>64 bytes from 192.168.0.10: icmp_seq=0. time=0.078 m:                                                                                                    |
| Ping-Befehl testweise an Adresse senden<br>192.168.0.10 |               | 64 bytes from 192.168.0.10: icmp_seq=1. time=0.256 ms<br>64 bytes from 192.168.0.10: icmp_seq=2. time=0.230 ms<br>64 bytes from 192.168.0.10: icmp_seq=3. time=0.233 ms<br>64 bytes from 192.168.0.10: icmp_seq=4. time=0.232 ms<br>192.168.0.10 PINS statistics |
|                                                         |               | <pre>5 packets transmitted, 5 packets received, 0% packet<br/>round-trip (ms) min/avg/max = 0.078/0.199/0.233</pre>                                                                                                    |

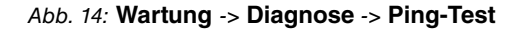

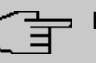

#### Hinweis

Sollte die Verbindung nicht ordnungsgemäß aufgebaut werden, könnte das mit den Einstellungen für das lokale Datum oder die lokale Uhrzeit des Gateways zusammenhängen. Überprüfen Sie das aktuelle Datum damit die Zertifikate gültig sind.

# 1.5 Konfigurationsschritte im Überblick

| Feld              | Menü                                   | Wert                                                                    |
|-------------------|----------------------------------------|-------------------------------------------------------------------------|
| Beschreibung      | VPN -> IPSec -> IPSec-<br>Peers -> Neu | z.B.Filiale                                                             |
| Peeradresse       | VPN -> IPSec -> IPSec-<br>Peers -> Neu | filiale.dyndns.org                                                      |
| Peer-ID           | VPN -> IPSec -> IPSec-<br>Peers -> Neu | Fully Qualified Do-<br>main Name (FQDN) <b>und</b><br>Filiale           |
| Preshared Key     | VPN -> IPSec -> IPSec-<br>Peers -> Neu | z.B. bintec                                                             |
| Standardroute     | VPN -> IPSec -> IPSec-<br>Peers -> Neu | Deaktiviert                                                             |
| Lokale IP-Adresse | VPN -> IPSec -> IPSec-<br>Peers -> Neu | <b>z</b> . <b>B</b> . 192.168.0.10                                      |
| Routeneinträge    | VPN -> IPSec -> IPSec-<br>Peers -> Neu | für<br>IP-Adresse 192.168.1.0<br>und für<br>255.255.255.<br>Netzmaske 0 |

#### **IPSec-Peer anlegen**

| Feld                   | Menü                                                                                                    | Wert                                    |
|------------------------|----------------------------------------------------------------------------------------------------|-----------------------------------------|
| Beschreibung           | VPN -> IPSec -> Phase-<br>1-Profile -><br><multi-proposal> -&gt;</multi-proposal>                                | <b>z.B.</b> Filiale                     |
| Proposals              | VPN -> IPSec -> Phase-<br>1-Profile -><br><multi-proposal> -&gt;</multi-proposal>                                | AES/MD5                                 |
| Modus                  | VPN -> IPSec -> Phase-<br>1-Profile -><br><multi-proposal> -&gt;</multi-proposal>                                | Aggresiv                                |
| Lokaler ID-Typ         | VPN -> IPSec -> Phase-<br>1-Profile -><br><multi-proposal> -&gt;</multi-proposal>                                | Fully Qualified Do-<br>main Name (FQDN) |
| Lokaler ID-Wert        | VPN -> IPSec -> Phase-<br>1-Profile -><br><multi-proposal> -&gt;</multi-proposal>                                | Zentrale                                |
| Erreichbarkeitsprüfung | VPN -> IPSec -> Phase-<br>1-Profile -><br><multi-proposal> -&gt; )<br/>Erweiterte Einstellungen</multi-proposal> | Inaktiv                                 |

#### Phase-1-Profil anpassen

# Phase-2-Profile anpassen

| Feld                   | Menü                                                                                                    | Wert        |
|------------------------|----------------------------------------------------------------------------------------------------|-------------|
| Beschreibung           | VPN -> IPSec -> Phase-<br>2-Profile -><br><multi-proposal> -&gt;</multi-proposal>                                | z.B.Filiale |
| Proposal               | VPN -> IPSec -> Phase-<br>2-Profile -><br><multi-proposal> -&gt;</multi-proposal>                                | AES-128/MD5 |
| Erreichbarkeitsprüfung | VPN -> IPSec -> Phase-<br>2-Profile -><br><multi-proposal> -&gt; )<br/>Erweiterte Einstellungen</multi-proposal> | Inaktiv     |

## DynDNS

| •        |                           |                      |
|----------|---------------------------|----------------------|
| Feld     | Menü                      | Wert                 |
| Hostname | Lokale Dienste -> DynDNS- | <b>z. B.</b> zentra- |

| Feld                      | Menü                                                                    | Wert                           |
|---------------------------|-------------------------------------------------------------------------|--------------------------------|
|                           | Client -> DynDNS-<br>Aktualisierung -> Neu                              | le.dyndns.org                  |
| Schnittstelle             | Lokale Dienste -> DynDNS-<br>Client -> DynDNS-<br>Aktualisierung -> Neu | z.B. Internet                  |
| Benutzername              | Lokale Dienste -> DynDNS-<br>Client -> DynDNS-<br>Aktualisierung -> Neu | <b>z</b> . <b>B</b> . Zentrale |
| Passwort                  | Lokale Dienste -> DynDNS-<br>Client -> DynDNS-<br>Aktualisierung -> Neu | z.B. passwort                  |
| Provider                  | Lokale Dienste -> DynDNS-<br>Client -> DynDNS-<br>Aktualisierung -> Neu | dyndns                         |
| Aktualisierung aktivieren | Lokale Dienste -> DynDNS-<br>Client -> DynDNS-<br>Aktualisierung -> Neu | Aktiviert                      |

## Zertifikate anfordern und importieren

| Feld                                     | Menü                                                | Wert                        |
|------------------------------------------|-----------------------------------------------------|-----------------------------|
| Zertifikatsanforderungsbe-<br>schreibung | Systemverwaltung -> Zerti-<br>fikate -> Anforderung | z.B. Zentrale               |
| Modus                                    | Systemverwaltung -> Zerti-<br>fikate -> Anforderung | Manuell                     |
| Allgemeiner Name                         | Systemverwaltung -> Zerti-<br>fikate -> Anforderung | z.B. Zentrale               |
| Externer Dateiname                       | Systemverwaltung -> Zerti-<br>fikate -> Importieren | <b>z.B.</b> C:\Zentrale.crt |
| Lokale Zertifikatsbeschrei-<br>bung      | Systemverwaltung -> Zerti-<br>fikate -> Importieren | z.B. Zentrale               |
| Externer Dateiname                       | Systemverwaltung -> Zerti-<br>fikate -> Importieren | z.B.C:\Ca.crt               |
| Lokale Zertifikatsbeschrei-<br>bung      | Systemverwaltung -> Zerti-<br>fikate -> Importieren | z. B. <i>CA</i>             |

# IPSec-Verbindung anpassen

| Feld                      | Menü                   | Wert         |
|---------------------------|------------------------|--------------|
| Authentifizierungsmethode | VPN -> IPSec -> Phase- | RSA-Signatur |

| Feld               | Menü                                                             | Wert                                      |
|--------------------|------------------------------------------------------------------|-------------------------------------------|
|                    | 1-Profile -> <filiale> -&gt;</filiale>                           |                                           |
| Lokales Zertifikat | VPN -> IPSec -> Phase-<br>1-Profile -> <filiale> -&gt;</filiale> | Zentrale                                  |
| Modus              | VPN -> IPSec -> Phase-<br>1-Profile -> <filiale> -&gt;</filiale> | Main Modus (ID Pro-<br>tect)              |
| Lokaler ID-Wert    | VPN -> IPSec -> Phase-<br>1-Profile -> <filiale> -&gt;</filiale> | Subjektname aus Zer-<br>tifikat verwenden |

## **IPSec-Peers** anpassen

| Feld    | Menü                                 | Wert                 |
|---------|--------------------------------------|----------------------|
| Peer-ID | VPN -> IPSec -> IPSec-               | ASN.1-DN             |
|         | Peers -> <filiale> -&gt; 🎤</filiale> | (Distinguished       |
|         |                                      | Name) und CN=Filiale |

# Ping-Test

| Feld                                       | Menü                                | Wert         |
|--------------------------------------------|-------------------------------------|--------------|
| Ping-Befehl testweise an<br>Adresse senden | Wartung -> Diagnose -><br>Ping-Test | 192.168.0.10 |

# Kapitel 2 Sicherheit - IPSec mit dynamischen IP-Adressen und DynDNS

# 2.1 Einleitung

Dieses Kapitel beschreibt eine IPSec-Konfiguration an bintec Routern (hier **bintec be.IP plus**), um eine sichere IPSec-Verbindung zwischen zwei Netzwerken zu ermöglichen.

Die Nutzung dynamischer IP-Adressen hat den Nachteil, dass ein Host im Netz nicht mehr aufgefunden werden kann, sobald sich seine IP-Adresse geändert hat. DynDNS sorgt dafür, dass Ihr Gerät auch nach einem Wechsel der IP-Adresse noch erreichbar ist.

Als Authentifizierung wird Preshared Keys verwendet.

Zur Konfiguration wird hierbei das GUI (Graphical User Interface) verwendet.

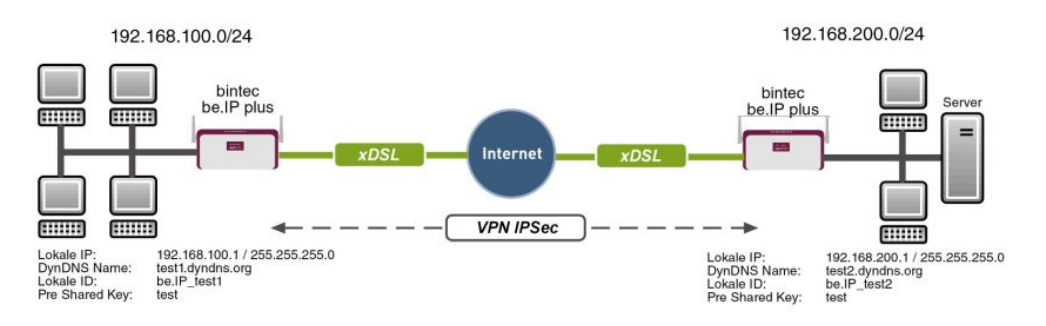

Abb. 15: Beispielszenario

# Voraussetzungen

Folgende Voraussetzungen für die Konfiguration müssen erfüllt sein:

- Zwei bintec Router (z. B. bintec be.IP plus) mit Systemsoftware 10.1.1
- Beide Router haben eine bestehende Verbindung zum Internet-Provider
- In diesem Beispiel sind die beiden Router über eine A-DLS-Flatrate mit dem Internet verbunden
- Beide Router bekommen dynamisch eine offizielle IP-Adresse zugewiesen und haben einen DynDNS-Account eingerichtet

# 2.2 Konfiguration

# 2.2.1 Konfiguration am ersten Router (Standort A)

#### **DynDNS-Account einrichten**

Im Menü DynDNS-Aktualisierung wird eine Liste aller konfigurierten DynDNS-Registrierungen angezeigt. Wählen Sie die Schaltfläche **Neu**, um weitere DynDNS-Registrierungen vorzunehmen.

 Gehen Sie zu Lokale Dienste -> DynDNS-Client -> DynDNS-Aktualisierung -> Neu.

| Basisparameter               |           |
|------------------------------|-----------|
| Hostname<br>test1.dyndns.org |           |
| Schnittstelle                | DSL ISP 🔻 |
| Benutzername<br>test         |           |
| Passwort                     |           |
| Provider                     | dyndns 🔻  |
| Aktualisierung aktivieren    | Aktiviert |

Abb. 16: Lokale Dienste -> DynDNS-Client -> DynDNS-Aktualisierung -> Neu

Gehen Sie folgendermaßen vor:

- (1) Unter **Hostname** tragen Sie den vollständigen Hostnamen ein, wie er beim DynDNS-Provider registriert ist, z. B. *test1.dyndns.org*.
- (2) Wählen Sie die WAN-Schnittstelle aus, deren IP-Adresse über den DynDNS-Service propagiert werden soll (z. B. *DSL ISP*, die Schnittstelle des Internet Service Providers).
- (3) Geben Sie den Benutzernamen ein, wie er beim DynDNS-Provider registriert ist.
- (4) Geben Sie das Passwort ein, wie es beim DynDNS-Provider registriert ist.
- (5) Wählen Sie den DynDNS-**Provider** aus, bei dem oben genannte Daten registriert sind.
- (6) Aktivieren Sie die Funktion **Aktualisierung aktivieren**, der hier konfigurierte DynDNS-Eintrag wird aktiviert.
- (7) Bestätigen Sie mit OK.

#### **IPSec-Peer-Konfiguration**

Als Peer wird ein Endpunkt einer Kommunikation in einem Computernetzwerk bezeichnet.

Wählen Sie die Schaltfläche Neu, um einen neue IPSec-Peer einzurichten.

(1) Gehen Sie zu VPN -> IPSec -> IPSec-Peers -> Neu.

| Peer-Parar   | neter                           |                 | IPv4-Schnittstellenrouten                   |
|--------------|---------------------------------|-----------------|---------------------------------------------|
| Administrat  | iver Status                     | Aktiv O Inaktiv | Sicherheitsrichtlinie                       |
| Parchraibung |                                 |                 | O Nicht Vertrauenswurdig 🔘 Vertrauenswurdig |
| be.IP_test   | 2                               |                 | IPv4-Adressvergabe Statisch •               |
| Peer-Adress  | e IP-Version IPv4 bevorzugt 🔻   |                 | Standardroute Deaktiviert                   |
|              | test2.dyndns.org                |                 | Lokale IP-Adresse<br>192 168 100 1          |
| Peer-ID      | Fully Qualified Domain Name (FQ | DN) 🔻           |                                             |
|              | be.IP_test2                     |                 | Routeneinträge                              |
| IKE (Interne | t Key Exchange)                 | IKEv1 •         | Entfernte IP-<br>Adresse Netzmaske Metrik   |
| Preshared Ke | y                               |                 | 192.168.200.0 255.255.255.0 1 •             |
| IP-Version d | les Tunnelnetzwerks             | IPv4 T          | HINZUFÜGEN                                  |

Abb. 17: VPN -> IPSec -> IPSec-Peers -> Neu

Gehen Sie folgendermaßen vor, um die Einstellungen für den IPSec-Peer vorzunehmen:

- Stellen Sie den Administrativer Status auf Aktiv. Der Peer steht nach dem Speichern der Konfiguration sofort f
  ür den Aufbau eines Tunnels zur Verf
  ügung.
- (2) Geben Sie eine Beschreibung des Peers ein, die diesen identifiziert.

- (3) Geben Sie die Peer-Adresse der Gegenstelle an (hier der DynDNS Account der bi.IP).
- (4) Die Peer-ID muss mit dem Lokalen ID-Wert der Gegenstelle übereinstimmen. Wählen Sie Full Qualified Domain Name (FQDN) aus und geben Sie eine Identifikation für den Partner ein, z. B. be. IP\_test2.
- (5) Bei Preshared Key geben Sie ein Passwort für die verschlüsselte Verbindung ein.
- (6) Wählen Sie bei IPv4-Adressvergabe Statisch aus.
- (7) Deaktivieren Sie die Option Standardroute.
- (8) Die Lokale IP-Adresse ist die IP-Adresse der LAN-Schnittstelle des Routers.
- (9) Tragen Sie bei Entfernte IP-Adresse das zu erreichende Partnernetz, z. B. 192.168.200.0 und in Netzmaske 255.255.0 ein.
- (10) Bestätigen Sie Ihre Eingaben mit OK.

#### **Phase-1-Profile**

Im Menü **Phase-1-Profile** können Sie die Phase 1 (IKE) Einstellungen festlegen. Klicken Sie auf das Sie auf das Symbol, um vorhanden Einträge zu bearbeiten. Wählen Sie die Schaltfläche **Neu**, um neue Profile hinzuzufügen.

(1) Gehen Sie zu VPN -> IPSec -> Phase-1-Profile -> Neu.

| Beschi<br>*auto | reibung<br>generiert* |                  |                   |                 |      |
|-----------------|-----------------------|------------------|-------------------|-----------------|------|
| Propo           | sals                  |                  |                   |                 |      |
|                 | Verschlüsselung       | Authen           | tifizierung       | Aktiviert       |      |
|                 | Blowfish •            | MD5              | •                 |                 |      |
|                 | AES V                 | MD5              | •                 |                 |      |
|                 | AES V                 | MD5              | •                 |                 |      |
| DH-Gr           | uppe                  |                  |                   | 2(1024          | Bit) |
| Leben           | sdauer                | 900              | Sekunden 0        |                 | kВу  |
| Authe           | ntifizierungsmetho    | de               |                   | Preshared Keys  |      |
| Modu            | s                     |                  |                   |                 |      |
|                 | O Main Modu           | s (ID Protect) 🧯 | Aggressiv         | 🔵 Strikt        |      |
| Lokale          | er ID-Typ             |                  | Fully Qualified [ | Domain Name (FC | 2DN) |

## Erweiterte Einstellungen

| Erweiterte Einstellung |                            |
|------------------------|----------------------------|
| Erreichbarkeitsprüfung | Dead Peer Detection (Idle) |
| Blockzeit<br>10        | Sekunden                   |
| NAT-Traversal          | Aktiviert •                |

Abb. 19: VPN -> IPSec -> Phase-1-Profile -> Neu

Gehen Sie folgendermaßen vor:

- (1) Geben Sie eine Beschreibung ein, welche die Art der Regel eindeutig identifiziert.
- (2) Wählen Sie bei **Proposals Verschlüsselung** *Blowfish* und bei **Authentifizierung** *MD5* ein. Da immer mindestens ein Proposal konfiguriert sein muss, ist der erste Eintrag der Liste standardmäßig aktiviert.
- (3) Wählen Sie bei DH-Gruppe 2 (1024 Bit) aus.
- (4) Legen Sie die **Lebensdauer** für Phase-1-Schlüssel fest. Geben Sie für die Lebensdauer *900* Sekunden ein. Geben Sie für die Lebensdauer als Menge der verarbeitenden Daten *0* KByts an.
- (5) Wählen Sie die Authentifizierungsmethode Preshared Keys aus.
- (6) Den Modus stellen Sie auf Aggressiv da Sie dynamische IP-Adressen nutzen.
- (7) Unter Lokaler ID-Typ wählen Sie Fully Qualified Domain Name (FQDN) aus.
- (8) Unter Lokaler ID-Wert geben Sie die lokale ID des Gateways ein, z. B. be.IP test1 (steht beim Partner unter Peer-ID).
- (9) Klicken Sie auf Erweiterte Einstellungen.
- (10) Wählen Sie bei Erreichbarkeitsprüfung Dead Peer Detection (Idle) aus.
- (11) Legen Sie unter **Blockzeit** fest, wie lange ein Peer für Tunnelaufbauten blockiert wird, nachdem ein Phase-1-Tunnelaufbau fehlgeschlagen ist.
- (12) Belassen Sie NAT-Traversal auf Aktiviert.
- (13) Bestätigen Sie mit OK.

#### Phase-2-Profile

Ebenso wie für Phase 1 können Sie Profile für die Phase 2 des Tunnelaufbaus definieren. Klicken Sie auf das *▶*-Symbol, um vorhanden Einträge zu bearbeiten. Wählen Sie die Schaltfläche Neu, um neue Profile hinzuzufügen.

(1) Gehen Sie zu VPN -> IPSec -> Phase-2-Profile -> Neu.

| Besch<br>*auto | reibung<br>ogeneriert* |          |                   |                         |
|----------------|------------------------|----------|-------------------|-------------------------|
| Propo          | osals                  |          |                   |                         |
|                | Verschlüsselun         | g        | Authentifizierung | Aktiviert               |
|                | Blowfish •             |          | MD5 •             |                         |
|                | AES •                  |          | MD5 •             |                         |
|                | AES V                  |          | MD5 V             |                         |
| PFS-G          | Gruppe verwenden       |          |                   | Aktiviert               |
| Leber          | nsdauer                |          |                   |                         |
|                | 900                    | Sekunden | 0                 | kBytes Schlüssel erneut |

## Erweiterte Einstellungen

| Erweiterte Einstellung |                                         |
|------------------------|-----------------------------------------|
| IP-Komprimierung       | Deaktiviert                             |
| Erreichbarkeitsprüfung | Heartbeats (Senden & Erwarten) <b>•</b> |
| PMTU propagieren       | Aktiviert                               |

Abb. 21: VPN -> IPSec -> Phase-2-Profile -> Neu

Gehen Sie folgendermaßen vor:

- (1) Geben Sie eine Beschreibung ein, die das Profil eindeutig identifiziert.
- (2) Wählen Sie bei Proposals Verschlüsselung Blowfish, bei Authentifizierung MD5. Da immer mindestens ein Proposal konfiguriert sein muss, ist der erste Eintrag der Liste standardmäßig aktiviert.
- (3) Aktivieren Sie die Option PFS-Gruppe verwenden und wählen Sie 2 (1024 Bit) aus.
- (4) Legen Sie die Lebensdauer f
  ür Phase-2-Schl
  üssel fest. Geben Sie f
  ür die Lebensdauer 900 Sekunden ein. Geben Sie f
  ür die Lebensdauer als Menge der verarbeitenden Daten 0 KByts an.
- (5) Klicken Sie auf Erweiterte Einstellungen.
- (6) Wählen Sie bei Erreichbarkeitsprüfung Heartbeats (Senden & Erwarten) aus.
- (7) Aktivieren Sie PMTU propagieren.
- (8) Bestätigen Sie mit OK.

# 2.2.2 Konfiguration am zweiten Router (Standort B)

#### **DynDNS-Account einrichten**

Im Menü DynDNS-Aktualisierung wird eine Liste aller konfigurierten DynDNS-Registrierungen angezeigt. Wählen Sie die Schaltfläche **Neu**, um weitere DynDNS-Registrierungen vorzunehmen.

 Gehen Sie zu Lokale Dienste -> DynDNS-Client -> DynDNS-Aktualisierung -> Neu.

| Basisparameter               |           |
|------------------------------|-----------|
| Hostname<br>test2.dyndns.org |           |
| Schnittstelle                | DSL ISP   |
| Benutzername<br>test         |           |
| Passwort                     |           |
| Provider                     | dyndns    |
| Aktualisierung aktivieren    | Aktiviert |

#### Abb. 22: Lokale Dienste -> DynDNS-Client -> DynDNS-Aktualisierung -> Neu

Gehen Sie folgendermaßen vor:

- (1) Unter **Hostname** tragen Sie den vollständigen Hostnamen ein, wie er beim DynDNS-Provider registriert ist, z. B. *test2.dyndns.org*.
- (2) W\u00e4hlen Sie die WAN-Schnittstelle aus, deren IP-Adresse \u00fcber den DynDNS-Service propagiert werden soll (z. B. DSL ISP, die Schnittstelle des Internet Service Providers).
- (3) Geben Sie den Benutzernamen ein, wie er beim DynDNS-Provider registriert ist.
- (4) Geben Sie das Passwort ein, wie es beim DynDNS-Provider registriert ist.
- (5) Wählen Sie den DynDNS-**Provider** aus, bei dem oben genannte Daten registriert sind.
- (6) Aktivieren Sie die Funktion **Aktualisierung aktivieren**, der hier konfigurierte DynDNS-Eintrag wird aktiviert.
- (7) Bestätigen Sie mit OK.

#### **IPSec-Peer-Konfiguration**

Als Peer wird ein Endpunkt einer Kommunikation in einem Computernetzwerk bezeichnet.

Wählen Sie die Schaltfläche Neu, um einen neue IPSec-Peer einzurichten.

(1) Gehen Sie zu VPN -> IPSec -> IPSec-Peers -> Neu.

| Peer-Paramete               |                                                   |                 | IPv4-S          | chnittstellenrouten    |                     |                    |
|-----------------------------|---------------------------------------------------|-----------------|-----------------|------------------------|---------------------|--------------------|
| Administrativer S           | status                                            | Aktiv O Inaktiv | Sicheri         | neitsrichtlinie O Nich | nt Vertrauenswürdig | 🖲 Vertrauenswürdig |
| Beschreibung<br>be.IP_test1 |                                                   |                 | IPv4-A          | dressvergabe           | Statisch            | •                  |
|                             |                                                   |                 | Standa          | rdroute                |                     | Deaktiviert        |
| Peer-Adresse                | IP-Version IPv4 bevorzugt  test1.dyndns.org       |                 | Lokale<br>192.1 | P-Adresse<br>68.200.1  |                     |                    |
| Peer-ID                     | Fully Qualified Domain Name (FQDN)<br>be.IP_test1 | •               | Router          | einträge               |                     |                    |
| IKE (Internet Key           | Exchange)                                         | IKEv1 •         |                 | Entfernte IP-Adresse   | Netzmaske           | Metrik             |
| Preshared Key               |                                                   |                 |                 | 192.168.100.0          | 255.255.255.0       | 1 •                |
| IP-Version des Tu           | unnelnetzwerks                                    | IPv4            |                 | Interostin             |                     |                    |

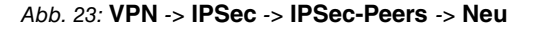

Gehen Sie folgendermaßen vor, um die Einstellungen für den IPSec-Peer vorzunehmen:

- Stellen Sie den Administrativer Status auf Aktiv. Der Peer steht nach dem Speichern der Konfiguration sofort f
  ür den Aufbau eines Tunnels zur Verf
  ügung.
- (2) Geben Sie eine Beschreibung des Peers ein, die diesen identifiziert.
- (3) Geben Sie die Peer-Adresse der Gegenstelle an (hier der DynDNS Account der bi.IP).
- (4) Die Peer-ID muss mit dem Lokalen ID-Wert der Gegenstelle übereinstimmen. Wählen Sie Full Qualified Domain Name (FQDN) aus und geben Sie eine Identifikation für den Partner ein, z. B. be. IP\_test1.
- (5) Bei Preshared Key geben Sie ein Passwort für die verschlüsselte Verbindung ein.
- (6) Wählen Sie bei IPv4-Adressvergabe Statisch aus.
- (7) Deaktivieren Sie die Option Standardroute.
- (8) Die Lokale IP-Adresse ist die IP-Adresse der LAN-Schnittstelle des Routers.
- (9) Tragen Sie bei Entfernte IP-Adresse das zu erreichende Partnernetz, z. B. 192.168.100.0 und in Netzmaske 255.255.255.0 ein.
- (10) Bestätigen Sie Ihre Eingaben mit OK.

#### Phase-1-Profile

Im Menü **Phase-1-Profile** können Sie die Phase 1 (IKE) Einstellungen festlegen. Klicken Sie auf das Symbol, um vorhanden Einträge zu bearbeiten. Wählen Sie die Schaltfläche **Neu**, um neue Profile hinzuzufügen.

(1) Gehen Sie zu VPN -> IPSec -> Phase-1-Profile -> Neu.

| Phase            | -1-Parameter (IKE)              |                    |                               |
|------------------|---------------------------------|--------------------|-------------------------------|
| Beschr<br>*auto  | <sup>eibung</sup><br>generiert* |                    |                               |
| Propos           | sals                            |                    |                               |
|                  | Verschlüsselung                 | Authentifizieru    | ing Aktiviert                 |
|                  | Blowfish <b>v</b>               | MD5                | •                             |
|                  | AES V                           | SHA1 •             |                               |
|                  | AES V                           | SHA1               |                               |
| DH-Gr            | uppe                            |                    | 2(1024 Bit)                   |
| Leben            | sdauer<br>9                     | 00 Sekur           | nden 0 kByte                  |
| Auther           | ntifizierungsmethode            |                    | Preshared Keys                |
| Modus            | 5                               |                    |                               |
|                  | O Main Modus (                  | ID Protect) 💿 Aggr | ressiv 🌒 Strikt               |
| Lokale           | r ID-Typ                        | Fully Q            | ualified Domain Name (FQDN) 🔻 |
| Lokaler<br>be.IP | r ID-Wert<br>_test2             |                    |                               |

## Erweiterte Einstellungen

| Erweiterte Einstellung |                            |
|------------------------|----------------------------|
| Erreichbarkeitsprüfung | Dead Peer Detection (Idle) |
| Blockzeit<br>10        | Sekunden                   |
| NAT-Traversal          | Aktiviert •                |

Abb. 25: VPN -> IPSec -> Phase-1-Profile -> Neu

Gehen Sie folgendermaßen vor:

- (1) Geben Sie eine Beschreibung ein, welche die Art der Regel eindeutig identifiziert.
- (2) Wählen Sie bei Proposals Verschlüsselung Blowfish und bei Authentifizierung MD5 ein. Da immer mindestens ein Proposal konfiguriert sein muss, ist der erste Eintrag der Liste standardmäßig aktiviert.
- (3) Wählen Sie bei DH-Gruppe 2 (1024 Bit) aus.
- (4) Legen Sie die Lebensdauer f
  ür Phase-1-Schl
  üssel fest. Geben Sie f
  ür die Lebensdauer 900 Sekunden ein. Geben Sie f
  ür die Lebensdauer als Menge der verarbeitenden Daten 0 KByts an.
- (5) Wählen Sie die Authentifizierungsmethode Preshared Keys aus.
- (6) Den Modus stellen Sie auf Aggressiv da Sie dynamische IP-Adressen nutzen.
- (7) Unter Lokaler ID-Typ wählen Sie Fully Qualified Domain Name (FQDN) aus.
- (8) Unter Lokaler ID-Wert geben Sie die lokale ID des Gateways ein, z. B. be.IP test2 (steht beim Partner unter Peer-ID).
- (9) Klicken Sie auf Erweiterte Einstellungen.
- (10) Wählen Sie bei Erreichbarkeitsprüfung Dead Peer Detection (Idle) aus.
- (11) Legen Sie unter **Blockzeit** fest, wie lange ein Peer für Tunnelaufbauten blockiert wird, nachdem ein Phase-1-Tunnelaufbau fehlgeschlagen ist.
- (12) Belassen Sie NAT-Traversal auf Aktiviert.
- (13) Bestätigen Sie mit OK.

#### Phase-2-Profile

Ebenso wie für Phase 1 können Sie Profile für die Phase 2 des Tunnelaufbaus definieren. Klicken Sie auf das *▶*-Symbol, um vorhanden Einträge zu bearbeiten. Wählen Sie die
Schaltfläche **Neu**, um neue Profile hinzuzufügen.

(1) Gehen Sie zu VPN -> IPSec -> Phase-2-Profile -> Neu.

| Phas                     | e-2-Parameter (          | IPSEC)              |                   |                            |
|--------------------------|--------------------------|---------------------|-------------------|----------------------------|
| <sup>Bescl</sup><br>*aut | hreibung<br>togeneriert* |                     |                   |                            |
| Prope                    | osals                    |                     |                   |                            |
|                          | Verschlüsselu            | ing                 | Authentifizierung | Aktiviert                  |
|                          | Blowfish •               |                     | MD5 T             |                            |
|                          | AES V                    |                     | MD5 T             |                            |
|                          | AES •                    |                     | MD5 V             |                            |
| PFS-0                    | Gruppe verwende          | n                   |                   | Aktiviert<br>2(1024 Bit) 🔻 |
| Leber                    | nsdauer                  |                     |                   |                            |
|                          | 900                      | Sekunden            | 0                 | kBytes Schlüssel erneut    |
|                          | erstellen nach 8<br>–    | <mark>0 %</mark> Le | bensdauer         |                            |

### Erweiterte Einstellungen

| Erweiterte Einstellung |                                  |
|------------------------|----------------------------------|
| IP-Komprimierung       | Deaktiviert                      |
| Erreichbarkeitsprüfung | Heartbeats (Senden & Erwarten) ▼ |
| PMTU propagieren       | Aktiviert                        |

Abb. 27: VPN -> IPSec -> Phase-2-Profile -> Neu

Gehen Sie folgendermaßen vor:

- (1) Geben Sie eine Beschreibung ein, die das Profil eindeutig identifiziert.
- (2) Wählen Sie bei Proposals Verschlüsselung Blowfish, bei Authentifizierung MD5. Da immer mindestens ein Proposal konfiguriert sein muss, ist der erste Eintrag der Liste standardmäßig aktiviert.
- (3) Aktivieren Sie die Option PFS-Gruppe verwenden und wählen Sie 2 (1024 Bit) aus.
- (4) Legen Sie die Lebensdauer f
  ür Phase-2-Schl
  üssel fest. Geben Sie f
  ür die Lebensdauer 900 Sekunden ein. Geben Sie f
  ür die Lebensdauer als Menge der verarbeitenden Daten 0 KByts an.
- (5) Klicken Sie auf Erweiterte Einstellungen.
- (6) Wählen Sie bei Erreichbarkeitsprüfung Heartbeats (Senden & Erwarten) aus.
- (7) Aktivieren Sie PMTU propagieren.
- (8) Bestätigen Sie mit OK.

# 2.3 Kontrolle

Mit dem **Ping-Test** können Sie die Funktionalität der VPN IPSec-Verbindung überprüfen. Mit der Eingabe der internen IP-Adresse des Remote Gateways (hier 192.168.200.1) und durch Drücken der **Los**-Schaltfläche wird der Ping-Test gestartet. Dadurch wird der Aufbau des VPN IPSec-Tunnels initiert. Wenn das Ausgabefeld eine Antwort in Millisekunden anzeigt, ist der Ping-Test erfolgreich.

(1) Gehen Sie zu Wartung -> Diagnose -> Ping-Test.

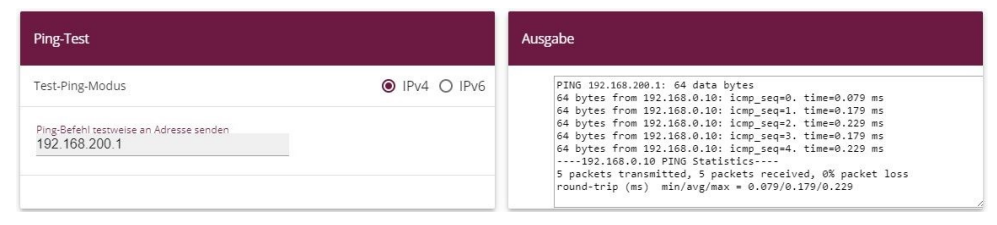

Abb. 28: Wartung -> Diagnose -> Ping-Test

Abb. 29: Wartung -> Diagnose -> Ping-Test

# 2.4 Konfigurationsschritte im Überblick

| Feld                           | Menü                                                               | Wert             |
|--------------------------------|--------------------------------------------------------------------|------------------|
| Hostname                       | Lokale Dienste -> DynDNS-Client ->                                 | z. B.            |
|                                | DynDNS-Aktualisierung -> Neu                                       | testl.dyndns.org |
| Schnittstelle                  | Lokale Dienste -> DynDNS-Client -><br>DynDNS-Aktualisierung -> Neu | DSL ISP          |
| Benutzername                   | Lokale Dienste -> DynDNS-Client -><br>DynDNS-Aktualisierung -> Neu | z.B. test        |
| Passwort                       | Lokale Dienste -> DynDNS-Client -><br>DynDNS-Aktualisierung -> Neu | z.B. test        |
| Provider                       | Lokale Dienste -> DynDNS-Client -><br>DynDNS-Aktualisierung -> Neu | dyndns           |
| Aktualisierung akti-<br>vieren | Lokale Dienste -> DynDNS-Client -><br>DynDNS-Aktualisierung -> Neu | Deaktiviert      |

DynDNS Account am ersten Router einrichten (Standort A)

### **IPSec-Konfiguration - IPSec-Peers**

| Feld                      | Menü                               | Wert  |
|---------------------------|------------------------------------|-------|
| Administrativer<br>Status | VPN -> IPSec -> IPSec-Peers -> Neu | Aktiv |

| Feld                   | Menü                               | Wert                                                  |
|------------------------|------------------------------------|-------------------------------------------------------|
| Beschreibung           | VPN -> IPSec -> IPSec-Peers -> Neu | <b>z</b> . <b>B</b> . be.IP_test2                     |
| Peer-Adresse           | VPN -> IPSec -> IPSec-Peers -> Neu | <b>z.B.</b><br>test2.dyndns.org                       |
| Peer-ID                | VPN -> IPSec -> IPSec-Peers -> Neu | Fully Qualified<br>Domain Name (FQDN)<br>/be.IP_test2 |
| Preshared Key          | VPN -> IPSec -> IPSec-Peers -> Neu | z.B. test                                             |
| IP-<br>Adressenvergabe | VPN -> IPSec -> IPSec-Peers -> Neu | Statisch                                              |
| Standardroute          | VPN -> IPSec -> IPSec-Peers -> Neu | Deaktiviert                                           |
| Lokale IP-Adresse      | VPN -> IPSec -> IPSec-Peers -> Neu | 192.168.100.1                                         |
| Routeneinträge         | VPN -> IPSec -> IPSec-Peers -> Neu | 192.168.200.0/<br>255.255.255.0                       |

### **IPSec-Konfiguration - Phase-1**

| Feld                           | Menü                                                                  | Wert                                  |
|--------------------------------|-----------------------------------------------------------------------|---------------------------------------|
| Beschreibung                   | VPN -> IPSec -> Phase-1-Profile -> Neu                                | <b>z.B.</b> *autogeneriert*           |
| Proposals                      | VPN -> IPSec -> Phase-1-Profile -> Neu                                | Blowfish, MD5                         |
| DH-Grupe                       | VPN -> IPSec -> Phase-1-Profile -> Neu                                | 2 (1024 Bit)                          |
| Lebensdauer                    | VPN -> IPSec -> Phase-1-Profile -> Neu                                | 900 Sekunden, 0 kBy-<br>tes           |
| Authentifizierungs-<br>methode | VPN -> IPSec -> Phase-1-Profile -> Neu                                | Preshared Keys                        |
| Modus                          | VPN -> IPSec -> Phase-1-Profile -> Neu                                | Aggresiv                              |
| Lokaler ID-Typ                 | VPN -> IPSec -> Phase-1-Profile -> Neu                                | Fully Qualified<br>Domain Name (FQDN) |
| Lokaler ID-Wert                | VPN -> IPSec -> Phase-1-Profile -> Neu                                | be.IP_test1                           |
| Erreichbarkeitsprü-<br>fung    | VPN -> IPSec -> Phase-1-Profile -> Neu<br>-> Erweiterte Einstellungen | Dead Peer Detecti-<br>on (Idle)       |
| Blockzeit                      | VPN -> IPSec -> Phase-1-Profile -> Neu<br>-> Erweiterte Einstellungen | 10 Sekunden                           |
| NAT-Traversal                  | VPN -> IPSec -> Phase-1-Profile -> Neu<br>-> Erweiterte Einstellungen | Aktiviert                             |

**IPSec-Konfiguration - Phase-2** 

| Feld                        | Menü                                                                  | Wert                              |
|-----------------------------|-----------------------------------------------------------------------|-----------------------------------|
| Beschreibung                | VPN -> IPSec -> Phase-2-Profile -> Neu                                | <b>z.B.</b> *autogeneriert*       |
| Proposals                   | VPN -> IPSec -> Phase-2-Profile -> Neu                                | Blowfish, MD5                     |
| PFS-Grupe verwen-<br>den    | VPN -> IPSec -> Phase-2-Profile -> Neu                                | 2 (1024 Bit)                      |
| Lebensdauer                 | VPN -> IPSec -> Phase-2-Profile -> Neu                                | 900 Sekunden, 0 kBy-<br>tes       |
| IP-Komprimierung            | VPN -> IPSec -> Phase-2-Profile -> Neu<br>-> Erweiterte Einstellungen | Deaktiviert                       |
| Erreichbarkeitsprü-<br>fung | VPN -> IPSec -> Phase-2-Profile -> Neu<br>-> Erweiterte Einstellungen | Heartbeats (Senden<br>& Erwarten) |
| PMTU propagieren            | VPN -> IPSec -> Phase-2-Profile -> Neu<br>-> Erweiterte Einstellungen | Aktiviert                         |

### DynDNS Account am zweiten Router einrichten (Standort B)

| Feld                           | Menü                                                               | Wert                            |
|--------------------------------|--------------------------------------------------------------------|---------------------------------|
| Hostname                       | Lokale Dienste -> DynDNS-Client -><br>DynDNS-Aktualisierung -> Neu | <b>z.B.</b><br>test2.dyndns.org |
| Schnittstelle                  | Lokale Dienste -> DynDNS-Client -><br>DynDNS-Aktualisierung -> Neu | DSL ISP                         |
| Benutzername                   | Lokale Dienste -> DynDNS-Client -><br>DynDNS-Aktualisierung -> Neu | z.B. test                       |
| Passwort                       | Lokale Dienste -> DynDNS-Client -><br>DynDNS-Aktualisierung -> Neu | z.B. test                       |
| Provider                       | Lokale Dienste -> DynDNS-Client -><br>DynDNS-Aktualisierung -> Neu | dyndns                          |
| Aktualisierung akti-<br>vieren | Lokale Dienste -> DynDNS-Client -><br>DynDNS-Aktualisierung -> Neu | Aktiviert                       |

### **IPSec-Konfiguration - IPSec-Peers**

| Feld                      | Menü                               | Wert                                  |
|---------------------------|------------------------------------|---------------------------------------|
| Administrativer<br>Status | VPN -> IPSec -> IPSec-Peers -> Neu | Aktiv                                 |
| Beschreibung              | VPN -> IPSec -> IPSec-Peers -> Neu | <b>z. B</b> . be.IP_test1             |
| Peer-Adresse              | VPN -> IPSec -> IPSec-Peers -> Neu | <b>z.B.</b><br>test1.dyndns.org       |
| Peer-ID                   | VPN -> IPSec -> IPSec-Peers -> Neu | Fully Qualified<br>Domain Name (FQDN) |

| Feld                   | Menü                               | Wert                            |
|------------------------|------------------------------------|---------------------------------|
|                        |                                    | /be.IP_test1                    |
| Preshared Key          | VPN -> IPSec -> IPSec-Peers -> Neu | z.B. test                       |
| IP-<br>Adressenvergabe | VPN -> IPSec -> IPSec-Peers -> Neu | Statisch                        |
| Standardroute          | VPN -> IPSec -> IPSec-Peers -> Neu | Deaktiviert                     |
| Lokale IP-Adresse      | VPN -> IPSec -> IPSec-Peers -> Neu | 192.168.200.1                   |
| Routeneinträge         | VPN -> IPSec -> IPSec-Peers -> Neu | 192.168.100.0/<br>255.255.255.0 |

#### **IPSec-Konfiguration - Phase-1**

| Feld                           | Menü                                                                  | Wert                                  |
|--------------------------------|-----------------------------------------------------------------------|---------------------------------------|
| Beschreibung                   | VPN -> IPSec -> Phase-1-Profile -> Neu                                | <b>z.B.</b> *autogeneriert*           |
| Proposals                      | VPN -> IPSec -> Phase-1-Profile -> Neu                                | Blowfish, MD5                         |
| DH-Grupe                       | VPN -> IPSec -> Phase-1-Profile -> Neu                                | 2 (1024 Bit)                          |
| Lebensdauer                    | VPN -> IPSec -> Phase-1-Profile -> Neu                                | 900 Sekunden, 0 kBy-<br>tes           |
| Authentifizierungs-<br>methode | VPN -> IPSec -> Phase-1-Profile -> Neu                                | Preshared Keys                        |
| Modus                          | VPN -> IPSec -> Phase-1-Profile -> Neu                                | Aggresiv                              |
| Lokaler ID-Typ                 | VPN -> IPSec -> Phase-1-Profile -> Neu                                | Fully Qualified<br>Domain Name (FQDN) |
| Lokaler ID-Wert                | VPN -> IPSec -> Phase-1-Profile -> Neu                                | be.IP_test2                           |
| Erreichbarkeitsprü-<br>fung    | VPN -> IPSec -> Phase-1-Profile -> Neu<br>-> Erweiterte Einstellungen | Dead Peer Detecti-<br>on (Idle)       |
| Blockzeit                      | VPN -> IPSec -> Phase-1-Profile -> Neu<br>-> Erweiterte Einstellungen | 10 Sekunden                           |
| NAT-Traversal                  | VPN -> IPSec -> Phase-1-Profile -> Neu<br>-> Erweiterte Einstellungen | Aktiviert                             |

### **IPSec-Konfiguration - Phase-2**

| Feld                     | Menü                                   | Wert                        |
|--------------------------|----------------------------------------|-----------------------------|
| Beschreibung             | VPN -> IPSec -> Phase-2-Profile -> Neu | <b>z.B.</b> *autogeneriert* |
| Proposals                | VPN -> IPSec -> Phase-2-Profile -> Neu | Blowfish, MD5               |
| PFS-Grupe verwen-<br>den | VPN -> IPSec -> Phase-2-Profile -> Neu | 2 (1024 Bit)                |
| Lebensdauer              | VPN -> IPSec -> Phase-2-Profile -> Neu | 900 Sekunden, 0 kBy-        |

| Feld                        | Menü                                                                  | Wert                              |
|-----------------------------|-----------------------------------------------------------------------|-----------------------------------|
|                             |                                                                       | tes                               |
| IP-Komprimierung            | VPN -> IPSec -> Phase-2-Profile -> Neu<br>-> Erweiterte Einstellungen | Deaktiviert                       |
| Erreichbarkeitsprü-<br>fung | VPN -> IPSec -> Phase-2-Profile -> Neu<br>-> Erweiterte Einstellungen | Heartbeats (Senden<br>& Erwarten) |
| PMTU propagieren            | VPN -> IPSec -> Phase-2-Profile -> Neu<br>-> Erweiterte Einstellungen | Aktiviert                         |

# Kapitel 3 Sicherheit - Bridging über eine IPSec-Verbindung

# 3.1 Einleitung

Die vorliegende Lösung zeigt eine Möglichkeit zur Verbindung zweier Standorte über IPSec deren IP-Netzbereiche überlappen oder identisch sind (z. B. Standort A: 192.168.1.0/24 und Standort B: 192.168.1.0/24).

In diesem Fall funktioniert IPSec nicht, da IPSec als Layer3 (IP-Layer) Protokoll zur Funktion unterschiedliche IP-Netze zwischen den zu vernetzenden Standorten erfordert. Wie in einem solchen Fall trotzdem die Sicherheit von IPSec für die Standortvernetzung genutzt werden kann zeigt dieser Workshop.

Zur Konfiguration wird hierbei das GUI (Graphical User Interface) verwendet.

Zur Lösung dieses Problems bietet sich L2TP (Layer2 Tunneling Protokoll) als Transportprotokoll an. L2TP bietet die Möglichkeit Bridge Verbindungen über geroutete IP-Verbindungen aufzubauen. In unserem Fall bedeutet dies, dass die Standorte über IPSec verbunden werden und der eigentliche Nutztraffic in L2TP getunnelt über die IPSec-Verbindung übertragen wird.

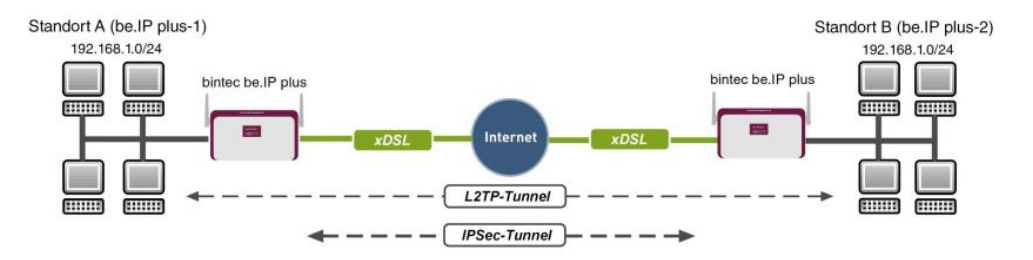

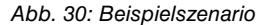

Die Nutzdaten werden über den L2TP-Tunnel und die L2TP-Pakete wiederum über den IP-Sec-Tunnel übertragen.

### Voraussetzungen

Folgende Voraussetzungen für die Konfiguration müssen erfüllt sein:

- (1) Zwei bintec ADSL-Gateways z. B. bintec be.IP plus
- (2) Ein Bootimage der Version 7.9.1.

(3) Beide Gateways benötigen eine unabhängige Verbindung zum Internet.

### Hinweise zum Test Setup

#### bintec be.IP plus Standort A

| System-Name                               | be.IP_plus-1                                                 |
|-------------------------------------------|--------------------------------------------------------------|
| LAN IP-Adresse                            | 192.168.1.253                                                |
| LAN IP-Subnetzmaske                       | 255.255.255.0                                                |
| Öffentliche Internet IP-Adresse           | 10.1.1.1 (hier kann auch ein Hostname ver-<br>wendet werden) |
| Lokale IP-Adresse der IPSec-Schnittstelle | 1.1.1.1 (eine beliebige private IP-Adresse)                  |
| Lokale IP-Adresse der L2TP-Schnittstelle  | 1.1.1.3                                                      |

#### bintec be.IP plus Standort B

| System-Name                               | be.IP_plus-2                                                 |
|-------------------------------------------|--------------------------------------------------------------|
| LAN IP-Adresse                            | 192.168.1.254                                                |
| LAN IP-Subnetzmaske                       | 255.255.255.0                                                |
| Öffentliche Internet IP-Adresse           | 10.1.1.4 (hier kann auch ein Hostname ver-<br>wendet werden) |
| Lokale IP-Adresse der IPSec-Schnittstelle | 1.1.1.2 (eine beliebige private IP-Adresse)                  |
| Lokale IP-Adresse der L2TP-Schnittstelle  | 1.1.1.4                                                      |

# 3.2 Konfiguration am Standort A (bintec be.IP\_plus-1)

### Konfiguration der IPSec-Verbindung mit dem VPN-Assistenten

Fügen Sie im VPN-Assistenten eine neue Verbindung hinzu. Gehen Sie dazu in folgendes Menü:

(1) Gehen Sie zu Assistenten -> VPN -> VPN-Verbindungen -> Neu.

| Wählen Sie das VPN-Szenario aus: |                               | ? |
|----------------------------------|-------------------------------|---|
| VPN-Szenario                     | IPSec - LAN-zu-LAN-Verbindung | T |

Abb. 31: Assistenten -> VPN -> VPN-Verbindungen -> Neu

Gehen Sie folgendermaßen vor:

- (1) Wählen Sie bei VPN-Szenario IPSec-LAN-zu-LAN-Verbindung aus.
- (2) Klicken Sie auf Weiter, um eine neue VPN-Verbindung zu konfigurieren.

Geben Sie die erforderlichen Daten für die VPN-Verbindung ein.

| Ausgewähltes Szenario: | LAN-zu-LAN-Verbindung |
|------------------------|-----------------------|
|------------------------|-----------------------|

| Verbindungsdetails                            | ?               | IP-Einstellungen eingeben:          | 0             |
|-----------------------------------------------|-----------------|-------------------------------------|---------------|
| Beschreibung<br>IPSec-Peer1                   |                 | IPsec Peer IPv4-Adresse<br>10.1.1.4 | 1             |
| Lokale IPSec ID                               |                 | Entferntes IPv4-Netzwerk            | 1.1.1.2       |
| be.lp_plus-1                                  |                 |                                     | 255.255.255.0 |
| Entfernte IPSec ID<br>be IP plus.2            |                 |                                     |               |
|                                               |                 |                                     |               |
| Preshared Key                                 |                 |                                     |               |
|                                               |                 |                                     |               |
| IP-Version des Tunnelnetzwerks                | IPv4 ▼          |                                     |               |
| Lokale IP-Adresse                             | 192.168.1.253 • |                                     |               |
| Diese Verbindung als Standardroute definieren | Deaktiviert     |                                     |               |

#### Abb. 32: Assistenten -> VPN -> VPN-Verbindungen -> Weiter

Gehen Sie folgendermaßen vor, um eine neue VPN-Verbindung zu konfigurieren:

- (1) Bei Beschreibung tragen Sie z. B. *IPSec-Peer1* ein.
- (2) Unter Lokale IPSec ID tragen Sie die ID Ihres eigenen IPSec-Gateways ein, z. B. be.IP plus-1.
- (3) Unter Entfernte IPSec ID tragen Sie z. B. be. IP\_plus-2 ein.
- (4) Für die Authentifizierung geben Sie **Preshared Key** ein, z. B. *geheim*. Der Preshared Key muss auf beiden Seiten identisch sein.
- (5) Wählen Sie die Lokale IP-Adresse des Gateways aus, z. B. 192.168.1.253.

- (6) Diese Verbindung als Standardroute definieren belassen Sie auf deaktiviert.
- (7) Bei **IPSec-Peer-Adresse** geben Sie die IP-Adresse oder den Hostnamen des entfernten IPSec-Partners ein, z. B. 10.1.1.4.
- (8) Bei IP-Adresse des Remote-Netzwerks geben Sie die Zieladresse f
  ür die Verbindung ein, z. B. 1.1.1.2.
- (9) Geben Sie bei Netzmaske die Hostmaske ein, z. B. 255.255.255.255.
- (10) Bestätigen Sie Ihre Angaben mit OK.

Zum Ändern der Lokalen IP-Adresse gehen Sie in folgendes Menü:

(1) Gehen Sie zu VPN -> IPSec -> IPSec-Peers -> ♪.

| Peer-Parameter              |                                      |                   | IPv4-So   | hnittstellenrouten    |                        |                      |
|-----------------------------|--------------------------------------|-------------------|-----------|-----------------------|------------------------|----------------------|
| Administrativer Status      |                                      | ● Aktiv ○ Inaktiv | Sicherh   | eitsrichtlinie C      | ) Nicht Vertrauenswürd | g 🖲 Vertrauenswürdig |
| Beschreibung<br>IPSec-Peer1 |                                      |                   | IPv4-Ad   | ressvergabe           | Statisch               | •                    |
|                             |                                      |                   | Standar   | droute                |                        | Deaktiviert          |
| Peer-Adresse                | IP-Version IPv4 bevorzugt *          |                   | Lokale II | -Adresse              |                        |                      |
|                             | 10.1.1.4                             |                   | 1.1.1.1   |                       |                        |                      |
| Peer-ID                     | Fully Qualified Domain Name (FQDN) • |                   | Routen    | einträge              |                        |                      |
|                             | be.IP_plus-2                         |                   |           |                       |                        |                      |
| IKE (Internet Key Exchange  | )                                    | IKEv1 •           |           | Entfernte IP-Adresse  | Netzmaske              | Metrik               |
| Preshared Key               |                                      |                   |           | 1.1.1.2<br>HINZUFÜGEN | 255.255.255.0          | 1 •                  |
| IP-Version des Tunnelnetz   | verks                                | IPv4 •            |           |                       |                        |                      |

Abb. 33: VPN -> IPSec -> IPSec-Peers ->

Gehen Sie folgendermaßen vor:

- (1) Unter Lokale IP-Adresse tragen Sie z. B. 1.1.1.1 ein.
- (2) Belassen SIe die restlichen Einstellungen und bestätigen Sie mit OK.

### Konfiguration der L2TP-Verbindung

Um ein Tunnelprofil anzulegen, gehen Sie in folgendes Menü:

(1) Gehen Sie zu VPN -> L2TP -> Tunnelprofile -> Neu.

| Basisparameter                       | Parameter des LAC-Modus         |
|--------------------------------------|---------------------------------|
| Beschreibung<br>L2TP-LAC             | Entfernte IP-Adresse<br>1.1.1.2 |
| Lokaler Hostname<br>be.IP_plus-1     | UDP-Quellport Dynamisch         |
| Entfernter Hostname<br>bei IP_plus-2 | UDP-Zielport<br>1701            |
| Passwort                             |                                 |

- (1) Bei **Beschreibung** tragen Sie z. B. *L2TP-LAC* ein.
- (2) Unter Lokaler Hostname tragen Sie die ID Ihres eigenen IPSec-Gateways ein, z. B. be.IP\_plus-1.
- (3) Unter Entfernter Hostname tragen Sie z. B. be. IP\_plus-2 ein.
- (4) Für die Authentifizierung geben Sie das Passwort ein, z. B. geheim.
- (5) Bei Entfernte IP-Adresse geben Sie die Zieladresse die für die Verbindung genutzt wird ein, z. B. 1.1.1.2.
- (6) Klicken Sie auf Erweiterte Einstellungen.
- (7) Tragen Sie die Lokale IP-Adresse ein, z. B. 1.1.1.1.
- (8) Belassen SIe die restlichen Einstellungen und bestätigen Sie mit OK.

Im nächsten Schritt muss ein Benutzer konfiguriert werden. Gehen Sie dazu in folgendes Menü:

(1) Gehen Sie zu VPN -> L2TP -> Benutzer -> Neu.

| Basisparameter                          | IP-Modus und Routen                                                        |
|-----------------------------------------|----------------------------------------------------------------------------|
| Beschreibung<br>L2TP-LAC                | IP-Adressmodus   Statisch O IP-Adresse abrufen  Stadiarderute  Dealethiort |
| Verbindungstyp O LNS 💿 LAC              | NAT-Eintrag erstellen                                                      |
| Tunnelprofil L2TP-LAC •                 | Lokale IP-Adresse                                                          |
| Benutzername<br>L2TP-USer               | 1.1.1.3<br>Routeneinträge                                                  |
| Passwort                                | Entfernte IP-Adresse Netzmaske Metrik                                      |
| Immer aktiv Deaktiviert                 | 1.1.1.4 255.255.255 1                                                      |
| Timeout bei Inaktivität<br>300 Sekunden | HINZUFÜGEN                                                                 |

| naon | Finctellur | oitorto | Env |
|------|------------|---------|-----|
| Iden | Finstellur | eiterte | Erw |

| Erweiterte Einstellung                    |                                  | IP-Optionen     |                                         |
|-------------------------------------------|----------------------------------|-----------------|-----------------------------------------|
| Blockieren nach Verbindungsfehler für 300 | Sekunden                         | OSPF-Modus      | Passiv O Aktiv O Inaktiv                |
|                                           |                                  | Proxy-ARP-Modus | Inaktiv O Aktiv oder Ruhend O Nur aktiv |
| Authentifizierung                         | MS-CHAPv2 v                      | DNS-Aushandlung | Aktiviert                               |
| Verschlüsselung 🔘 Keiner                  | O Aktiviert O Windows-kompatibel |                 |                                         |
| LCP-Erreichbarkeitsprüfung                | Aktiviert                        |                 |                                         |
| TCP-ACK-Pakete priorisieren               | Deaktiviert                      |                 |                                         |

Abb. 37: VPN -> L2TP -> Benutzer -> Neu

Gehen Sie folgendermaßen vor, um einen neuen Benutzer anzulegen.

- (1) Bei **Beschreibung** geben Sie z. B. *L2TP-LAC* ein.
- (2) Wählen Sie den Verbindungstyp LAC aus.
- (3) Bei Tunnelprofil wählen Sie L2TP-LAC aus.
- (4) Geben Sie bei Benutzername z. B. L2TP-User ein.
- (5) Tragen Sie das Passwort ein, z. B. geheim.
- (6) Geben Sie die Lokale IP-Adresse ein, z. B. 1.1.1.3. Um Konflikte mit anderen Schnittstellen oder existierenden Routen zu vermeiden muss die Lokale IP-Adresse eindeutig sein.
- (7) Bei Routeneinträge geben Sie die Entfernte IP-Adresse z. B. 1.1.1.4 und die Netzmaske z. B. 255.255.255.255 ein.
- (8) Klicken Sie auf Erweiterte Einstellungen.
- (9) Bei **Verschlüsselung** klicken Sie auf *Keine*. Da eine sichere IPSec-Verbindung bereits besteht, ist eine zusätzliche Verschlüsselung nicht notwendig.
- (10) Belassen SIe die restlichen Einstellungen und bestätigen Sie mit OK.

### Konfiguration der Bridge-Gruppe

Zur Aktivierung des Bridging zwischen der LAN-Schnittstelle und der L2TP-Schnittstelle müssen die beiden Schnittstellen einer Bridge-Gruppe zugewiesen werden. Gehen Sie dazu in folgendes Menü:

 Gehen Sie zu Systemverwaltung -> Schnittstellenmodus / Bridge-Gruppen -> Schnittstellen.

| Zugriffspar  | Zugriffsparameter                                  |                                                   |  |  |  |  |
|--------------|----------------------------------------------------|---------------------------------------------------|--|--|--|--|
| A Schnittste | ellen, die vom WLAN Controller verwaltet werden, s | tehen hier nicht zur Konfiguration zur Verfügung. |  |  |  |  |
| #            | Schnittstellenbeschreibung                         | Modus / Bridge-Gruppe                             |  |  |  |  |
| 1            | en1-0                                              | Neue Bridge-Gruppe V                              |  |  |  |  |
| 2            | en1-4                                              | Routing-Modus •                                   |  |  |  |  |
| 3            | efm35-60                                           | Routing-Modus •                                   |  |  |  |  |
| 4            | ethoa35-5                                          | Routing-Modus •                                   |  |  |  |  |
| 5            | vss7-10                                            | br0 v                                             |  |  |  |  |
| Konfigurati  | onsschnittstelle                                   |                                                   |  |  |  |  |
| en1-0        | ¥                                                  |                                                   |  |  |  |  |
|              |                                                    |                                                   |  |  |  |  |
|              |                                                    |                                                   |  |  |  |  |

#### Abb. 38: Systemverwaltung -> Schnittstellenmodus / Bridge-Gruppen -> Schnittstellen

Gehen Sie folgendermaßen vor:

- (1) Wählen Sie bei Modus / Bridge-Gruppe Neue Bridge-Gruppe aus. In unserem Beispiel wird als LAN-Schnittstelle die Schnittstelle en1-0 verwendet.
- (2) Bei Konfigurationsschnittstelle wählen Sie die en1-0 aus.
- (3) Bestätigen Sie mit **OK**. Nach Klicken des **OK**-Buttons wird automatisch eine neue Bridge-Gruppe erzeugt.

Wenn noch keine Bridge-Gruppe existiert wird die neu erzeugte Schnittstelle den Alias *br0* verwenden (ansonsten *br1*, *br2* usw.).

Die Konfiguration sieht wie folgt aus:

| Zugriffsparameter           |                                                                                    |                              |  |  |  |
|-----------------------------|------------------------------------------------------------------------------------|------------------------------|--|--|--|
| A Schnittstellen, d         | ie vom WLAN Controller verwaltet werden, stehen hier nicht zur Konfiguration zur V | erfügung.                    |  |  |  |
| #                           | Schnittstellenbeschreibung                                                         | Modus / Bridge-Gruppe        |  |  |  |
| .11                         | en1-0                                                                              | br0 (192.168.1.253) <b>T</b> |  |  |  |
| 2                           | en1-4                                                                              | Routing-Modus •              |  |  |  |
| 3                           | efm35-60                                                                           | Routing-Modus •              |  |  |  |
| 4                           | ethoa35-5                                                                          | Routing-Modus •              |  |  |  |
| 5                           | vss7-10                                                                            | br0 v                        |  |  |  |
| Konfigurationsschnittstelle |                                                                                    |                              |  |  |  |
| en1-0 T                     |                                                                                    |                              |  |  |  |
|                             |                                                                                    |                              |  |  |  |
|                             |                                                                                    |                              |  |  |  |

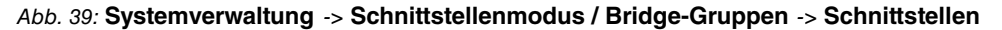

Nun wird zu der eben erzeugten Bridge-Grupppe die L2TP-Schnittstelle zugewiesen. Gehen Sie dazu in folgendes Menü:

 Gehen Sie zu Systemverwaltung -> Schnittstellenmodus / Bridge-Gruppen -> Schnittstellen -> Hinzufügen.

| Schnittstellen |            |
|----------------|------------|
| Schnittstelle  | L2TP-LAC V |
|                |            |

Abb. 40: Systemverwaltung -> Schnittstellenmodus / Bridge-Gruppen -> Schnittstellen -> Hinzufügen

Gehen Sie folgendermaßen vor:

- (1) Wählen Sie bei Schnittstelle den WAN-Partner Eintrag aus, hier L2TP-LAC.
- (2) Bestätigen Sie mit OK.

Zur Aktivierung des Bridging zwischen der LAN-Schnittstelle und der L2TP-Schnittstelle müssen die beiden Schnittstellen einer Bridge-Gruppe zugewiesen werden. Gehen Sie dazu in folgendes Menü:

(1) Gehen Sie zu Systemverwaltung -> Schnittstellenmodus / Bridge-Gruppen ->

#### Schnittstellen.

| Zugriffsparameter           |                                                                                    |                       |  |  |  |
|-----------------------------|------------------------------------------------------------------------------------|-----------------------|--|--|--|
| 🔺 Schnittstellen, di        | e vom WLAN Controller verwaltet werden, stehen hier nicht zur Konfiguration zur Ve | rfügung.              |  |  |  |
|                             | Schnittstellenbeschreibung                                                         | Modus / Bridge-Gruppe |  |  |  |
| 1                           | en1-0                                                                              | br0 (192.168.1.253) V |  |  |  |
| 2                           | en1-4                                                                              | Routing-Modus •       |  |  |  |
| 3                           | efm35-60                                                                           | Routing-Modus •       |  |  |  |
| 4                           | ethoa35-5                                                                          | Routing-Modus •       |  |  |  |
| 5                           | vss7-10                                                                            | br0 v                 |  |  |  |
| 6                           | L2TP-LAC                                                                           | br0 (192.168.1.253)   |  |  |  |
| Konfigurationsschnittstelle |                                                                                    |                       |  |  |  |
| en1-0 T                     |                                                                                    |                       |  |  |  |
|                             |                                                                                    |                       |  |  |  |
|                             |                                                                                    |                       |  |  |  |

#### Abb. 41: Systemverwaltung -> Schnittstellenmodus / Bridge-Gruppen -> Schnittstellen

Gehen Sie folgendermaßen vor:

- (1) Wählen Sie bei Modus / Bridge-Gruppe br0 (192.168.1.253) aus.
- (2) Bestätigen Sie mit OK. Nach Klicken des OK-Buttons wird automatisch eine neue Bridge-Gruppe erzeugt.

Hiermit ist die Konfiguration des **bintec be.IP plus** Gateways am Standort A abgeschlossen.

# 3.3 Konfiguration am Standort B (bintec be.IP\_plus-2)

### Konfiguration der IPSec-Verbindung mit dem VPN-Assistenten

Fügen Sie im VPN-Assistenten eine neue Verbindung hinzu. Gehen Sie dazu in folgendes Menü:

(1) Gehen Sie zu Assistenten -> VPN -> VPN-Verbindungen -> Neu.

| Wählen Sie das VPN-Szenario aus: |                               | ? |
|----------------------------------|-------------------------------|---|
| VPN-Szenario                     | IPSec - LAN-zu-LAN-Verbindung | T |

Abb. 42: Assistenten -> VPN -> VPN-Verbindungen -> Neu

Gehen Sie folgendermaßen vor:

- (1) Wählen Sie bei VPN-Szenario IPSec-LAN-zu-LAN-Verbindung aus.
- (2) Klicken Sie auf Weiter, um eine neue VPN-Verbindung zu konfigurieren.

Geben Sie die erforderlichen Daten für die VPN-Verbindung ein.

| Ausgewähltes Szenario: LAN-zu-LAN-Verbindur                             | ng              |                                     |                            |
|-------------------------------------------------------------------------|-----------------|-------------------------------------|----------------------------|
| Verbindungsdetails                                                      | ?               | IP-Einstellungen eingeben:          | 0                          |
| Beschreibung<br>IPSec-Peer1                                             |                 | IPsec Peer IPv4-Adresse<br>10.1.1.1 |                            |
| Lokale (PSec ID<br>be: jp_plus-2<br>Entfernse (PSec ID<br>be: (P_plus-1 |                 | Entferntes IPv4-Netzwerk            | 1.1.1.1<br>255 255 255 255 |
| Preshared Key                                                           |                 |                                     |                            |
| IP-Version des Tunnelnetzwerks                                          | IPv4            |                                     |                            |
| Lokale IP-Adresse                                                       | 192.168.1.254 • |                                     |                            |
| Diese Verbindung als Standardroute definieren                           | Deaktiviert     |                                     |                            |

#### Abb. 43: Assistenten -> VPN -> VPN-Verbindungen -> Weiter

Gehen Sie folgendermaßen vor, um eine neue VPN-Verbindung zu konfigurieren:

- (1) Bei Beschreibung tragen Sie z. B. *IPSec-Peer1* ein.
- (2) Unter Lokale IPSec ID tragen Sie die ID Ihres eigenen IPSec-Gateways ein, z. B. be. IP\_plus-2.
- (3) Unter Entfernte IPSec ID tragen Sie z. B. be. IP\_plus-1 ein.
- (4) Für die Authentifizierung geben Sie **Preshared Key** ein, z. B. *geheim*. Der Preshared Key muss auf beiden Seiten identisch sein.
- (5) Wählen Sie die Lokale IP-Adresse des Gateways aus, z. B. 192.168.1.254.

- (6) Diese Verbindung als Standardroute definieren belassen Sie auf deaktiviert.
- (7) Bei **IPSec-Peer-Adresse** geben Sie die IP-Adresse oder den Hostnamen des entfernten IPSec-Partners ein, z. B. 10.1.1.1.
- (8) Bei IP-Adresse des Remote-Netzwerks geben Sie die Zieladresse f
  ür die Verbindung ein, z. B. 1.1.1.1.
- (9) Geben Sie bei Netzmaske die Hostmaske ein, z. B. 255.255.255.255.
- (10) Bestätigen Sie Ihre Angaben mit OK.

Zum Ändern der Lokalen IP-Adresse gehen Sie in folgendes Menü:

(1) Gehen Sie zu VPN -> IPSec -> IPSec-Peers -> ♪.

| Peer-Parameter                 |                                      |                | IPv4-Sc   | hnittstellenrouten   |                         |                      |
|--------------------------------|--------------------------------------|----------------|-----------|----------------------|-------------------------|----------------------|
| Administrativer Status         | All                                  | ktiv O Inaktiv | Sicherh   | eitsrichtlinie C     | ) Nicht Vertrauenswürdi | g 🖲 Vertrauenswürdig |
| Beschreibung<br>IPSec-Peer1    |                                      |                | IPv4-Ad   | ressvergabe          | Statisch                | ۲                    |
|                                |                                      |                | Standar   | droute               |                         | Deaktiviert          |
| Peer-Adresse                   | IP-Version IPv4 bevorzugt •          |                | Lekele I  | Adverse              |                         |                      |
|                                | 10.1.1.1                             |                | 1.1.1.2   | norease              |                         |                      |
| Peer-ID                        | Fully Qualified Domain Name (FQDN) V |                | Pouten    | aintrāga             |                         |                      |
|                                | be.IP_plus-1                         |                | Koutern   | ind up c             |                         |                      |
| IKE (Internet Key Exchange     | :)                                   | IKEv1 •        |           | Entfernte IP-Adresse | Netzmaske               | Metrik               |
| Preshared Key                  |                                      |                | 1.1.1.1   | 255.255.255.0        | 1 •                     |                      |
| IP-Version des Tunnelnetzwerks |                                      |                | THE COULD |                      |                         |                      |

Abb. 44: VPN -> IPSec -> IPSec-Peers -> 🎤

Gehen Sie folgendermaßen vor:

- (1) Unter Lokale IP-Adresse tragen Sie z. B. 1.1.1.2 ein.
- (2) Belassen SIe die restlichen Einstellungen und bestätigen Sie mit OK.

### Konfiguration der L2TP-Verbindung

Um ein Tunnelprofil anzulegen, gehen Sie in folgendes Menü:

(1) Gehen Sie zu VPN -> L2TP -> Tunnelprofile -> Neu.

| Basisparameter                       | Parameter des LAC-Modus        |
|--------------------------------------|--------------------------------|
| Beschreibung<br>L2TP-LAS             | Entferme IP-Adresse<br>1.1.1.1 |
| Lokaler Hostname<br>be.IP_plus-2     | UDP-Quellport Dynamisch        |
| Entfernter Hostmanne<br>be.IP_plus-1 | UDP.Zielport<br>1701           |
| Passwort                             |                                |

### Erweiterte Einstellungen

| Erweiterte Einstellung                 |              |
|----------------------------------------|--------------|
| Lokale IP-Adresse<br>1.1.1.2           |              |
| Hello-Intervall<br>30                  | Sekunden     |
| Minimale Zeit zwischen Versuchen<br>1  | Sekunden     |
| Maximale Zeit zwischen Versuchen<br>16 | Sekunden     |
| Maximale Anzahl Wiederholungen<br>5    |              |
| Sequenznummern der Datenpakete         | Deaktivieren |

#### Abb. 46: VPN -> L2TP -> Tunnelprofile -> Neu

- (1) Bei **Beschreibung** tragen Sie z. B. *L2TP-LAS* ein.
- (2) Unter Lokaler Hostname tragen Sie die ID Ihres eigenen IPSec-Gateways ein, z. B. be. IP\_plus-2.
- (3) Unter Entfernter Hostname tragen Sie z. B. be. IP\_plus-1 ein.
- (4) Für die Authentifizierung geben Sie das Passwort ein, z. B. geheim.
- (5) Bei Entfernte IP-Adresse geben Sie die Zieladresse die für die Verbindung genutzt wird ein, z. B. 1.1.1.1.

- (6) Klicken Sie auf Erweiterte Einstellungen.
- (7) Tragen Sie die Lokale IP-Adresse ein, z. B. 1.1.1.2.
- (8) Belassen SIe die restlichen Einstellungen und bestätigen Sie mit OK.

Im nächsten Schritt muss ein Benutzer konfiguriert werden. Gehen Sie dazu in folgendes Menü:

(1) Gehen Sie zu VPN -> L2TP -> Benutzer -> Neu.

| Basisparameter            |             | IP-Mod               | us und Routen        |                 |                            |
|---------------------------|-------------|----------------------|----------------------|-----------------|----------------------------|
| Beschreibung<br>L2TP-LAS  |             | IP-Adres             | smodus               | Statisch        | O IP-Adresse bereitstellen |
|                           |             | Standar              | droute               |                 | Deaktiviert                |
| Verbindungstyp            | INS O LAC   | NAT-Ein              | trag erstellen       |                 |                            |
| Benutzername<br>L2TP-User |             | Lokale IP<br>1.1.1.4 | -Adresse             |                 |                            |
| Passwort                  |             | Routene              | inträge              |                 |                            |
| Immer aktiv               | Deaktiviert |                      | Entfernte IP-Adresse | Netzmaske       | Metrik                     |
| Timeout bei Inaktivität   |             |                      | 1.1.1.3              | 255.255.255.255 | 1 •                        |
| 300                       | Sekunden    |                      | HINZUFÜGEN           |                 |                            |

Erweiterte Einstellungen

| Erweiterte Einstellung                    |             | IP-Optionen     |                                         |  |
|-------------------------------------------|-------------|-----------------|-----------------------------------------|--|
| Blockieren nach Verbindungsfehler für 300 | Sekunden    | OSPF-Modus      | Passiv O Aktiv O Inaktiv                |  |
|                                           |             | Proxy-ARP-Modus | Inaktiv O Aktiv oder Ruhend O Nur aktiv |  |
| Authentifizierung                         | MS-CHAPv2 V | DNS-Aushandlung | Aktiviert                               |  |
| Verschlüsselung                           |             |                 |                                         |  |
| LCP-Erreichbarkeitsprüfung Aktiviert      |             |                 |                                         |  |
| TCP-ACK-Pakete priorisieren 🕖 Deaktiviert |             |                 |                                         |  |

#### Abb. 48: VPN -> L2TP -> Benutzer -> Neu

Gehen Sie folgendermaßen vor, um einen neuen Benutzer anzulegen.

- (1) Bei **Beschreibung** geben Sie z. B. *L2TP-LAS* ein.
- (2) Wählen Sie den Verbindungstyp LNS aus.
- (3) Geben Sie bei Benutzername z. B. L2TP-User ein.
- (4) Tragen Sie das Passwort ein, z. B. geheim.
- (5) Geben Sie die Lokale IP-Adresse ein, z. B. 1.1.1.4. Um Konflikte mit anderen Schnittstellen oder existierenden Routen zu vermeiden muss die Lokale IP-Adresse eindeutig sein.

- (6) Bei Routeneinträge geben Sie die Entfernte IP-Adresse z. B. 1.1.1.3 und die Netzmaske z. B. 255.255.255.255 ein.
- (7) Klicken Sie auf Erweiterte Einstellungen.
- (8) Bei Verschlüsselung klicken Sie auf *Keine*. Da eine sichere IPSec-Verbindung bereits besteht, ist eine zusätzliche Verschlüsselung nicht notwendig.
- (9) Belassen SIe die restlichen Einstellungen und bestätigen Sie mit OK.

### Konfiguration der Bridge-Gruppe

Zur Aktivierung des Bridging zwischen der LAN-Schnittstelle und der L2TP-Schnittstelle müssen die beiden Schnittstellen einer Bridge-Gruppe zugewiesen werden. Gehen Sie dazu in folgendes Menü:

 Gehen Sie zu Systemverwaltung -> Schnittstellenmodus / Bridge-Gruppen -> Schnittstellen.

| Zugriffspar                 | Zugriffsparameter                               |                                                  |  |  |  |  |
|-----------------------------|-------------------------------------------------|--------------------------------------------------|--|--|--|--|
| A Schnittste                | ellen, die vom WLAN Controller verwaltet werder | ehen hier nicht zur Konfiguration zur Verfügung. |  |  |  |  |
| #                           | Schnittstellenbeschreibung                      | Modus / Bridge-Gruppe                            |  |  |  |  |
| 1                           | en1-0                                           | Neue Bridge-Gruppe 🔻                             |  |  |  |  |
| 2                           | en1-4                                           | Routing-Modus v                                  |  |  |  |  |
| 3                           | efm35-60                                        | Routing-Modus •                                  |  |  |  |  |
| 4                           | ethoa35-5                                       | Routing-Modus •                                  |  |  |  |  |
| 5                           | vss7-10                                         | T Drd                                            |  |  |  |  |
| Konfigurationsschnittstelle |                                                 |                                                  |  |  |  |  |
| en1-0 v                     |                                                 |                                                  |  |  |  |  |
|                             |                                                 |                                                  |  |  |  |  |
|                             |                                                 |                                                  |  |  |  |  |

#### Abb. 49: Systemverwaltung -> Schnittstellenmodus / Bridge-Gruppen -> Schnittstellen

Gehen Sie folgendermaßen vor:

- (1) Wählen Sie bei Modus / Bridge-Gruppe Neue Bridge-Gruppe aus. In unserem Beispiel wird als LAN-Schnittstelle die Schnittstelle en1-0 verwendet.
- (2) Bei Konfigurationsschnittstelle wählen Sie die en1-0 aus.
- (3) Bestätigen Sie mit OK. Nach Klicken des OK-Buttons wird automatisch eine neue Bridge-Gruppe erzeugt.

Wenn noch keine Bridge-Gruppe existiert wird die neu erzeugte Schnittstelle den Alias *br0* verwenden (ansonsten *br1*, *br2* usw.).

Die fertige Konfiguration sieht wie folgt aus:

| Zugriffsparameter    |                                                                                    |                       |  |
|----------------------|------------------------------------------------------------------------------------|-----------------------|--|
| 🔺 Schnittstellen, di | e vom WLAN Controller verwaltet werden, stehen hier nicht zur Konfiguration zur Ve | rfügung.              |  |
| #                    | Schnittstellenbeschreibung                                                         | Modus / Bridge-Gruppe |  |
| 1                    | en1-0                                                                              | br0 (192.168.1.254) • |  |
| 2                    | en1-4                                                                              | Routing-Modus •       |  |
| 3                    | efm35-60                                                                           | Routing-Modus •       |  |
| 4                    | ethoa35-5                                                                          | Routing-Modus •       |  |
| 5                    | vss7-10                                                                            | br0 v                 |  |
| Konfigurationssch    | nnittstelle                                                                        |                       |  |
| en1-0 🔻              |                                                                                    |                       |  |
|                      |                                                                                    |                       |  |
|                      |                                                                                    |                       |  |

#### Abb. 50: Systemverwaltung -> Schnittstellenmodus / Bridge-Gruppen -> Schnittstellen

Nun wird zu der eben erzeugten Bridge-Grupppe die L2TP-Schnittstelle zugewiesen. Gehen Sie dazu in folgendes Menü:

 Gehen Sie zu Systemverwaltung -> Schnittstellenmodus / Bridge-Gruppen -> Schnittstellen -> Hinzufügen.

| Schnittstellen |          |
|----------------|----------|
| Schnittstelle  | L2TP-LAS |
|                |          |

# Abb. 51: Systemverwaltung -> Schnittstellenmodus / Bridge-Gruppen -> Schnittstellen -> Hinzufügen

Gehen Sie folgendermaßen vor:

- (1) Wählen Sie bei Schnittstelle den WAN-Partner Eintrag aus, hier L2TP-LAS.
- (2) Bestätigen Sie mit OK.

Zur Aktivierung des Bridging zwischen der LAN-Schnittstelle und der L2TP-Schnittstelle müssen die beiden Schnittstellen einer Bridge-Gruppe zugewiesen werden. Gehen Sie da-

zu in folgendes Menü:

 Gehen Sie zu Systemverwaltung -> Schnittstellenmodus / Bridge-Gruppen -> Schnittstellen.

| Zugriffsparameter |                                                            |                                               |   |  |
|-------------------|------------------------------------------------------------|-----------------------------------------------|---|--|
| A Schnitt         | tstellen, die vom WLAN Controller verwaltet werden, stehen | ) hier nicht zur Konfiguration zur Verfügung. |   |  |
| #                 | Schnittstellenbeschreibung                                 | Modus / Bridge-Gruppe                         |   |  |
| 1                 | en1-0                                                      | br0 (192.168.1.254) 🔹                         |   |  |
| 2                 | en1-4                                                      | Routing-Modus v                               |   |  |
| 3                 | efm35-60                                                   | Routing-Modus •                               |   |  |
| 4                 | ethoa35-5                                                  | Routing-Modus •                               |   |  |
| 5                 | vss7-10                                                    | br0 *                                         |   |  |
| 6                 | L2TP-LAS                                                   | br0 (192.168.1.254) •                         | Î |  |
| Konfigur          | ationsschnittstelle                                        |                                               |   |  |
| en1-0             | 7                                                          |                                               |   |  |
|                   |                                                            |                                               |   |  |
|                   |                                                            |                                               |   |  |

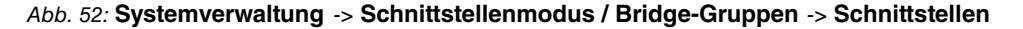

Gehen Sie folgendermaßen vor:

- (1) Wählen Sie bei Modus / Bridge-Gruppe br0 (192.168.1.254) aus.
- (2) Bestätigen Sie mit OK. Nach Klicken des OK-Buttons wird automatisch eine neue Bridge-Gruppe erzeugt.

Hiermit ist die Konfiguration des **bintec be.IP plus** Gateways am Standort B abgeschlossen.

## 3.4 Konfigurationsschritte im Überblick

#### **Konfiguration Standort A**

| Feld         | Menü                                              | Wert                                |
|--------------|---------------------------------------------------|-------------------------------------|
| VPN-Szenario | Assistenten -> VPN -> VPN-<br>Verbindungen -> Neu | IPSec-<br>LAN-<br>zu-LAN-Verbindung |

#### VPN-Assistenten konfiguration

| Feld         | Menü                       | Wert                            |
|--------------|----------------------------|---------------------------------|
| Beschreibung | Assistenten -> VPN -> VPN- | <b>z. B.</b> <i>IPSec-Peer1</i> |

| Feld                                 | Menü                                                 | Wert                            |
|--------------------------------------|------------------------------------------------------|---------------------------------|
|                                      | Verbindungen -> Weiter                               |                                 |
| Lokale IPSec ID                      | Assistenten -> VPN -> VPN-<br>Verbindungen -> Weiter | <b>z.B</b> .be.IP_plus-1        |
| Entfernte IPSec ID                   | Assistenten -> VPN -> VPN-<br>Verbindungen -> Weiter | <b>z.B</b> .be.IP_plus-2        |
| Preshared Key                        | Assistenten -> VPN -> VPN-<br>Verbindungen -> Weiter | z.B. geheim                     |
| Lokale IP-Adresse                    | Assistenten -> VPN -> VPN-<br>Verbindungen -> Weiter | <b>z. B.</b> 192.168.1.253      |
| IPSec-Peer-Adresse                   | Assistenten -> VPN -> VPN-<br>Verbindungen -> Weiter | <b>z. B.</b> 10.1.1.4           |
| IP-Adresse des Remo-<br>te-Netzwerks | Assistenten -> VPN -> VPN-<br>Verbindungen -> Weiter | <b>z. B</b> . 1.1.1.2           |
| Netzmaske                            | Assistenten -> VPN -> VPN-<br>Verbindungen -> Weiter | <b>z. B.</b><br>255.255.255.255 |

### Ändern der lokalen IP-Adresse

| Feld              | Menü                             | Wert                 |
|-------------------|----------------------------------|----------------------|
| Lokale IP-Adresse | VPN -> IPSec -> IPSec-Peers -> 🖍 | <b>z. B.</b> 1.1.1.1 |

### Tunnelprofile konfigurieren

| Feld                 | Menü                                   | Wert                          |
|----------------------|----------------------------------------|-------------------------------|
| Beschreibung         | VPN -> L2TP -> Tunnelprofile -><br>Neu | z. B. <i>L2TP-LAC</i>         |
| Lokaler Hostname     | VPN -> L2TP -> Tunnelprofile -><br>Neu | <b>z.B.</b> be.IP_plus-1      |
| Entfernter Hostname  | VPN -> L2TP -> Tunnelprofile -><br>Neu | <b>z.B.</b> be.IP_plus-2      |
| Passwort             | VPN -> L2TP -> Tunnelprofile -><br>Neu | z.B. geheim                   |
| Entfernte IP-Adresse | VPN -> L2TP -> Tunnelprofile -><br>Neu | <b>z</b> . <b>B</b> . 1.1.1.2 |
| Lokale IP-Adresse    | VPN -> L2TP -> Tunnelprofile -><br>Neu | <b>z. B.</b> 1.1.1.1          |

Neuen Benutzer konfigurieren

| Feld                 | Menü                           | Wert                 |
|----------------------|--------------------------------|----------------------|
| Beschreibung         | VPN -> L2TP -> Benutzer -> Neu | z. B. L2TP-LAC       |
| Verbindungstyp       | VPN -> L2TP -> Benutzer -> Neu | LAC                  |
| Tunnelprofil         | VPN -> L2TP -> Benutzer -> Neu | L2TP-LAC             |
| Benutzername         | VPN -> L2TP -> Benutzer -> Neu | z.B. L2TP-User       |
| Passwort             | VPN -> L2TP -> Benutzer -> Neu | z.B. geheim          |
| Lokale IP-Adresse    | VPN -> L2TP -> Benutzer -> Neu | <b>z. B.</b> 1.1.1.3 |
| Entfernte IP-Adresse | VPN -> L2TP -> Benutzer -> Neu | <b>z. B.</b> 1.1.1.4 |
| Netzmaske            | VPN -> L2TP -> Benutzer -> Neu | z. B.                |
|                      |                                | 255.255.255.255      |
| Verschlüsselung      | VPN -> L2TP -> Benutzer -> Neu | Keine                |

### Bridge-Gruppe konfigurieren

| Feld                             | Menü                                                                               | Wert               |
|----------------------------------|------------------------------------------------------------------------------------|--------------------|
| Modus / Bridge-Grup-<br>pe       | Systemverwaltung -> Schnittstel-<br>lenmodus / Bridge-Gruppen -><br>Schnittstellen | Neue Bridge-Gruppe |
| Konfigurationsschnitt-<br>stelle | Systemverwaltung -> Schnittstel-<br>lenmodus / Bridge-Gruppen -><br>Schnittstellen | en1-0              |

### L2TP-Schnittstelle zuweisen

| Feld                       | Menü                                                                                             | Wert               |
|----------------------------|--------------------------------------------------------------------------------------------------|--------------------|
| Schnittstelle              | Systemverwaltung -> Schnittstel-<br>lenmodus / Bridge-Gruppen -><br>Schnittstellen -> Hinzufügen | L2TP-LAC           |
| Modus / Bridge-Grup-<br>pe | Systemverwaltung -> Schnittstel-<br>lenmodus / Bridge-Gruppen -><br>Schnittstellen               | br0(192.168.1.253) |

### Konfiguration Standort B

| Feld         | Menü                                              | Wert                                |
|--------------|---------------------------------------------------|-------------------------------------|
| VPN-Szenario | Assistenten -> VPN -> VPN-<br>Verbindungen -> Neu | IPSec-<br>LAN-<br>zu-LAN-Verbindung |

### VPN-Assistenten konfiguration

| Feld         | Menü                       | Wert                            |  |  |  |  |
|--------------|----------------------------|---------------------------------|--|--|--|--|
| Beschreibung | Assistenten -> VPN -> VPN- | <b>z. B.</b> <i>IPSec-Peer1</i> |  |  |  |  |

| Feld                                 | Menü                                                 | Wert                            |
|--------------------------------------|------------------------------------------------------|---------------------------------|
|                                      | Verbindungen -> Weiter                               |                                 |
| Lokale IPSec ID                      | Assistenten -> VPN -> VPN-<br>Verbindungen -> Weiter | <b>z.B.</b> be.IP_plus-2        |
| Entfernte IPSec ID                   | Assistenten -> VPN -> VPN-<br>Verbindungen -> Weiter | <b>z.B</b> . be.IP_plus-1       |
| Preshared Key                        | Assistenten -> VPN -> VPN-<br>Verbindungen -> Weiter | z.B. geheim                     |
| Lokale IP-Adresse                    | Assistenten -> VPN -> VPN-<br>Verbindungen -> Weiter | <b>z. B.</b> 192.168.1.254      |
| IPSec-Peer-Adresse                   | Assistenten -> VPN -> VPN-<br>Verbindungen -> Weiter | z. B. 10.1.1.1                  |
| IP-Adresse des Remo-<br>te-Netzwerks | Assistenten -> VPN -> VPN-<br>Verbindungen -> Weiter | z. B. 1.1.1.1                   |
| Netzmaske                            | Assistenten -> VPN -> VPN-<br>Verbindungen -> Weiter | <b>z. B.</b><br>255.255.255.255 |

### Ändern der lokalen IP-Adresse

| Feld              | Menü                             | Wert                 |
|-------------------|----------------------------------|----------------------|
| Lokale IP-Adresse | VPN -> IPSec -> IPSec-Peers -> 🖍 | <b>z. B.</b> 1.1.1.2 |

### Tunnelprofile konfigurieren

| Feld                 | Menü                                   | Wert                          |
|----------------------|----------------------------------------|-------------------------------|
| Beschreibung         | VPN -> L2TP -> Tunnelprofile -><br>Neu | z. B. L2TP-LAS                |
| Lokaler Hostname     | VPN -> L2TP -> Tunnelprofile -><br>Neu | <b>z.B.</b> be.IP_plus-2      |
| Entfernter Hostname  | VPN -> L2TP -> Tunnelprofile -><br>Neu | <b>z.B</b> .be.IP_plus-1      |
| Passwort             | VPN -> L2TP -> Tunnelprofile -><br>Neu | z.B. geheim                   |
| Entfernte IP-Adresse | VPN -> L2TP -> Tunnelprofile -><br>Neu | z. B. 1.1.1.1                 |
| Lokale IP-Adresse    | VPN -> L2TP -> Tunnelprofile -><br>Neu | <b>z</b> . <b>B</b> . 1.1.1.2 |

Neuen Benutzer konfigurieren

| Feld                 | Menü                           | Wert                            |
|----------------------|--------------------------------|---------------------------------|
| Beschreibung         | VPN -> L2TP -> Benutzer -> Neu | z. B. L2TP-LAS                  |
| Verbindungstyp       | VPN -> L2TP -> Benutzer -> Neu | LNS                             |
| Benutzername         | VPN -> L2TP -> Benutzer -> Neu | z.B. L2TP-User                  |
| Passwort             | VPN -> L2TP -> Benutzer -> Neu | z.B. geheim                     |
| Lokale IP-Adresse    | VPN -> L2TP -> Benutzer -> Neu | <b>z. B.</b> 1.1.1.4            |
| Entfernte IP-Adresse | VPN -> L2TP -> Benutzer -> Neu | <b>z. B.</b> 1.1.1.3            |
| Netzmaske            | VPN -> L2TP -> Benutzer -> Neu | <b>z. B.</b><br>255.255.255.255 |
| Verschlüsselung      | VPN -> L2TP -> Benutzer -> Neu | Keine                           |

### Bridge-Gruppe konfigurieren

| Feld                             | Menü                                                                               | Wert               |
|----------------------------------|------------------------------------------------------------------------------------|--------------------|
| Modus / Bridge-Grup-<br>pe       | Systemverwaltung -> Schnittstel-<br>lenmodus / Bridge-Gruppen -><br>Schnittstellen | Neue Bridge-Gruppe |
| Konfigurationsschnitt-<br>stelle | Systemverwaltung -> Schnittstel-<br>lenmodus / Bridge-Gruppen -><br>Schnittstellen | en1-0              |

### L2TP-Schnittstelle zuweisen

| Feld                       | Menü                                                                                             | Wert               |
|----------------------------|--------------------------------------------------------------------------------------------------|--------------------|
| Schnittstelle              | Systemverwaltung -> Schnittstel-<br>lenmodus / Bridge-Gruppen -><br>Schnittstellen -> Hinzufügen | L2TP-LAS           |
| Modus / Bridge-Grup-<br>pe | Systemverwaltung -> Schnittstel-<br>lenmodus / Bridge-Gruppen -><br>Schnittstellen               | br0(192.168.1.254) |

# Kapitel 4 Sicherheit - Stateful Inspection Firewall (SIF)

# 4.1 Einleitung

Im Folgenden wird die Konfiguration der SIF (Stateful Inspection Firewall) mit einer **bintec be.IP** beschrieben.

Zur Konfiguration wird das GUI (Graphical User Interface) verwendet.

Den Mitarbeitern eines Unternehmens sollen nur bestimmte Dienste im Internet zur Verfügung stehen (HTTP, HTTPS, FTP, DNS). Das Gateway soll dabei als DNS-Proxy arbeiten, das heißt die Clients verwenden das Gateway als DNS-Server. Nur der Systemadministrator und der Geschäftsführer sollen eine HTTP- und eine Telnetverbindung zum Gateway herstellen können. Außerdem soll der Geschäftsführer alle Dienste im Internet nutzen können. Jeglicher anderer Datenverkehr soll geblockt werden.

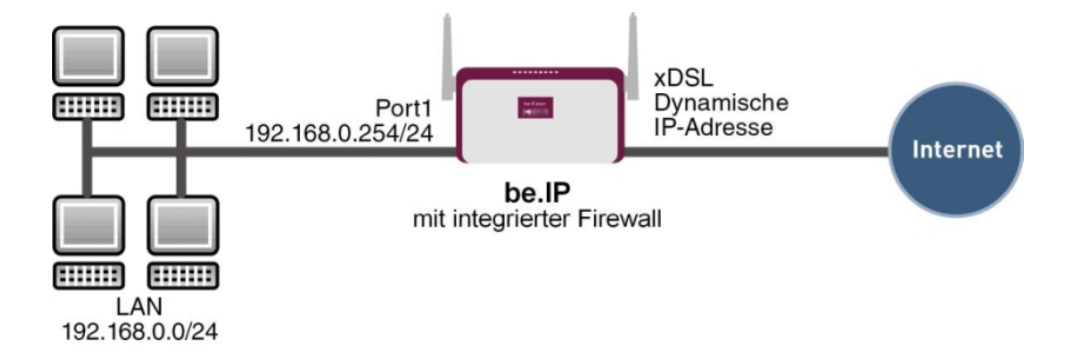

Abb. 53: Beispielszenario SIF

### Voraussetzungen

Folgende Voraussetzungen für die Konfiguration müssen erfüllt sein:

- Eine bintec be.IP.
- Ein Bootimage der Version 10.1.1
- Verbindung zum Internet
- Ihr LAN muss mit einem der Ports 1 bis 4 des Gateways verbunden sein

# 4.2 Konfiguration der Firewall

### Wichtig

Bei einer Fehlkonfiguration der Firewall kann die Funktionalität des Gateways bzw. der Verbindungen mitunter stark beeinträchtigt oder sogar unterbrochen werden.

Es gilt der bei Firewalls übliche Grundsatz: Was nicht explizit erlaubt ist, ist verboten.

Daher ist eine genaue Planung der Filterregeln und der Filterregelkette erforderlich um eine korrekte Arbeitsweise sicherzustellen.

## 4.2.1 Konfiguration der Aliasnamen für IP-Adressen und Netzadresse

### Adressalias

Um Benutzer und Netzwerk bei der Konfiguration der Filterregeln identifizieren zu können, müssen Sie Aliasnamen für Ihre Benutzer und Ihr Netzwerk erstellen.

Gehen Sie in folgendes Menü, um Aliasnamen zu erstellen:

(1) Gehen Sie zu Firewall -> Adressen -> Adressliste -> Neu.

| Beschreibung<br>Administrator |             |                                   |
|-------------------------------|-------------|-----------------------------------|
| IPv4                          |             | Aktiviert                         |
| Adresstyp                     |             | ● Adresse/Subnetz ○ Adressbereich |
| Adresse/Subnetz               |             |                                   |
|                               | 192.168.0.2 | / 255.255.255.255                 |
| IPv6                          |             |                                   |

Abb. 54: Firewall -> Adressen -> Adressliste -> Neu

Gehen Sie folgendermaßen vor, um einen Aliasnamen für den Administrator zu erstellen:

- (1) Tragen Sie bei Beschreibung den Namen des Aliases ein, z. B. Administrator.
- (2) Wählen Sie bei Adresstyp Adresse/Subnetz.
- (3) Tragen Sie bei Adresse/Subnetz die IP-Adresse und die zugehörige Subnetzmaske ein, z. B. 192.168.0.2 und 255.255.255.255.
- (4) Bestätigen Sie mit OK.

Verfahren Sie analog für die Konfiguration der Aliasnamen für den Geschäftsführer ( *Ge-schäftsführer*), für Ihr Gateway ( *be.IP*) und für das Netzwerk ( *Netzwerk-Intern*).

Gehen Sie folgendermaßen vor, um einen Aliasnamen für den Geschäftsführer zu erstellen:

- (1) Tragen Sie bei Beschreibung den Namen des Aliases ein, z. B. Geschäftsführer.
- (2) Wählen Sie bei Adresstyp Adresse/Subnetz.
- (3) Tragen Sie bei Adresse/Subnetz die IP-Adresse und die zugehörige Subnetzmaske ein, z. B. 192.168.0.3 und 255.255.255.255.
- Bestätigen Sie mit OK.

Gehen Sie folgendermaßen vor, um einen Aliasnamen für Ihr Gateway zu erstellen:

(1) Tragen Sie bei **Beschreibung** den Namen des Aliases ein, z. B. be. IP.

- (2) Wählen Sie bei Adresstyp Adresse/Subnetz.
- (3) Tragen Sie bei Adresse/Subnetz die IP-Adresse und die zugehörige Subnetzmaske ein, z. B. 192.168.0.254 und 255.255.255.255.
- (4) Bestätigen Sie mit OK.

Gehen Sie folgendermaßen vor, um einen Aliasnamen für das interne Netzwerk zu erstellen:

- (1) Tragen Sie bei Beschreibung den Namen des Aliases ein, z. B. Netzwerk-Intern.
- (2) Wählen Sie bei Adresstyp Adresse/Subnetz.
- (3) Tragen Sie bei Adresse/Subnetz die IP-Adresse und die zugehörige Subnetzmaske ein, z. B. 192.168.0.0 und 255.255.0.
- (4) Bestätigen Sie mit OK.

#### Adressgruppen

Um die Konfiguration der Filterregeln zu vereinfachen, können Sie mehrere Aliasnamen zu Gruppen zusammenfassen.

Da sowohl der Administrator als auch der Geschäftsführer per HTTP und Telnet auf das Gateway zugreifen dürfen, werden diese zu einer Gruppe zusammengefasst.

Gehen Sie in folgendes Menü, um eine Gruppe zu erstellen:

(1) Gehen Sie zu Firewall -> Adressen -> Gruppen -> Neu.

| Basisparameter |                 |                      |  |  |
|----------------|-----------------|----------------------|--|--|
| Besch          | nreibung        | Administration_be.IP |  |  |
| IP-Ver         | rsion           | ● IPv4 ○ IPv6        |  |  |
| Ausw           | ahl             |                      |  |  |
|                | Adressen        | Auswahl              |  |  |
|                | Administrator   | -                    |  |  |
|                | Geschäftsführer |                      |  |  |
|                | be.IP           |                      |  |  |
|                | Netzwerk-Intern |                      |  |  |
|                | ANY             |                      |  |  |

#### Abb. 55: Firewall -> Adressen -> Gruppen -> Neu

Gehen Sie folgendermaßen vor, um eine Gruppe zu erstellen:

- (1) Vergeben Sie bei **Beschreibung** einen Namen für die Gruppe, z. B. Administration\_be.IP.
- (2) Aktivieren Sie die Auswahl bei den Adressen, die Mitglieder der Gruppe sein sollen, hier Administrator und Geschäftsführer.
- (3) Bestätigen Sie mit OK.

### 4.2.2 Konfiguration von Dienstgruppen

Um bestimmte Dienste bei der Konfiguration der Filterregeln identifizieren zu können, müssen Sie im Menü **Firewall** -> **Dienste** Aliasnamen für die benötigten Dienste erstellen. Es gibt bereits eine große Anzahl sehr häufig benötigter Dienste, die vorkonfiguriert sind. Sollten Sie einen Dienst benötigen, der noch nicht in dieser Liste ist, müssen Sie einen neuen Dienst erstellen.

Um die Konfiguration der Filterregeln zu vereinfachen, können Sie mehrere Dienste zu Gruppen zusammenfassen.

Da die Benutzer im Netzwerk die Dienste HTTP, HTTPS und FTP verwenden dürfen, können Sie diese zu einer Gruppe zusammenfassen.

Gehen Sie in folgendes Menü, um eine Gruppe zu erstellen:

(1) Gehen Sie zu Firewall -> Dienste -> Gruppen -> Neu.

| Basis          | sparameter |         |
|----------------|------------|---------|
| Besch<br>Inter | netports   |         |
| Mitgli         | ieder      |         |
|                | Dienst     | Auswahl |
|                | activity   |         |
|                | ah         |         |
|                | any        |         |
|                | ftp        | -       |
|                | gopher     |         |
|                | http       |         |
|                | http (SSL) | -       |
|                | imap       |         |

#### Abb. 56: Firewall -> Dienste -> Gruppen -> Neu

Gehen Sie folgendermaßen vor, um eine Gruppe zu erstellen:

- (1) Tragen Sie bei **Beschreibung** einen Namen für die Gruppe ein, z. B. Internetports.
- (2) Setzen Sie den Haken bei den **Dienst**, die Mitglieder dieser Gruppe sein sollen, hier *ftp*, *http* und *http* (SSL).
- (3) Bestätigen Sie mit OK.

Fassen Sie ebenfalls HTTP und Telnet in die Gruppe *Administrationsports* für die Administration des Gateways zusammen.

### 4.2.3 Konfiguration der Filterregeln

Nachdem die Konfiguration der Aliasnamen für IP-Adressen und Dienste abgeschlossen ist, können Sie nun im Menü **Firewall** -> **Richtlinien** die Filterregeln definieren.

Eine vollständige Filterregelkette könnte wie folgt aussehen.

| Filterregelr | Filterregeln         |       |                     |            |                         |    |    |   |   |
|--------------|----------------------|-------|---------------------|------------|-------------------------|----|----|---|---|
| Abfolge      | Quelle               | Ziel  | Dienst              | Aktion     | <u>Richtlinie aktiv</u> |    |    |   |   |
| ī            | Administration_be.IP | be.IP | Administrationsport | Zugriff    | Aktiviert               | †↓ | =+ | Î | 1 |
| 2            | LAN_LOCAL            | ANY   | dns                 | Zugriff    | Aktiviert               | †↓ | =+ | Ē | / |
| 3            | Netzwerk-Intern      | be.IP | dns                 | Zugriff    | Aktiviert               | ţ  | =+ | Î | 1 |
| 4            | ANY                  | be.IP | any                 | Verweigern | Aktiviert               | †↓ | =+ | Ē | 1 |
| 5            | Geschäftsführer      | ANY   | any                 | Zugriff    | Aktiviert               | †1 | ≡+ | Î | 1 |
| 6            | Netzwerk-Intern      | ANY   | Internetports       | Zugriff    | Aktiviert               | †↓ | ≡+ | Ē | 1 |

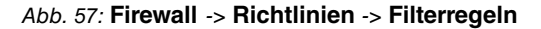

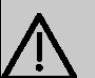

### Wichtig

Die korrekte Konfiguration der Filterregeln und die richtige Anordnung in der Filterregelkette sind entscheidend für die Funktion der Firewall. Eine fehlerhafte Konfiguration kann unter Umständen dazu führen, dass keine Kommunikation mit dem Internet und / oder dem Gateway mehr möglich ist!

Konfigurieren Sie zuerst eine Regel, die es erlaubt, dass der Administrator und der Geschäftsführer per HTTP und per Telnet auf das Gateway zugreifen dürfen. Diese Regel muss als erste definiert werden, da sonst keine Kommunikation mehr zum **GUI** möglich ist.

Gehen Sie in folgendes Menü, um eine neue Regel zu erstellen:

- (1) Gehen Sie zu Firewall -> Richtlinien -> Filterregeln.
- (2) Klicken Sie auf Neu, um eine neue Regel zu erstellen.
- (3) Wählen Sie bei Quelle die Gruppe Administration\_be.IP.
- (4) Wählen Sie bei Ziel be. IP.
- (5) Wählen Sie bei Dienst Administrationsports.

- (6) Wählen Sie bei Aktion Zugriff.
- (7) Belassen Sie die restlichen Einstellungen und bestätigen Sie mit OK.

Konfigurieren Sie als nächstes eine Regel, die es dem Gateway erlaubt, DNS-Anfragen an das Internet weiterzuleiten.

Gehen Sie in folgendes Menü, um eine neue Regel zu erstellen:

- (1) Gehen Sie zu Firewall -> Richtlinien -> Filterregeln.
- (2) Klicken Sie auf Neu, um eine neue Regel zu erstellen.
- (3) Wählen Sie bei Quelle LOCAL.
- (4) Wählen Sie bei **Ziel** ANY.
- (5) Wählen Sie bei Dienst dns.
- (6) Wählen Sie bei Aktion Zugriff.
- (7) Belassen Sie die restlichen Einstellungen und bestätigen Sie mit OK.

Konfigurieren Sie weiterhin eine Regel, die es dem gesamten Netzwerk erlaubt, DNS-Anfragen an das Gateway zu stellen.

Gehen Sie in folgendes Menü, um eine neue Regel zu erstellen:

- (1) Gehen Sie zu Firewall -> Richtlinien -> Filterregeln.
- (2) Klicken Sie auf Neu, um eine neue Regel zu erstellen.
- (3) Wählen Sie bei Quelle Netzwerk\_Intern.
- (4) Wählen Sie bei Ziel be. IP.
- (5) Wählen Sie bei Dienst dns.
- (6) Wählen Sie bei Aktion Zugriff.
- (7) Belassen Sie die restlichen Einstellungen und bestätigen Sie mit OK.

Konfigurieren Sie nun eine Regel, die sämtliche andere Anfragen an das Gateway abweist.

Gehen Sie in folgendes Menü, um eine neue Regel zu erstellen:

- (1) Gehen Sie zu Firewall -> Richtlinien -> Filterregeln.
- (2) Klicken Sie auf Neu, um eine neue Regel zu erstellen.
- (3) Wählen Sie bei Quelle ANY.
- (4) Wählen Sie bei Ziel be. IP.
- (5) Wählen Sie bei Dienst any.
- (6) Wählen Sie bei Aktion Verweigern.
- (7) Belassen Sie die restlichen Einstellungen und bestätigen Sie mit OK.

Konfigurieren Sie nun eine Regel, die dem Geschäftsführer alle Dienste im Internet erlaubt.
- (1) Gehen Sie zu Firewall -> Richtlinien -> Filterregeln.
- (2) Klicken Sie auf Neu, um eine neue Regel zu erstellen.
- (3) Wählen Sie bei Quelle Geschäftsführer.
- (4) Wählen Sie bei Ziel ANY.
- (5) Wählen Sie bei Dienst any.
- (6) Wählen Sie bei Aktion Zugriff.
- (7) Belassen Sie die restlichen Einstellungen und bestätigen Sie mit OK.

Konfigurieren Sie als letztes die Regel, die dem internen Netzwerk die Dienste HTTP, HTT-PS und FTP erlaubt.

- (1) Gehen Sie zu Firewall -> Richtlinien -> Filterregeln.
- (2) Klicken Sie auf Neu, um eine neue Regel zu erstellen.
- (3) Wählen Sie bei Quelle Netzwerk Intern.
- (4) Wählen Sie bei Ziel ANY.
- (5) Wählen Sie bei Dienst Internetports.
- (6) Wählen Sie bei Aktion Zugriff.
- (7) Belassen Sie die restlichen Einstellungen und bestätigen Sie mit OK.

Klicken Sie auf **Konfiguration speichern** und bestätigen Sie anschließend mit **OK**, um die Konfiguration dauerhaft zu speichern.

## 4.3 Ergebnis

Durch diese Konfiguration haben Sie die Firewall so konfiguriert, dass das Gateway DNS-Anfragen ins Internet weiterleiten darf und dem internen Netzwerk die Dienste HTTP, HTT-PS und FTP zu Verfügung stehen. Dem Administrator ist zusätzlich der Zugriff auf das Gateway erlaubt, und der Geschäftsführer kann alle Dienste im Internet nutzen. Sämtlicher anderer Datenverkehr wird durch das Gateway unterbunden.

## 4.4 Überprüfen der Konfiguration

Wenn Sie auf der Shell des Gateways debug all eingeben, können Sie mitverfolgen, wie das Gateway Datenverkehr entsprechend der Filterregeln zulässt oder abweist.

| be.IP :> | debug all   |      |                                                 |    |                                      |
|----------|-------------|------|-------------------------------------------------|----|--------------------------------------|
| 01:43:23 | DEBUG/INET: | SIF: | Accept Netzwerk_Intern[1000:192.168.0.2:1396]   | -> | be.IP[1:192.168.0.1:53] dns:17       |
| 01:43:28 | DEBUG/INET: | SIF: | Accept Netzwerk_Intern[1000:192.168.0.2:2389]   | -> | ANY[10001:66.249.85.99:80] http:6    |
| 01:43:41 | DEBUG/INET: | SIF: | No Rule, Ignore [1000:192.168.0.2:8]            | -> | [10001:62.146.2.103:0] :1            |
| 01:44:02 | DEBUG/INET: | SIF: | Accept Administrator[1000:192.168.0.2:2393]     | -> | be.IP [1:192.168.0.1:23] telnet:6    |
| 01:44:31 | DEBUG/INET: | SIF: | Accept Netzwerk_Intern[1000:192.168.0.50:1396]  | -> | be.IP [1:192.168.0.1:53] dns:17      |
| 01:44:34 | DEBUG/INET: | SIF: | Accept Geschaeftsfuehrer[1000:192.168.0.50:137] | -> | ANY[1000:192.168.0.255:137] any:17   |
| 01:44:34 | DEBUG/INET: | SIF: | Accept Geschaeftsfuehrer[1000:192.168.0.50:123] | -> | ANY[10001:207.46.232.189:123] any:17 |
| 01:44:41 | DEBUG/INET: | SIF: | Accept Geschaeftsfuehrer[1000:192.168.0.50:8]   | -> | ANY[10001:62.146.2.103:0] any:1      |
| 01:44:43 | DEBUG/INET: | SIF: | Accept Geschaeftsfuehrer[1000:192.168.0.50:138] | -> | ANY[1000:192.168.0.255:138] any:17   |
| be.IP:>  |             |      |                                                 |    |                                      |
|          |             |      |                                                 |    |                                      |

In diesem Debug-Auszug ist z. B. zu sehen, dass ein Pingversuch von 192.168.0.2 auf die Adresse 62.146.2.103 abgewiesen wurde. DNS-Anfragen oder z. B. eine Telnetverbindung des Geschäftsführers wurden zugelassen.

## 4.5 Konfigurationsschritte im Überblick

| Feld            | Menü                                          | Wert                                                       |
|-----------------|-----------------------------------------------|------------------------------------------------------------|
| Beschreibung    | Firewall -> Adressen -><br>Adressliste -> Neu | <b>Z.B.</b> Administrator                                  |
| Adresstyp       | Firewall -> Adressen -><br>Adressliste -> Neu | Adresse/Subnetz                                            |
| Adresse/Subnetz | Firewall -> Adressen -><br>Adressliste -> Neu | <b>z</b> . <b>B</b> . 192.168.0.2<br>mit 255.255.255.255   |
| Beschreibung    | Firewall -> Adressen -><br>Adressliste -> Neu | z.B. Geschäftsführer                                       |
| Adresstyp       | Firewall -> Adressen -><br>Adressliste -> Neu | Adresse/Subnetz                                            |
| Adresse/Subnetz | Firewall -> Adressen -><br>Adressliste -> Neu | z. B. 192.168.0.3<br>mit 255.255.255.255                   |
| Beschreibung    | Firewall -> Adressen -><br>Adressliste -> Neu | z.B.be.IP                                                  |
| Adresstyp       | Firewall -> Adressen -><br>Adressliste -> Neu | Adresse/Subnetz                                            |
| Adresse/Subnetz | Firewall -> Adressen -><br>Adressliste -> Neu | <b>z</b> . <b>B</b> . 192.168.0.254<br>mit 255.255.255.255 |
| Beschreibung    | Firewall -> Adressen -><br>Adressliste -> Neu | <b>z. B.</b> Netzwerk-Intern                               |
| Adresstyp       | Firewall -> Adressen -><br>Adressliste -> Neu | Adresse/Subnetz                                            |
| Adresse/Subnetz | Firewall -> Adressen -><br>Adressliste -> Neu | z. B. 192.168.0.0<br>mit 255.255.255.0                     |

Aliasnamen für IP-Adressen und Netzadressen

#### Adressgruppen

| • • •        |                                           |                                                          |
|--------------|-------------------------------------------|----------------------------------------------------------|
| Feld         | Menü                                      | Wert                                                     |
| Beschreibung | Firewall -> Adressen -><br>Gruppen -> Neu | <b>z.B.</b> Administrati-<br>on_be.IP                    |
| Auswahl      | Firewall -> Adressen -><br>Gruppen -> Neu | <b>z. B.</b> Administrator <b>und</b><br>Geschäftsführer |

| Feld         | Menü                                       | Wert                                   |
|--------------|--------------------------------------------|----------------------------------------|
| Beschreibung | Firewall -> Dienste -> Grup-<br>pen -> Neu | z.B. Internetports                     |
| Mitglieder   | Firewall -> Dienste -> Grup-<br>pen -> Neu | z.B. http, http (SSL)<br>und ftp       |
| Beschreibung | Firewall -> Dienste -> Grup-<br>pen -> Neu | <b>z. B.</b> Administrations-<br>ports |
| Mitglieder   | Firewall -> Dienste -> Grup-<br>pen -> Neu | z.B. http und telnet                   |

## Dienstgruppen

## Filterregeln

| Feld   | Menü                                              | Wert                 |
|--------|---------------------------------------------------|----------------------|
| Quelle | Firewall -> Richtlinien -><br>Filterregeln -> Neu | Administration_be.IP |
| Ziel   | Firewall -> Richtlinien -><br>Filterregeln -> Neu | be.IP                |
| Dienst | Firewall -> Richtlinien -><br>Filterregeln -> Neu | Administrationsports |
| Aktion | Firewall -> Richtlinien -><br>Filterregeln -> Neu | Zugriff              |
| Quelle | Firewall -> Richtlinien -><br>Filterregeln -> Neu | LOCAL                |
| Ziel   | Firewall -> Richtlinien -><br>Filterregeln -> Neu | ANY                  |
| Dienst | Firewall -> Richtlinien -><br>Filterregeln -> Neu | dns                  |
| Aktion | Firewall -> Richtlinien -><br>Filterregeln -> Neu | Zugriff              |
| Quelle | Firewall -> Richtlinien -><br>Filterregeln -> Neu | Netzwerk_Intern      |
| Ziel   | Firewall -> Richtlinien -><br>Filterregeln -> Neu | be.IP                |
| Dienst | Firewall -> Richtlinien -><br>Filterregeln -> Neu | dns                  |
| Aktion | Firewall -> Richtlinien -><br>Filterregeln -> Neu | Zugriff              |
| Quelle | Firewall -> Richtlinien ->                        | ANY                  |

Workshops (Auszug)

| Feld   | Menü                                              | Wert            |
|--------|---------------------------------------------------|-----------------|
|        | Filterregeln -> Neu                               |                 |
| Ziel   | Firewall -> Richtlinien -><br>Filterregeln -> Neu | be.IP           |
| Dienst | Firewall -> Richtlinien -><br>Filterregeln -> Neu | any             |
| Aktion | Firewall -> Richtlinien -><br>Filterregeln -> Neu | Verweigern      |
| Quelle | Firewall -> Richtlinien -><br>Filterregeln -> Neu | Geschäftsführer |
| Ziel   | Firewall -> Richtlinien -><br>Filterregeln -> Neu | ANY             |
| Dienst | Firewall -> Richtlinien -><br>Filterregeln -> Neu | any             |
| Aktion | Firewall -> Richtlinien -><br>Filterregeln -> Neu | Zugriff         |
| Quelle | Firewall -> Richtlinien -><br>Filterregeln -> Neu | Netzwerk_Intern |
| Ziel   | Firewall -> Richtlinien -><br>Filterregeln -> Neu | ANY             |
| Dienst | Firewall -> Richtlinien -><br>Filterregeln -> Neu | Internetports   |
| Aktion | Firewall -> Richtlinien -><br>Filterregeln -> Neu | Zugriff         |

# Kapitel 5 Sicherheit - VPN-Anbindung über einen SMS PASSCODE-Server

## 5.1 Einleitung

Dieser Workshop beschreibt die VPN IPSec-Client-Anbindung des **bintec Secure IPSec Cliens** an ein bintec VPN-Gateway mit zusätzlicher Einmalpasswort-Authentifizierung. Dieses wird dem Benutzer während dem Verbindungsaufbau in Form einer SMS mitgeteilt (IPSec One-Time-Passwort). Die Benutzer und deren Mobilfunkrufnummern werden im Active Directory eines Windows 2008-Servers verwaltet und zur VPN IPSec-Authentifizierung wird ein bintec VPN-Gateway (z .B. **bintec be.IP**) eingesetzt. Die One-Time-Passwort-Software von **SMS PASSCODE** greift zum SMS-Versand der One-Time-Passwörter auf das Active Directory zu und authentifiziert den Benutzer mit Hilfe des im Windows 2008-Server integrierten RADIUS-Server (NPS).

Zur Konfiguration des bintec VPN-Gateways wird hierbei das **GUI** (Graphical User Interface) verwendet.

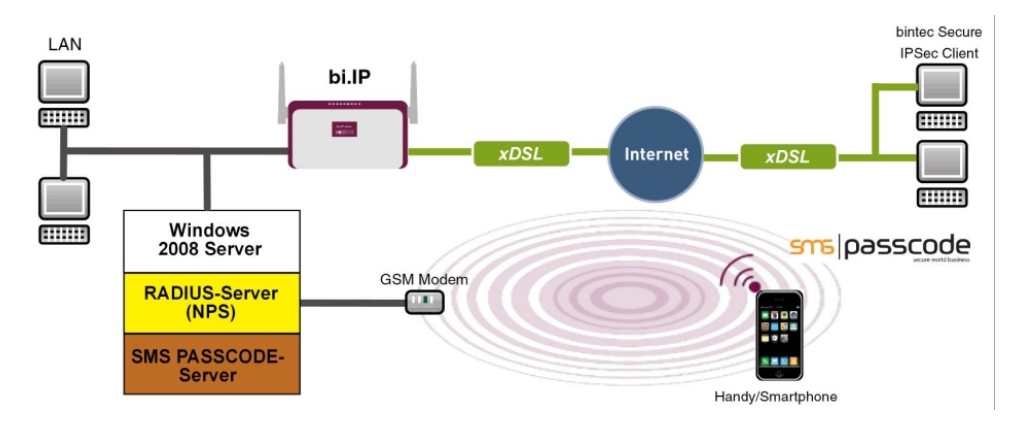

Abb. 58: Beispielszenario

## Voraussetzungen

- Ein bintec VPN-Gateway (z. B. **bintec be.IP** Version 10.1.1) welches im Internet per IP-Adresse oder per DNS erreichbar ist
- Ein Windows-Server (z. B. Windows Server 2008 R2) mit installierter Active Directory Rolle und verfügbarem Netzwerkrichtlinien-Server (NPS / RADIUS Server)

- One-Time-Passwort-Software von SMS PASSCODE Version 6 mit kompatiblem GSM-Modem / SIM-Karte (siehe dazu http://www.smspasscode.com)
- Mindestens ein bintec Secure IPSec Client

## 5.2 Konfiguration

## 5.2.1 Hinweise während der Installation und Konfiguration des SMS PASSCODE-Servers

Dieser Abschitt des Workshops gibt einige Hinweise zur Installation und Konfiguration des **SMS PASSCODE**-Servers. Hierfür sollte in erster Line das **SMS PASSCODE** Administrations-Handbuch verwendet werden. In diesem Dokument werden die einzelnen Installations-schritte sowie die Konfiguration des RADIUS-Servers sehr ausführlich erläutert (siehe *http://www.smspasscode.com*).

## 5.2.2 Vorbereitungen zur Installation des SMS PASSCODE-Servers

Vor der Installation des **SMS PASSCODE**-Servers muss ein RADIUS-Server (Bestandteil des Windows Server 2003 / 2008) installiert werden. Bei dem in diesem Beispiel verwendeten Windows-Server 2008 wird der RADIUS-Server durch hinzufügen der NPS-Rolle bzw. des **Netzwerkrichtlinien-Servers (Windows Server 2008 (R2))** installiert.

Vor der Installation der SMS PASSCODE-Software muss zum Versenden der SMS-Nachrichten ein GSM-Modem am Windows-Server angebunden werden. SMS PASSCO-DE unterstützt unter anderem GSM-Modem von Cinterion (früher Siemens) wie z. B. die Modelle MC35i, MC52i, MC55i, TC65 oder MC75.

Zum Versand der SMS-Nachrichten wird für das GSM-Modem eine SIM-Karte benötigt.

## 5.2.3 Installation des SMS PASSCODE-Servers

Bei der eigentlichen Installation der **SMS PASSCODE** Server-Software sollte das Kapitel **Simple Installation** aus dem **SMS PASSCODE** Administrations-Handbuch als Referenz verwendet werden. Bei der Simple Installation werden alle Bestandteile auf einem Server installiert.

Im Installations-Assistententen ist die serielle COM-Schnittstelle des GSM-Modems auszuwählen. In diesem Dialog kann auch die PIN-Nummer der SIM-Karte eingegeben werden.

In einem weiteren Schritt des Installations-Assistenten sind die Authentifizierungsarten aus-

#### zuwählen.

Zur späteren Anbindung des bintec VPN-Gateways muss in diesem Scenario *RADIUS* client protection ausgewählt werden.

| 🚏 SMS PASSCODE® 6.0 SP1 - InstallShield Wizard                                                                     | ×      |
|----------------------------------------------------------------------------------------------------|--------|
| Authentication Clients SNB Pa<br>Select the types of authentication client protection you would like to install on | SSCODE |
| ☐ Citrix Web Interface protection                                                                                  | ?      |
| ✓ RADIUS client protection                                                                                         | ?      |
| □ ISA/TMG Web Site protection                                                                                      | ?      |
| ☐ IIS Web Site protection                                                                                          | ?      |
| Windows Logon protection                                                                                           | ?      |
| Cloud Application protection                                                                                       | ?      |
| CAG Advanced Edition protection                                                                                    | ?      |
| InstallShield                                                                                                    |        |
| < Back Next >                                                                                                    | Cancel |

Abb. 59: SMS PASSCODE

## 5.2.4 Konfiguration des Web-Administration-Tools

Nach erfolgreicher Installation des **SMS PASSCODE**-Servers kann die Konfiguration mit dem Web-Administration-Tool begonnen werden. **SMS PASSCODE** bietet eine eigene Benutzerverwaltung oder den Zugriff auf das **Active Directory** des Mirosoft Windows Servers an. In diesem Scenario sollen die Benutzer des **Active Directory** verwenden, welche hierzu in eine eigene Benutzergruppe z. B. **SMS Passcode Users** hinzugefügt wurden. Bitte beachten Sie, dass für jeden Benutzer eine Mobilfunkrufnummer hinterlegt sein muss.

Für den Zugriff des SMS PASSCODE-Servers auf die Benutzergruppe SMS Passcode Users des Active Directory wird im Menü Settings -> General die AD Integration aktiviert.

| sma  <b>passcode</b>               | Settings > General                   |                                              | 4 |
|------------------------------------|--------------------------------------|----------------------------------------------|---|
| Users                              | Maintain General Settir              | ngs                                          |   |
| Policies User Integration Policies | Default prefix for mobile<br>numbers | + 49 [1-999]                                 |   |
| User Group Policies                |                                      |                                              |   |
| Transmission                       |                                      | 0                                            |   |
| Monitoring                         | Enable AD Integration?               | ○ Disabled<br>⊙ Enabled (single domain mode) |   |
| Settings                           |                                      | C Enabled (multi domain mode)                |   |
| 🏟 General 🛛 🕟                      |                                      |                                              |   |
| Passcode                           |                                      |                                              |   |
| Cicense                            | Globalization options                | E-mail:                                      |   |

Abb. 60: Settings -> General

Anschließend können im Menü **Policies** -> **User Integration Policies** weitere Einstellungen zum Zugriff auf die Benutzer des **Active Directory** festgelegt werden.

| sma passcode 🎦                                             | olicies >                       | User Integration Policies                                            |                                                                                                    |
|------------------------------------------------------------|---------------------------------|----------------------------------------------------------------------|----------------------------------------------------------------------------------------------------|
| Users E                                                    | Edit User Inf                   | tegration Policy: Default User Integrat                              | tion Policy (qa-bintec.local)                                                                                                    |
| Policies<br>User Integration Policies                      | bile<br>mber<br>quired          |                                                                      | If this option is checked, only collect users having a mobile<br>number.                                                                                                    |
| Transmission E-n                                           | mail<br>quired                  |                                                                      | Specify whether user has to have an e-mail.                                                                                                    |
| Settings Ref                                               | fresh<br>erval                  | 5 minutes                                                            | Specify how often to perform a synchronization. The entry<br>must be in the interval: [5-1440]. Default: 5.                                                                                                    |
| Passcode Pro                                               | otocol                          | C Global Catalog (port 3268)<br>● LDAP (port 389)                    | Retrieve users from AD using LDAP or Global Catalog?                                                                                                    |
| Ser<br>(Op                                                 | rver name<br>ptional)           |                                                                      | If necessary: Specify host name or IP address of a Domain<br>Controller, or specify Domain name.<br>(this is normally not necessary if the database service runs<br>on a domain member server)                                 |
| AD<br>Cre<br>(Op                                           | )<br>edentials<br>ptional)      | Login: (specified) Password: Verify password: Test AD authentication | If necessary: Specify login and password for AD server<br>authentication.<br>(this is not necessary, if the database service account has<br>AD read access)                                                                    |
| Gre                                                        | oup Name                        | SMS PASSCODE Users                                                   | Specify name of AD group (security or distribution group)<br>containing SMS PASSCODE users (empty = use default<br>group).<br>The default group is 'SMS PASSCODE Users'.                                                       |
| Gro<br>bas<br>(Op                                          | oup search<br>se DN<br>ptional) |                                                                      | Optional: Specify base DN to use when searching for AD<br>group<br>(empty = seach from root domain naming context)                                                                                                    |
| Def                                                        | fault Prefix                    | ○ Use system default<br>④ Default prefix: + 49                       | Specify, which international mobile number prefix should be<br>added in front of all mobile phone numbers without an<br>explicit prefix.                                                                                       |
| Mol<br>att                                                 | bile<br>tribute                 | mobile                                                               | Specify the attribute containing the user's mobile number<br>(empty = use default).<br>The default attribute is 'mobile'.<br>Enter a comma separated list of attributes to search<br>multiple attributes in prioritized order. |
| Use<br>Pol                                                 | er Group<br>licy                | Default User Group Policy 💌                                          | Select the User Group Policy to be assigned to the users.                                                                                                    |
| Version 6.0 (build 4415)<br>© 2012 <u>SMS PASSCODE A/S</u> |                                 | Mobile number search pattern<br>Mobile number replacement pattern    | Optional (Advanced): Transform mobile numbers by<br>applying the search pattern (regular expression) to each<br>mobile number and replacing the first search pattern match<br>with the replacement string                      |

Abb. 61: Policies -> User Integration Policies

- (1) Aktivieren Sie die Option Mobile number required.
- (2) Legen Sie die Zugangsdaten f
  ür das Active Directory und die Benutzergruppe der SMS PASSCODE-Benutzer fest.

Eine genaue Beschreibung zur Active Directory-Integration des SMS PASSCODE-Servers ist Bestandteil des SMS PASSCODE Administrations-Handbuchs.

## 5.2.5 Konfiguration des RADIUS-Server zur Anbindung des VPN-Gateways

Die Anbindung des bintec VPN-Gateways erfolgt mit Hilfe des bereits installieren RADIUS-Server (NPS-Server Rolle in Windows 2008 Server). Die Anbindung eines RADIUS-Clients (= bintec VPN-Gateway) am RADIUS-Server erfolgt mit Hilfe der Microsoft Management Console:

Im Falle eines Windows Server 2003 wird der Internet Authentication Service (IAS)

verwendet.

 Bei Verwendung eines Windows Server 2008 wird die Microsoft Management Console f
ür Network Policy Server (NPS) verwendet.

| Network Policy Server                                                              |                                                   |                                                                 |                                                                               |                                       |                           | <u>- 🗆 ×</u> |
|------------------------------------------------------------------------------------|---------------------------------------------------|-----------------------------------------------------------------|-------------------------------------------------------------------------------|---------------------------------------|---------------------------|--------------|
| File Action View Help                                                              |                                                   |                                                                 |                                                                               |                                       |                           |              |
| 🗢 🔿 🙎 📅 🔽 🖬                                                                        |                                                   |                                                                 |                                                                               |                                       |                           |              |
| NPS (Local)                                                                        | RADIUS Clients                                    |                                                                 |                                                                               |                                       |                           |              |
| RADIUS Clients and Servers<br>RADIUS Clients<br>Remote RADIUS Server G<br>Policies | RADIUS clients a                                  | llow you to specify                                             | the network access serv                                                       | vers, that provid                     | e access to your netwo    | k.           |
| Network Access Protection                                                          | Friendly Name                                     | IP Address                                                      | Device Manufacturer                                                           | NAP-Capable                           | Status                    |              |
| Accounting     Accounting     Templates Management                                 | SMS-Passcode-GW                                   | 172.16.105.141                                                  | RADIUS Standard                                                               | No                                    | Enabled                   |              |
|                                                                                    | SMS-Passcode-                                     | GW Properties                                                   |                                                                               |                                       | ×                         |              |
|                                                                                    | Settings   Adva                                   | and                                                             |                                                                               |                                       |                           |              |
|                                                                                    | Enable this                                       | RADIUS client                                                   |                                                                               |                                       | 1                         |              |
|                                                                                    | C Select and                                      | witting template:                                               |                                                                               |                                       |                           |              |
|                                                                                    |                                                   | sense of comprases                                              |                                                                               |                                       |                           |              |
|                                                                                    |                                                   |                                                                 |                                                                               |                                       |                           |              |
|                                                                                    | Friendly name                                     | idress                                                          |                                                                               |                                       |                           |              |
|                                                                                    | SMS-Passco                                        | de-GW                                                           |                                                                               |                                       |                           |              |
|                                                                                    | Address (IP o                                     | r DNS):                                                         |                                                                               |                                       |                           |              |
|                                                                                    | 172.16.105.                                       | 141                                                             |                                                                               |                                       | Verify                    |              |
|                                                                                    | Shared Secre                                      | e                                                               |                                                                               |                                       |                           |              |
|                                                                                    | Select an exit                                    | sting Shared Secret                                             | s template:                                                                   |                                       |                           |              |
|                                                                                    | None                                              |                                                                 |                                                                               |                                       |                           |              |
|                                                                                    | To manually t<br>secret, click (<br>secret entere | ype a shared secre<br>Generate. You must<br>d here. Shared secr | t, click Manual. To autor<br>configure the RADIUS<br>rets are case sensitive. | matically genera<br>client with the s | te a shared<br>ame shared |              |
|                                                                                    | Manual                                            | C G                                                             | ienerate                                                                      |                                       |                           |              |
|                                                                                    | Shared secre                                      | t:                                                              |                                                                               |                                       |                           |              |
|                                                                                    |                                                   |                                                                 |                                                                               |                                       |                           |              |
|                                                                                    | Confirm share                                     | d secret:                                                       |                                                                               |                                       |                           |              |
|                                                                                    |                                                   |                                                                 |                                                                               |                                       |                           |              |
|                                                                                    |                                                   |                                                                 | ОК                                                                            | Cancel                                | Apply                     |              |

#### Abb. 62: Network Policy Server (NPS)

- (1) Aktivieren Sie die Option Enable this RADIUS client.
- (2) Unter Friendly name geben Sie eine Beschreibung f
  ür das bintec VPN-Gateway ein, z. B. SMS Passcode-GW.
- (3) Geben Sie die IP-Adresse oder den Hostnamen des bintec VPN-Gateways ein, z. B. 172.16.105.141.
- (4) Geben Sie ein **Passwort** für die RADIUS-Kommunikation mit dem VPN-Gateway ein, z. B. *supersecret*.
- (5) Bestätigen Sie Ihre Eingaben mit OK.

## 5.2.6 Konfiguration des VPN-Gateways

In diesem Scenario wird bei der VPN-Konfiguration am bintec-Gateway ein IPSec-Peer-Konfigurationseintrag angelegt der den gleichzeitigen Verbindungsaufbau mehrerer Clients ermöglicht (IPSec Multi-User). Im Anschluss an die IPSec Pre-Shared-Key-Authentifizierung erfolgt über den RADIUS-Server die One-Time-Authentifizierung zwischen dem bintec VPN-Client und dem **SMS PASSCODE**-Server.

### Hinweis

Anstelle der **Multi-User-IPSec-Konfiguation** besteht auch die Möglichtkeit für jeden VPN-Client einen eigenen IPSec-Peer-Konfigurationseintrag anzulegen.

Die Priorität des Multi-User-IPSec Peers muss immer niedriger als von anderen IPSec-Peer-Konfigurationseinträgen sein.

Zur Anbindung des RADUIS-Server am bintec VPN-Gateway gehen Sie in folgendes Menü:

(1) Gehen Sie zu Systemverwaltung -> Remote Authentifizierung -> RADIUS -> Neu.

| Basisparameter                      |                    |
|-------------------------------------|--------------------|
| Authentifizierungstyp               | XAUTH              |
| Server-IP-Adresse<br>172.16.105.131 |                    |
| RADIUS-Passwort                     |                    |
| Standard-Benutzerpasswort           |                    |
| Priorität                           | 0 •                |
| Eintrag aktiv                       | Aktiviert          |
| Gruppenbeschreibung                 | Standardgruppe 0 • |

Abb. 63: 0Systemverwaltung -> Remote Authentifizierung -> RADIUS -> Neu

Gehen Sie folgendermaßen vor:

(1) Wählen Sie den Authentifizierungstyp XAUTH aus, um die Authentifizierung über

den Windows Server zu ermöglichen.

- (2) Zur Kommunikation mit dem Microsoft RADIUS-Server geben Sie die Server-IP-Adresse ein, z. B. 172.16.105.131.
- (3) Geben Sie das für die Kommunikation zwischen RADIUS-Server und Ihrem Gerät gemeinsam genutzte **Passwort**, z. B. *supersecret* ein.
- (4) Bestätigen Sie Ihre Eingaben mit **OK**.

Um dem VPN-Profil des Multi-User-IPSec Peers einen IP-Pool zuweisen zu können, muss ein Adresspool angelegt werden.

(1) Gehen Sie zu VPN -> IPSec -> IP Pools -> Neu.

| IP-Poolname<br>IPSec-Pool |            |              |
|---------------------------|------------|--------------|
| IP-Adressbereich          | 10 10 10 1 | 40 40 40 400 |
|                           |            |              |
| DNS-Server                |            |              |
|                           | Primär     |              |
|                           |            |              |
|                           |            |              |

Abb. 64: VPN -> IPSec -> IP Pools -> Neu

Gehen Sie folgendermaßen vor:

- (1) Geben Sie bei IP-Poolname die Bezeichnung des IP Pools ein, z. B. IPSec-Pool.
- (2) Bei **IP-Adressbereich** geben Sie im ersten Feld die erste IP-Adresse des Adresspools ein, z. B. 10.10.10.1.
- (3) Geben Sie im zweiten Feld die letzte IP-Adresse des Adresspools ein, z. B.

10.10.10.100.

(4) Klicken Sie auf **OK**.

Anschließend muss ein Profil angelegt werden, um auf den RADIUS-Server verweisen zu können.

```
Gehen Sie zu VPN -> IPSec -> XAUTH-Profile -> Neu.
```

| Basisparameter               |                     |
|------------------------------|---------------------|
| Beschreibung<br>SMS-Passcode |                     |
| Rolle                        | Server •            |
| Modus                        | RADIUS •            |
| RADIUS-Server Gruppen-ID     | STR_defaultGroup0 • |

Abb. 65: VPN -> IPSec -> XAUTH-Profile -> Neu

Gehen Sie folgendermaßen vor, um ein Profil einzurichten:

- (1) Geben Sie eine Beschreibung für dieses XAuth-Profil ein, z. B. SMS Passcode.
- (2) Wählen Sie die **Rolle** des Gateways bei der XAuth-Authentifizierung aus, hier *Server*.
- (3) Bei **Modus** wählen Sie *RADIUS* aus. Die Authentifizierung wird über den RADIUS-Server durchgeführt.
- (4) Bestätigen Sie mit OK.

Nun wird noch der eigentliche IPSec-Peer angelegt.

(1) Gehen Sie zu VPN -> IPSec -> IPSec-Peers -> Neu.

| Peer-Paramete                | r                                  |                 | IPv4-Schnittstellenro                 | puten                                       |
|------------------------------|------------------------------------|-----------------|---------------------------------------|---------------------------------------------|
| Administrativer              | Status                             | Aktiv O Inaktiv | Sicherheitsrichtlinie                 | O Nicht Vertrauenswürdig 🔘 Vertrauenswürdig |
| Beschreibung<br>SMS-Passcode | e-liser                            |                 | IPv4-Adressvergabe                    | Server im IKE-Konfigurationsmodus •         |
|                              |                                    |                 | Konfigurationsmodus                   | Pull O Push                                 |
| Peer-Adresse                 | IP-Version IPv4 bevorzugt 🔻        |                 | IPv4-Zuordnungs-Poo                   | IPSec-Pool T                                |
| Peer-ID                      | Fully Qualified Domain Name (FQDN) | T               | Lokale IPv4-Adresse<br>172.16.105.141 |                                             |
| IKE (Internet Key            | Exchange)                          | IKEv1 ▼         |                                       |                                             |
| Preshared Key                |                                    |                 |                                       |                                             |
| IP-Version des Ti            | unnelnetzwerks                     | IPv4            |                                       |                                             |

Abb. 66: VPN -> IPSec -> IPSec-Peers -> Neu

Gehen Sie folgendermaßen vor:

- (1) Geben Sie eine **Beschreibung** des Peers ein, die diesen identifiziert, z. B. *SMS Passcode-User*.
- (2) In diesem Scenario wird keine IPSec-Peer-ID hinterlegt um die Multi-User-IPSec-Verbindungen zu ermöglichen.
- (3) Bei **Preshared Key** geben Sie das mit dem Peer vereinbarte Passwort ein, z. B. *supersecret*.
- (4) Bei IPv4-Adressvergabe wählen Sie den Konfigurationsmodus der Schnittstelle, hier Server im IKE-Konfigurationsmodus aus.
- (5) Wählen Sie einen konfigurierten IPv4-Zuordnungs-Pool aus, z. B. IPSec-Pool.
- (6) Geben Sie bei Lokale IPv4-Adresse die LAN IP-Adresse des VPN-Gateways ein, z.
   B. 172.16.105.141.
- (7) Klicken Sie auf Erweiterte Einstellungen.

| Erweiterte IPSec-Optionen     |                                     | Erweiterte IP-Optionen         |                                     |  |
|-------------------------------|-------------------------------------|--------------------------------|-------------------------------------|--|
| Phase-1-Profil                | Keines (Standardprofil verwenden) • | Öffentliche Schnittstelle      | Vom Routing ausgewählt              |  |
| Phase-2-Profil                | Keines (Standardprofil verwenden) 🔻 | Öffentliche IPv4-Quelladresse  |                                     |  |
| XAUTH-Profil                  | SMS-Passcode V                      | Öffentliche IPv6-Quelladresse  |                                     |  |
| Anzahl erlaubter Verbindungen | O Ein Benutzer ( Mehrere Benutzer   | Überprüfung der IPv4-Rückroute |                                     |  |
| Startmodus                    | Auf Anforderung O Immer aktiv       | IPv4 Proxy ARP 🔘 Inak          | tiv O Aktiv oder Ruhend O Nur aktiv |  |

Envoitorto Einstellungen

#### Abb. 67: VPN -> IPSec -> IPSec-Peers -> Neu->Erweiterte Einstellungen

(8) Mit der Auswahl Keines (Standardprofil verwenden) wird das in Phase-

1-Profil / Phase-2-Profil als Standard markierte Profil verwendet.

- (9) Wählen Sie das bereits konfigurierte XAUTH-Profil aus, z. B. SMS-Pascode.
- (10) Setzen Sie bei Anzahl erlaubter Verbindungen auf *Mehrere Benutzer* um den IPSec Multi-User-Modus zu aktivieren.
- (11) Belassen Sie die restlichen Einstellungen und bestätigen Sie mit OK.

## 5.2.7 Konfiguration des bintec Secure IPSec Clients

Der bintec Secure IPSec Clients wird über Start -> Programme -> bintec Secure IPSec Client -> Secure Client Monitor aufgerufen. Die Konfiguration des bintec Secure IPSec Clients wird über den Assistenten durchgeführt. Beim ersten Start des bintec Secure IP-Sec Clients wird der Assistent für neues Profil automatisch gestartet. Wählen Sie die Auswahl Verbindung zum Firmennetz über IPSec aus.

| Assistent für neues Profil 🛛 🛛 🕅                                                                                                    |
|----------------------------------------------------------------------------------------------------|
| Verbindungstyp<br>Wie soll die Verbindung zur Gegenstelle hergestellt<br>werden?                                                                                                    |
| <ul> <li>Verbindung zum Firmennetz über IPSec<br/>Erstellt eine Verbindung zum Firmennetzwerk über ein virtuelles privates Netzwerk (VPN),<br/>abgesichert über IPSec.</li> <li>Verbindung mit dem Internet herstellen<br/>Erstellt eine Verbindung zum Internet ohne weitere Parameter für ein virtuelles privates<br/>Netzwerk (VPN).</li> </ul> |
| <zurück weiter=""> Abbrechen</zurück>                                                                                                    |

Abb. 68: Verbindungstyp

Geben Sie einen Namen für das Profil ein z. B. Zentrale.

| Assistent für neues Profil                                                                                                    | < |
|----------------------------------------------------------------------------------------------------|---|
| Name des Profils<br>Geben Sie hier einen unverwechselbaren Namen für<br>das Profil ein.                                                                                      |   |
| Der Name des Profils darf jedes alphanumerische und numerische Zeichen beinhalten<br>und, Leerzeichen eingerechnet, bis zu 39 Zeichen lang sein.<br>Profil-Name:<br>Zentrale |   |
|                                                                                                    |   |
| < <u>Zurück</u> <u>W</u> eiter > <u>Abbrechen</u>                                                                                                    |   |

Abb. 69: Profil-Name

Im nächsten Schritt des Assistenten muss ein **Verbindungsmedium** ausgewählt werden über welches eine Verbindung zum Internet aufgebaut wird. In unserem Beispiel wird die Auswahl *LAN* (*over IP*) verwendet da der VPN-Client keinen direkten Zugang zum Internet herstellt sondern einen Internetzugangsrouter verwendet.

| Assistent für neues Profil                                                                                                    |                                                                                                    |
|----------------------------------------------------------------------------------------------------|----------------------------------------------------------------------------------------------------|
| <b>Verbindungsmedium</b><br>Auswahl des Mediums, über das die \<br>hergestellt werden soll.                                                                                                    | /erbindung                                                                                                    |
| Wählen Sie das Medium, über das dir<br>Verbindungsmedium wird für jedes Prr<br>entsprechende Hardware angeschlos<br>Soll z. B. das Internet über Modem ge<br>"Modem" ein und wählen anschließe | e Verbindung hergestellt werden soll. Das<br>ofil eigens eingestellt, vorausgesetzt Sie haben die<br>sen und in Ihrem System installiert.<br>nutzt werden, stellen Sie unter Verbindungsmedium<br>nd das gewünschte Modem aus. |
| Verbindungsmedium:                                                                                                    | ISDN                                                                                                    |
|                                                                                                    | <zurück <u="">Weiter&gt; Abbrechen</zurück>                                                                                                    |

Abb. 70: Verbindungsmedium

Bei der Option **Gateway (Tunnel-Endpunkt)** wird die Adresse hinterlegt über die das VPN-Gateway aus dem Internet erreichbar ist. Aktivieren Sie die Option *Erweiterte Au-thentifizierung (XAUTH)*.

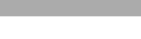

## Hinweis

Bei XAUTH **Benutzername** und **Passwort** können die Windows Active Directory Anmelde-Daten des jeweiligen Benutzers hinterlegt werden.

| Assistent                                              | i für neues Profil 🛛 🛛 🔀                                                                                                    |
|--------------------------------------------------------|----------------------------------------------------------------------------------------------------|
| VPN G<br>Zu welc<br>aufgeba                            | ateway-Parameter<br>hem Tunnet-Endpunkt soll die Verbindung<br>sut werden?                                                                                                    |
| Geben S<br>IP-Adres<br>Bei erwe<br>Authent<br>diese be | Sie an dieser Stelle den Namen (z.B. vpnserver musterfirma.de) oder die offizielle<br>se (z.B. 212.10.17.29) an, über die das VPN-Gateway erreichbar ist.<br>elteter Authentisierung (XAUTH) kann der Benutzername und das Passwort für die<br>sierung angegeben werden. Werden keine Authentisierungsdaten angegeben, werden<br>im Verbindungsaufbau abgefragt.<br>Gateway (Tunnel-Endpunkt):<br>vpngateway. bintec-elmeg.com |
| 22                                                     | genutzername:       mustermann       Passwort:     Passwort (Wijederholung):       ************************************                                                                                                    |
|                                                        | Zurück Weiter > Abbrechen                                                                                                    |
|                                                        |                                                                                                    |

Abb. 71: VPN Gateway-Parameter

Anschließend wird als Austausch-Modus der *Aggressive Mode* verwendet, da dem bintec be.IP Router und dem bintec Secure IPSec Client dynamische IP-Adresse vom Provider zugewiesen werden. Die PFS-Gruppe setzen Sie z. B. auf *DH-Gruppe 2 (1024 Bit)*. Die Option *Benutze IP-Kompression* wird in dieser Konfiguration nicht eingesetzt.

| Assistent                                     | für neues Profil 🛛 🔀                                                                                                    |
|-----------------------------------------------|----------------------------------------------------------------------------------------------------|
| <b>IPSec</b> -<br>Konfigu                     | Konfiguration<br>ration der grundlegenden Parameter für IPSec                                                                                                    |
| Hier kör<br>IPSec-V<br>Sollen b<br>Profil-Eir | nnen sie grundlegende Parameter für IPSec angeben. Für die Richtlinen der<br>ferhandlung wird die Einstellung "Automatischer Modus" verwendet.<br>restimmte IKE / IPSec-Richtlinen verwendet werden, müssen diese anschließend in den<br>nstellungen definiert und zugewiesen werden. |
| $\sim$                                        | Austausch-Modus:                                                                                                    |
| 2                                             | Aggressive Mode                                                                                                    |
|                                               | PFS-Gruppe:                                                                                                    |
|                                               | DH-Gruppe 2 (1024 Bit)                                                                                                    |
|                                               | Benutze IP-Kompression                                                                                                    |
|                                               |                                                                                                    |
|                                               |                                                                                                    |
|                                               | < <u>Zurück</u> Weiter> ≜bbrechen                                                                                                    |

Abb. 72: IPSec-Konfiguration

Im nächsten Schritt des Assistenten wird der am VPN-Gateway hinterlegte **Preshared Key** sowie die IPSec **ID** des VPN-Clients hinterlegt.

Die Auswahl im Feld **Type** muss passend zur eigentlichen IPSec ID gewählt werden (z. B. *Fully Qualified Username* bei Verwendung einer ID in Form einer E-Mail-Adresse).

| Assistent                                              | für neu                                                  | es Profil                                                                                               |                                                                                                    |
|--------------------------------------------------------|----------------------------------------------------------|----------------------------------------------------------------------------------------------------|----------------------------------------------------------------------------------------------------|
| IPSec-<br>Gemein:                                      | <b>Konfigur</b> a<br>samer Schl                          | <b>tion - Pre-shared Key</b><br>Lissel für die IPSec                                                    | tedut Can. p Camparis                                                                                                    |
| Werden<br>ein gem<br>hinterleg<br>Für die I<br>werden. | i für die Aut<br>einsamer S<br>gt sein mus:<br>KE ID mus | hentisierung keine Zertifikate<br>chlüssel benötigt, der auf beic<br>s.<br>s je nach ausgewähltem IKE I | : verwendet, wird für die Datenverschlüsselung<br>den Seiten (VPN Clent und VPN Gateway)<br>ID-Typ der zugehörige String eingetragen |
|                                                        | Pre-share                                                | d Key                                                                                                   |                                                                                                    |
| 1                                                      | <u>S</u> hared S                                         | ecret:                                                                                                  | Shared Secret (Wiederholung):                                                                                                    |
|                                                        | ******                                                   |                                                                                                    | NNNNNN                                                                                                    |
| <b>S</b>                                               | Lokale Id                                                | entität                                                                                                 |                                                                                                    |
|                                                        | <u>T</u> ype:                                            | Fully Qualified Username                                                                                | ×                                                                                                    |
|                                                        | <u>I</u> D:                                              | client1@bintec-elmeg.com                                                                                |                                                                                                    |
|                                                        |                                                          |                                                                                                    |                                                                                                    |
|                                                        |                                                          |                                                                                                    | < <u>∠urück</u> eiter > <u>A</u> bbrechen                                                                                            |

Abb. 73: Pre-shared Key

In diesem Beispiel wird dem VPN IPSec-Client eine dynamische VPN IP-Adresse zugewiesen. Dazu muss die Option *IKE Config Mode verwenden* ausgewählt werden.

| Assistent für neues Profil                |                                                                                                    |                                                                                                    |
|-------------------------------------------|----------------------------------------------------------------------------------------------------|----------------------------------------------------------------------------------------------------|
| <b>IPSec</b> -<br>Welche                  | Konfiguration - IP-Adressen<br>IP-Adressen sollen verwendet werden?                                                                                                    | Hinter elmeg                                                                                                    |
| Geben S<br>IP-Adres<br>Mode ve<br>Desweit | Sie hier die IP-Adresse an, welche dem Client<br>se dynamisch durch die Gegenstelle zugewie<br>revenden" gewählt werden.<br>eren kann eine IP-Adresse für den DNS- bzw | zugewiesen werden soll. Soll die<br>seen werden, muss die Option "IKE Config<br>. WINS-Server angegeben werden. |
|                                           | [P-Adressen-Zuweisung<br>[IKE Config Made verwenden<br>[P-Adresse:<br>[0.0.0.0                                                                                         | <b>V</b>                                                                                                    |
| ¢                                         | DNS / WINS Server<br>DNS Server:<br>0.0.0.0                                                                                                    | WINS Server:<br>0.0.0                                                                                           |
|                                           |                                                                                                    | < <u>Zurück</u> eiter > <u>A</u> bbrechen                                                                       |

Abb. 74: IKE Config Mode

Im letzten Schritt wird die **Firewall** des **bintec Secure IPSec Clients** konfiguriert. Wenn der Client direkt mit dem Internet verbunden ist, sollte die Firewall aktiviert sein.

| Assistent                         | t für neues Profil 🛛 🔀                                                                                                    |  |  |
|-----------------------------------|----------------------------------------------------------------------------------------------------|--|--|
| <b>Firewa</b><br>Welche<br>werden | Firewall-Einstellungen<br>Welche Einstellungen sollen für die Firewall verwendet<br>werden?                                                                                      |  |  |
| Aktivier<br>Pakete                | en Sie hier die gewünschte Firewall-Option. Ist Stateful Inspection aktiviert, werden keine<br>von anderen Hosts akzeptiert. Zusätzlich kann NetBios over IP deaktiviert werden. |  |  |
|                                   | Firewaii                                                                                                    |  |  |
|                                   | Ausschließlich Kommunikation im Iunnel                                                                                                    |  |  |
|                                   |                                                                                                    |  |  |
|                                   | <zurück <u="">Fertigstellen <u>A</u>bbrechen</zurück>                                                                                                    |  |  |

Abb. 75: Firewall

# 5.3 Test der VPN-Verbinduing / Debug-Meldungen des VPN-Gateways

Zu Beginn des Verbindungsaufbaus wird der **bintec Secure IPSec Clients** mit Hilfe des Pre-Shared-Keys authentifiziert. Anschließend erfolgt eine zweifache Benutzer/Passwort Abfrage welche über den Windows- und dem **SMS PASSCODE**-Server authentifiziert wird. Hierbei wird zuerst die Anmeldung mit dem jeweiligen Windows Active Directory Benutzer und Passwort durchgeführt wodurch der **SMS PASSCODE**-Server einen Benutzer und dessen Mobilfunkrufnummer zuordnen kann. Daraufhin wird ein Einmal-Passwort per SMS versendet. Nach Eingabe des per SMS erhaltenen Passworts wird der VPN-Tunnel vollständig aufgebaut.

| ſ    | Secure IPSec Client                                                                         |                    |
|------|---------------------------------------------------------------------------------------------|--------------------|
|      | Verbindung Konfiguration Log                                                                | Ansicht Hilfe      |
|      | Profil:                                                                                     | Verbindung: 🎲      |
|      | SMS                                                                                         | <b>•</b>           |
|      |                                                                                             | A (P)              |
|      | Tipp des Tages: Wie kann ich<br>verschiedene VPN-Verbindung<br>eigene Zertifikate verwenden | für<br>gen jeweils |
|      | Statistik:                                                                                  |                    |
|      | Verbindungszeit: 00:00:40 T                                                                 | imeout (sec): 0    |
|      | Daten (Tx) in Byte: 0 F                                                                     | lichtung: out      |
|      | Durchsatz (kB/s): 0,000                                                                     | /erschlüsselung:   |
| inga | abe                                                                                         | ×                  |
| E    | Enter PASSCODE                                                                              |                    |
| •    | •••••                                                                                       |                    |
|      | OK                                                                                          | Abbrechen          |

Abb. 76: Secure IP Sec Client

## Debug Meldungen des VPN-Gateways beim Verbindungsaufbau

P1: peer 0 () sa 3 (k): new ip 172.16.105.141 <- ip 172.16.105.130 P1: peer 0 () sa 3 (k): Vendor ID: 172.16.105.130:10952 (No 10) is 'draft-left-lpsra-1sakmp-xauth-06' P1: peer 0 () sa 3 (k): Vendor ID: 172.16.105.130:10952 (No 10) is 'draft-left-lpsra-1sakmp-xauth-06' P1: peer 0 () sa 3 (k): Vendor ID: 172.16.105.130:10952 (No 10) is 'draft-left-lpsra-1sakmp-xauth-06' P1: peer 0 () sa 3 (k): Vendor ID: 172.16.105.130:10952 (No 10) is 'draft-left-lpsra-1sakmp-xauth-06' P1: peer 0 () sa 3 (k): Vendor ID: 172.16.105.130:10952 (No 10) is 'draft-left-lpsra-natt-lke-0' P1: peer 0 () sa 3 (k): Vendor ID: 172.16.105.130:10952 (No 10) is 'draft-left-lpsra-natt-lke-0' P1: peer 0 () sa 3 (k): Vendor ID: 172.16.105.130:10952 (No 10) is '4413/c810073845/5728720e95452f' P1: peer 0 () sa 3 (k): Vendor ID: 172.16.105.130:10952 (No 10) is '443845456bebat1861a07bc9e07' P1: peer 0 () sa 3 (k): Vendor ID: 172.16.105.130:10952 (No 10) is '443845456bebat1861a07bc9e07' P1: peer 0 () sa 3 (k): Vendor ID: 172.16.105.130:10952 (No 10) is '245728645718697204fe274cc0100' P1: peer 1 (SMS-USER1) sa 3 (k): Identified ip 172.16.105.110 (- ip 172.16.105.130) P1: peer 1 (SMS-USER1) sa 3 (k): Identified ip 172.16.105.130 ID muxmumume/mutate-lmsg.com for Parent SMS-user1 (1) P1: peer 30002 (SMS-USER1-2) sa 3 (k): Identified ip 172.16.105.130 ID muxmumume/mutate-lmsg.com for Parent SMS-user1 (1) P1: peer 30002 (SMS-USER1-2) sa 3 (k): Identified ip 172.16.105.130 ID muxmumume/mutate-lmsg.com for Parent SMS-user1 (1) P1: peer 30002 (SMS-USER1-2) sa 3 (k): Identified ip 172.16.105.130 ID muxmumume/mutate-lmsg.com for Parent SMS-user1 (1) P1: peer 30002 (SMS-USER1-2) sa 3 (k): reguy for extended authentication received AGUIMS: requested User musumuma AGUIMS: requested User musumuma AGUIMS: requested User musumuma P2: peer 30002 (SMS-USER1-2) sa 3 (k): reput for extended authentication received AGUIMS: requested User musumuma P2: peer 30002 (SMS-USER1-2) sa 3 (k): reput for extended authentication received AGUIMS above (SMS-USE

## 5.4 Konfigurationsschritte im Überblick

### Installation des SMS PASSCODE-Servers

| Feld                          | Menü                                      | Wert                              |
|-------------------------------|-------------------------------------------|-----------------------------------|
| RADIUS client pro-<br>tection | SMS PASSCODE -> InstallShield Wi-<br>zard | Aktiviert                         |
| Konfiguration des W           | eb-Administration Tools                   |                                   |
| Feld                          | Menü                                      | Wert                              |
| Enable AD Integra-<br>tion    | Settings -> General                       | Enabled (single<br>domain mode)   |
| Mobile number re-<br>quired   | Policies -> User Integration Policies     | Aktiviert                         |
| AD Credentials                | Policies -> User Integration Policies     | Login / Password                  |
| Group Name                    | Policies -> User Integration Policies     | <b>z.B.</b> SMS PASSCODE<br>Users |

## Konfiguration des RADIUS-Server

| Feld                           | Menü                                         | Wert                                 |
|--------------------------------|----------------------------------------------|--------------------------------------|
| Enable this RADI-<br>US client | Network Policy Server -> RADIUS Cli-<br>ents | Aktiviert                            |
| Friendy name                   | Network Policy Server -> RADIUS Cli-<br>ents | z.B. SMA-Passcode-GW                 |
| Address (IP or<br>DNS)         | Network Policy Server -> RADIUS Cli-<br>ents | <b>z</b> . <b>B</b> . 172.16.105.141 |
| Shared secret                  | Network Policy Server -> RADIUS Cli-<br>ents | z.B. supersecret                     |

## Konfiguration des VPN-Gateways

| Feld                       | Menü                                                               | Wert                        |
|----------------------------|--------------------------------------------------------------------|-----------------------------|
| Authentifizierungs-<br>typ | Systemverwaltung -> Remote Authen-<br>tifizierung -> RADIUS -> Neu | XAUTH                       |
| Server-IP-Adresse          | Systemverwaltung -> Remote Authen-<br>tifizierung -> RADIUS -> Neu | <b>z. B.</b> 172.16.105.131 |
| RADIUS-Passwort            | Systemverwaltung -> Remote Authen-<br>tifizierung -> RADIUS -> Neu | z.B. supersecret            |

## **IP-Adresspool anlegen**

| Feld        | Menü                            | Wert            |
|-------------|---------------------------------|-----------------|
| IP-Poolname | VPN -> IPSec -> IP Pools -> Neu | z.B. IPSec-Pool |

5 Sicherheit - VPN-Anbindung über einen SMS PASSCO-DE-Server

| Feld                             | Menü                                                              | Wert                        |
|----------------------------------|-------------------------------------------------------------------|-----------------------------|
| IP-Adressbereich                 | VPN -> IPSec -> IP Pools -> Neu                                   | z. B. 10.10.10.1 -          |
|                                  |                                                                   | 10.10.10.100                |
| XAUTH-Profil anlege              | n                                                                 |                             |
| Feld                             | Menü                                                              | Wert                        |
| Beschreibung                     | VPN -> IPSec -> XAUTH-Profile -> Neu                              | z. B. SMS-Passcode          |
| Rolle                            | VPN -> IPSec -> XAUTH-Profile -> Neu                              | Server                      |
| Modus                            | VPN -> IPSec -> XAUTH-Profile -> Neu                              | RADIUS                      |
| IPSec-Peers konfigu              | rieren                                                            |                             |
| Feld                             | Menü                                                              | Wert                        |
| Beschreibung                     | VPN -> IPSec -> IPSec-Peers -> Neu                                | z.B. SMS-Pass-              |
|                                  |                                                                   | code-Users                  |
| Preshared Key                    | VPN -> IPSec -> IPSec-Peers -> Neu                                | z.B. supersecret            |
| IPv4-Adressvergab                | VPN -> IPSec -> IPSec-Peers -> Neu                                | Server im IKE-              |
| e                                |                                                                   | Konfigurationsmo-           |
|                                  |                                                                   | aus                         |
| IPv4-Zuordnungs-P<br>ool         | VPN -> IPSec -> IPSec-Peers -> Neu                                | IPSec-Pool                  |
| Lokale<br>IPv4-Adresse           | VPN -> IPSec -> IPSec-Peers -> Neu                                | <b>z. B.</b> 172.16.105.141 |
| Phase-1-Profil                   | VPN -> IPSec -> IPSec-Peers -> Neu ->                             | Keines                      |
|                                  | Erweiterte Einstellungen                                          | (Standardprofil             |
|                                  |                                                                   | verwenden)                  |
| Phase-2-Profil                   | VPN -> IPSec -> IPSec-Peers -> Neu ->                             | Keines                      |
|                                  | Erweiterte Einstellungen                                          | (Standardprofil             |
|                                  |                                                                   | verwenden)                  |
| XAUTH-Profil                     | VPN -> IPSec -> IPSec-Peers -> Neu -><br>Erweiterte Einstellungen | SMS-Passcode                |
| Anzahl erlaubter<br>Verbindungen | VPN -> IPSec -> IPSec-Peers -> Neu -><br>Erweiterte Einstellungen | Mehrere Benutzer            |

## Konfiguration des bintec Secure IPSec Clients

| Feld             | Menü                       | Wert                                       |
|------------------|----------------------------|--------------------------------------------|
| Verbindungstyp   | Assistent für neues Profil | Verbindung zum<br>Firmennetz über<br>IPSec |
| Profil-Name      | Assistent für neues Profil | Zentrale                                   |
| Verbindungsmedi- | Assistent für neues Profil | LAN (over IP)                              |

| Feld                                      | Menü Wert                  |                                                  |  |  |  |
|-------------------------------------------|----------------------------|--------------------------------------------------|--|--|--|
| um                                        |                            |                                                  |  |  |  |
| Gateway<br>(Tunnel-Endpunkt)              | Assistent für neues Profil | <b>Z.B</b> .vpngate-<br>way.bintec-elmeg.c<br>om |  |  |  |
| Erweiterte Authen-<br>tifizierung (XAUTH) | Assistent für neues Profil | Aktiviert                                        |  |  |  |
| Benutzername                              | Assistent für neues Profil | z.B. mustermann                                  |  |  |  |
| Passwort                                  | Assistent für neues Profil | z.B. supersecret                                 |  |  |  |
| Austausch-Modus                           | Assistent für neues Profil | Aggressive Mode                                  |  |  |  |
| PFS-Gruppe                                | Assistent für neues Profil | DH-Gruppe 2 (1024 Bit)                           |  |  |  |
| Shared Secret                             | Assistent für neues Profil | z.B. bintec elmeg                                |  |  |  |
| Shared Secret<br>(Wiederholung)           | Assistent für neues Profil | <b>z.B.</b> bintec elmeg                         |  |  |  |
| Тур                                       | Assistent für neues Profil | <b>z.B.</b> Fully Qualified Username             |  |  |  |
| ID                                        | Assistent für neues Profil | <b>Z. B.</b> cli-<br>entl@bintec-elmeg.<br>com   |  |  |  |
| IP-Adres-<br>sen-Zuweisung                | Assistent für neues Profil | IKE Config Mode<br>verwenden                     |  |  |  |
| Stateful Inspection                       | Assistent für neues Profil | aus                                              |  |  |  |
| NetBIOS über IP                           | Assistent für neues Profil | Aktiviert                                        |  |  |  |

## Kapitel 6 Sicherheit - bintec elmeg Webfilter

Der bintec elmeg Webfilter ist eine Cloud-basierte Anwendung, mittels derer Sie den Zugriff aus Ihrem Netzwerk auf bestimmte Inhalte im Internet steuern und Aufrufe schädlicher Webseiten unterbinden können. Dazu konfigurieren Sie ihr Gerät so, dass DNS-Anfragen nicht mehr an den ungefilterten DNS-Server Ihres Internetanbieters gesendet werden, sondern an den DNS-Server des Webfilters. Dieser teilt dem Client in seiner Antwort dann entweder die IP-Adresse der gewünschten Seite mit - oder sendet eine Meldung, dass die Seite nicht angezeigt werden darf. Weitere Informationen über den Webfilter finden Sie hier: http://www.bintec-elmeg.com/produkte/software/software/webfilter/.

## 6.1 Einleitung

Der bintec elmeg Webfilter-Server bietet folgende Möglichkeiten der Filterung an:

- Sperrlisten (Blacklists): vordefinierte Kategorien bzw. private Kategorie f
  ür selbst erstellte Sperrlisten
- Integration von Google SafeSearch: Beschränkung der Google-Suchergebnisse
- · Geolocation: Datenverkehr anhand geographischer Standorte erlauben oder blockieren
- Reporting: Echtzeitberichte und Auswertung der aufgerufenen Webseiten-Kategorien
- Benachrichtigungen bei Client-Anfragen zur Freigabe einer Webseite
- Zeitplaner: Aktiviert bzw. deaktiviert Sperrlisten zu bestimmten Zeiten

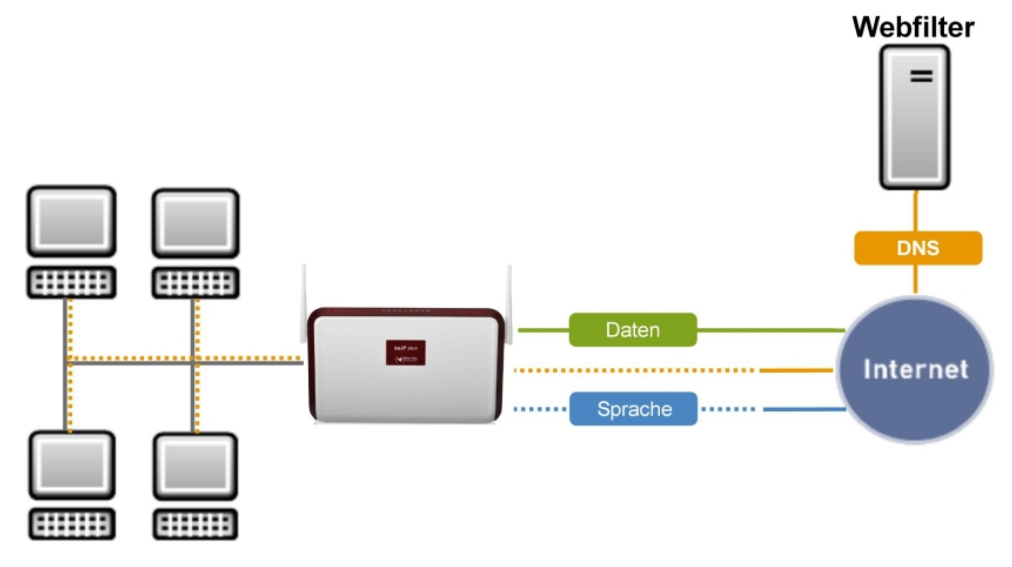

Abb. 77: Scenario

## Voraussetzungen

- be.IP wird als DHCP-Server für angeschlossene Clients eingesetzt.
- be.IP hat die öffentliche IP-Adresse des Internetzugangs.
- Wichtig: Clients in Ihrem lokalen Netzwerk (LAN) verwenden für DNS-Anfragen die be.IP.

## Allgemeine Funktionsweise des Webfilters

Die grundsätzliche Funktionsweise der Lösung ist wie folgt:

Die be.IP weist einem anfragenden DHCP-Client neben der IP-Adresse und dem Gateway auch die eigene Adresse als DNS-Server zu.

Alle DNS-Anfragen werden von der be.IP an einen der bintec elmeg Webfilter-DNS-Server weitergeleitet (185.236.104.104 bzw. 185.236.105.105). Sobald der Client eine Internetseite in seinem Browser aufruft, geschieht Folgendes:

- (1) Die DNS-Anfrage des Clients wird an den Webfilter-DNS-Server gesendet.
- (2) Der DNS-Server identifiziert das eingerichtete Profil auf der bintec elmeg Webfilter-Plattform anhand der Quell-IP-Adresse der DNS-Anfrage. Dies ist die öffentliche IP-Adresse Ihres Internetzugangs.
- (3) Der DNS-Server pr
  üft anhand der von Ihnen eingerichteten Richtlinien, ob die angefragte URL aufgel
  öst werden darf oder nicht.
- Darf die URL aufgelöst werden, teilt der DNS-Server die IP-Adresse per DNS-Antwort

mit.

 Darf die URL nicht aufgelöst werden, teilt der DNS-Server die IP-Adresse der bintec elmeg Webfilter-Plattform mit. Der Client ruft somit per HTTP(S) die bintec elmeg Webfilter-Webseite auf, die ihm mitteilt, dass der Aufruf der gewünschten Seite nicht erlaubt ist.

## Hinweise zur Konfigurationsanleitung

- Die LAN-Schnittstelle in dieser Konfigurationsanleitung ist br0, die Schnittstelle für den Internetzugang heißt "WAN - Internet".
- Die Firewall ist aktiv. Die LAN-Schnittstelle ist der vertrauenswürdigen Zone und die WAN-Schnittstelle der nicht vertrauenswürdigen Zone zugeordnet.
- Für das interne Netzwerk ist eine DHCP-Server-Konfiguration erforderlich.
- In Abhängigkeit von der Art der IP-Adresszuweisung an der Internet-Schnittstelle (statisch oder dynamisch) sind unterschiedliche Konfigurationen des Filters notwendig.
- Beachten Sie, dass die DNS-Auflösung für Clients im LAN ab dem Zeitpunkt des Einrichtens des DNS-Servers fehlschlagen kann, wenn der bintec elmeg Webfilter-Server noch nicht konfiguriert ist.
- Die be.IP wird über den Assistenten so konfiguriert, dass Anfragen an andere DNS-Server nicht zugelassen sind.

## Aktuelle Einschränkungen

(1) IPv6 darf an der Schnittstelle, an der die LAN-Clients angeschlossen sind, nicht aktiv sein.

## **Software-Mindestversion**

be.IP-Serie, RSxx3-Serie, R1202, RT1202, RXL12x00 mit Version 10.2.3 oder höher

## 6.2 Webfilter-Assistent

Zur Filterung unerwünschten Datenverkehrs und zum Schutz vor schädlichen Webseiten kann der bintec elmeg Webfilter über einen einfachen Konfigurationsassistenten eingerichtet werden.

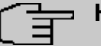

#### Hinweis

Beachten Sie, dass Sie für den Betrieb des Webfilters eine Lizenz erwerben müssen. Informationen finden Sie unter http://www.bintec-elmeg.com/produkte/software/software/webfilter/

## 6.2.1 Konfiguration auf dem Router

Mit dem Webfilter-Assistenten können Sie DNS-Server und Firewall sowie DynDNS-Einstellungen in einem einzigen Menü konfigurieren.

- (1) Gehen Sie dazu in das Menü Assistenten->Webfilter.
- (2) Aktivieren Sie die Funktion Webfilter aktivieren, um den Webfilter zu konfigurieren.

| Webfilter                                |                             |
|------------------------------------------|-----------------------------|
| Webfilter aktivieren                     | Aktiviert                   |
| LAN-Schnittstelle                        | BRIDGE_BR0 V                |
| IP-Adressbereich der gefilterten Clients | 192.168.0.10 - 192.168.0.30 |
| Benutzername<br>user.name@company.net    |                             |
| Passwort                                 |                             |
| Filtermodus                              | ● Standard ○ L2TP           |

#### Abb. 78: Assistenten->Webfilter

Gehen Sie folgendermaßen vor:

#### (1) LAN-Schnittstelle

Wählen Sie aus, für welche der vorhandenen Ethernet- bzw. WLAN-Schnittstellen die Webfilterung aktiviert werden soll. Sie können hier lediglich eine Schnittstelle auswählen. Wählen Sie daher die Schnittstelle, in deren Netz sich die Clients befinden, deren Webanfragen gefiltert werden sollen, z.B. die Schnittstelle Ihres Gäste-WLANs.

#### (2) IP-Adressbereich der gefilterten Clients

Wenn Sie eine Schnittstelle ausgewählt haben, für die noch kein DHCP-Server eingerichtet ist, können Sie den zu filternden Bereich an IP-Adressen hier selbst eingeben.

#### (3) Benutzername

Geben Sie den Benutzernamen ein, unter dem Sie sich beim bintec elmeg Webfilter registriert haben.

#### (4) Passwort

Geben Sie das entsprechende Passwort ein.

#### (5) Filtermodus

Wählen Sie den Filtermodus aus.

Standard: In dieser Betriebsart sendet Ihr Gerät Anfragen über die (statische oder dynamische) öffentliche IP-Adresse Ihres Routers an den Webfilter. L2TP: Diese Betriebsart ermöglicht es, den Webfilter auch dann zu betreiben, wenn Ihr Router über keine eigene öffentliche Adresse verfügt, also z. B. wenn Ihr Internetanbieter sogenanntes Carrier Grade NAT durchführt, bei dem sich mehrere Router im Netz des Anbieters eine öffentliche Netzadresse teilen. In diesem Fall wird eine sog. Tunnelverbindung von Ihrem Gateway zum DNS-Server des Webfilters eingerichtet. Auch die dazu erforderlichen Einstellungen werden automatisch vorgenommen, hier aber nicht weiter abgebildet, da sie erweiterte Kenntnisse der Netzwerkkonfiguration erfordern.

(6) Sobald Sie die Einstellungen mit OK bestätigen, wird die Filterung aktiv.

### 6.2.1.1 Konfigurationsübersicht

Der Webfilter-Assistent nimmt Einstellungen in unterschiedlichen Menüs vor. Wenn Sie die Einstellungen überprüfen wollen, finden Sie diese in den folgenden Menüs:

Im Menü Lokale Dienste ->DHCP-Server ->IP-Pool-Konfiguration wird der vom Webfilter abgedeckte IP-Pool angezeigt:

| IP-Adressbereich            | Primärer DNS-Server                                    | Sekundärer DNS-Server                                                                              |                                                                                                    |                                                                                                    |
|-----------------------------|--------------------------------------------------------|----------------------------------------------------------------------------------------------------|----------------------------------------------------------------------------------------------------|----------------------------------------------------------------------------------------------------|
| 192.168.0.10 - 192.168.0.30 | 0.0.0.0                                                | 0.0.0.0                                                                                            | Î                                                                                                    | 1                                                                                                    |
|                             | <u>IP-Adressbereich</u><br>192.168.0.10 - 192.168.0.30 | IP-Adressbereich         Primärer DNS-Server           192.168.0.10 - 192.168.0.30         0.0.0.0 | IP-Adressbereich         Primärer DNS-Server         Sekundärer DNS-Server           192.168.0.10 - 192.168.0.30         0.0.0.0         0.0.0.0 | IP-Adressbereich         Primärer DNS-Server         Sekundärer DNS-Server           192.168.0.10 - 192.168.0.30         0.0.0.0         0.0.0.0         Image: Constraint of the server of the server of |

Im Menü Lokale Dienste ->DNS->Domänenweiterleitung ist die Weiterleitung aller DNS-Anfragen an die DNS-Server des Webfilters angelegt:

| Domänenweiterleitung: |                                   |   |   |
|-----------------------|-----------------------------------|---|---|
| <u>Host/Domāne</u>    | Weiterleiten an                   |   |   |
| *                     | 185.236.104.104 / 185.236.105.105 | Î | / |
|                       |                                   |   |   |

Die Übersicht der Firewall-Richtlinien im Menü **Firewall->Richtlinien->IPv4-Filterregeln** enthält die Einträge, die Anfragen an andere DNS-Server unterbinden. Beachten Sie die Reihenfolge:

| Filterregel | n          |                                 |        |            |                         |    |    |   |   |
|-------------|------------|---------------------------------|--------|------------|-------------------------|----|----|---|---|
| Abfolge     | Quelle     | Ziel                            | Dienst | Aktion     | <u>Richtlinie aktiv</u> |    |    |   |   |
| 1           | BRIDGE_BR0 | LOCAL                           | dns    | Zugriff    | Aktiviert               | t↓ | ≡+ | Ē | 1 |
| 2           | BRIDGE_BR0 | WAN_GERMANY - TELEKOM ENTERTAIN | dns    | Verweigern | Aktiviert               | ţ  | =+ | Î | / |

Im Menü Lokale Dienste ->DynDNS-Client ->DynDNS-Aktualisierung wird in der Liste die DynDNS-Registrierung angezeigt. Diese ist notwendig, wenn dem Webfilter eine dynamisch vergebene öffentlichen IP-Adresse als Adresse Ihres Netzwerks mitzuteilen ist.

| DynDNS-Aktualisierung:     |                             |                |                      |                |   |   |  |  |
|----------------------------|-----------------------------|----------------|----------------------|----------------|---|---|--|--|
| Automatisches Aktualisieru | ngsintervall 60 Sekunden Ü  | BERNEHMEN      |                      |                |   |   |  |  |
| Hostname                   | Schnittstelle               | Status         | Aktualisierung aktiv | Aktualisierung |   |   |  |  |
| ddns.flashstart.com        | Germany - Telekom Entertain | Fehlgeschlagen | •                    | G              | Î | 1 |  |  |

## 6.3 Einrichtung des Webfilters

Die Konfiguration der Filterung selbst erfolgt in einer Web-Applikation. Benutzername und Passwort erhalten Sie bei der Registrierung.

Öffnen Sie einen Browser und geben Sie *http://webfilter.bintec-elmeg.com* ein. Registrieren Sie sich über den Button **Nicht registriert?**. Geben Sie die erforderlichen Daten ein. Nach erfolgter Registrierung erhalten Sie eine E-Mail mit Ihren Anmeldedaten.

## 6.3.1 Einrichtung des Webfilters mit dynamischer WAN-IP-Adresse

In den meisten Fällen vergeben Internet Service Provider an sich einwählende Router dynamische öffentliche IP-Adressen. Da die Verknüpfung Ihres Anschlusses mit dem DNS-Server des bintec elmeg Webfilters über diese öffentliche IP-Adresse hergestellt wird, muss diese im DNS-Server hinterlegt werden.

Das Problem hierbei ist, dass sich diese öffentliche IP-Adresse u. a. bei Zwangstrennungen, Neustart des Routers oder administrativer Neueinwahl ändern kann. Um dem bintec elmeg Webfilter-Server die aktuell verwendete IP-Adresse bekannt zu geben, wird ein DynDNS-Client verwendet.

(1) Nachdem Sie sich am Portal angemeldet haben, gehen Sie in das Menü Netzwerk Neues Netzwerk hinzufügen.

| НОМЕ                                                                | LISTE | GEOBLOCKEN | BERICHT | NETZWERK |  | KUNDEN UND<br>LIZENZEN | SUPPORT |  |
|---------------------------------------------------------------------|-------|------------|---------|----------|--|------------------------|---------|--|
| ▼ Liste der geschützten Netzwerke                                   |       |            |         |          |  |                        |         |  |
| Öffentliche dynamische IP (DynamicDNS)                              |       |            |         |          |  |                        |         |  |
| Keine Netzwerke                                                     |       |            |         |          |  |                        |         |  |
| Neues Netzwerk hinzufügen                                           |       |            |         |          |  |                        |         |  |
| WDNS-Konfiguration:         185.236.104.104         185.236.105.105 |       |            |         |          |  |                        |         |  |

(2) Wählen Sie im ersten Schritt die Option Permanent configuration.

| webfilter bintec-elmeg Configuration                                                                                                    |                                       |
|----------------------------------------------------------------------------------------------------|---------------------------------------|
| 1 Choose configuration mode:                                                                                                    |                                       |
| Very Easy<br>(suitable for simple testing)                                                                                                    | Standard setup                        |
| Temporary<br>configuration »                                                                                                    | Permanent configuration »             |
| This changes makes a temporary change to your PC<br>settings but settings may become invalid due to change<br>made by your ISP (dynamic DNS updates) | Requires Router/Gateway configuration |
|                                                                                                    |                                       |

(3) Klicken Sie auf Can not find your device? Switch to manual configuration .

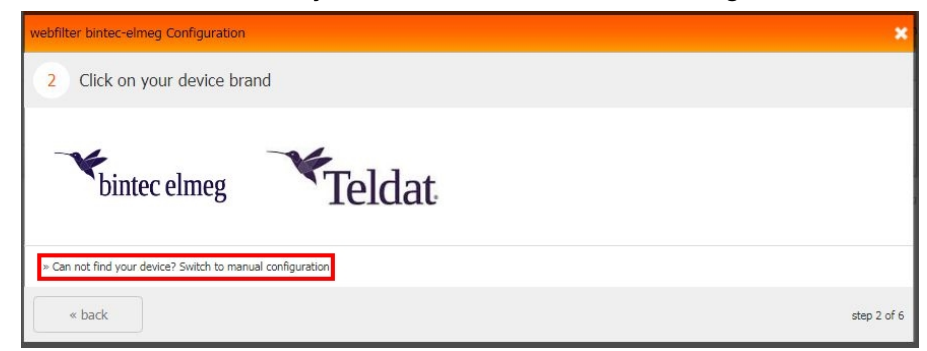

(4) Markieren Sie die Option I have a Dynamic IP.

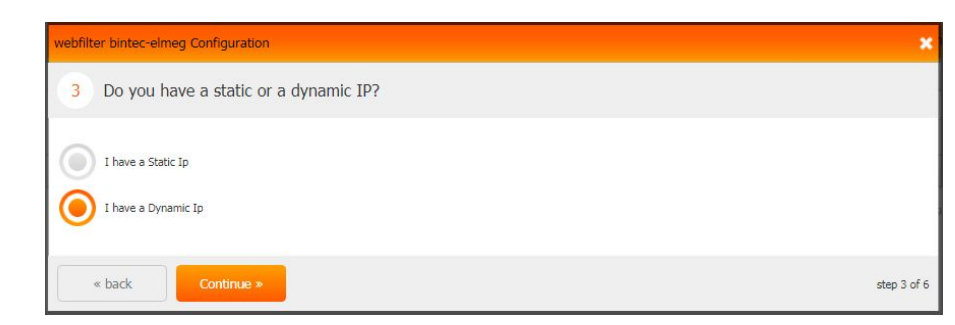

(5) Im darauffolgenden Fenster können Sie eingeben welches Gerät Sie verwenden.

| webfilter bintec-elmeg Configura                             | tion                                  |            | ×           |
|--------------------------------------------------------------|---------------------------------------|------------|-------------|
| 4 Confirm your device                                        |                                       |            |             |
| Generic device<br>Help us improve: what router / f<br>bintec | irewall / device do you use?<br>be.IP | Continue » |             |
| « back                                                       |                                       |            | step 4 of 5 |

(6) Die Einrichtung des Webfilters mit dynamischer WAN-IP-Adresse ist damit abgeschlossen. Klicken Sie auf **Device connection test** um den Geräteverbindungstest zu starten.

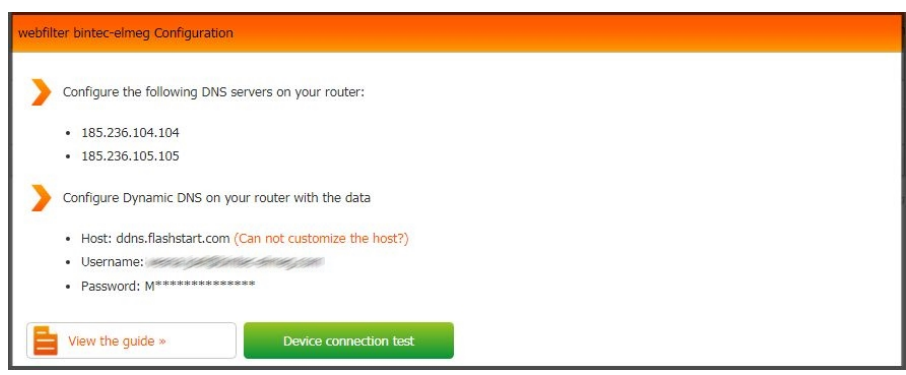

## 6.4 Ein zusätzliches Filterprofil einrichten

Ein zusätzliches Filterprofil soll für eine weitere interne Schnittstelle (z. B. Gast-WLAN / vss7-10) mit individuellen Regeln verwendet werden.

## 6.4.1 Webfilter konfigurieren

Melden Sie sich mit Ihren Anmeldedaten am bintec elmeg Webfilter an (siehe *Einrichtung des Webfilters* auf Seite 97). Wählen Sie **Profil**->**Neues Profil anlegen** auf der Benutzeroberfläche des Webfilters aus (siehe *Webfilter Benutzeroberfläche* auf Seite 107).

| Select | profile                                        |                                   | Help 🕖 |  |
|--------|------------------------------------------------|-----------------------------------|--------|--|
| +      | Neues Profil                                   | anlegen                           |        |  |
| 2%     | Profil: Defau                                  | lt - Normal                       | 03     |  |
| -      | Name:                                          | GastWLAN                          |        |  |
|        | Timezone: (GMT+01:00) Berlino<br>Modus: Normal |                                   |        |  |
|        |                                                |                                   |        |  |
|        | DNS:                                           | 185.236.104.114 - 185.236.105.115 |        |  |
| 3      | Netzwerke:                                     | @bintec-elmeg.com                 | ٩      |  |
|        |                                                | Einfügen Absa                     | igen   |  |

Abb. 79: Profil->Neues Profil anlegen

Gehen Sie folgendermaßen vor:

- (1) Geben Sie einen Namen für das Profil ein, hier z. B. GastWLAN.
- (2) Wählen Sie alternative IP-Adressen für den DNS-Server aus, hier z. B. 185.236.104.114 185.236.105.115.
- (3) Klicken Sie auf Einfügen.
- (4) Klicken Sie auf die Registerkarte Netzwerk.

In der Übersicht Liste der geschützten Netzwerke sind nun die beiden Profile an inviduelle DNS-Server gebunden.

|                                                                | GEOBLOCKEN | BERICHT N                          |          |  |  |  |  |
|----------------------------------------------------------------|------------|------------------------------------|----------|--|--|--|--|
| V Liste der geschützten Netzwerke                              | e          |                                    |          |  |  |  |  |
| Öffentliche dynamische IP (DynamicDNS)  Benutzer Profil DNS IP |            |                                    |          |  |  |  |  |
| n @bintec-elmeg.com                                            | Default    | 185.236.104.104<br>185.236.105.105 | 80.147.2 |  |  |  |  |
|                                                                | GastWLAN   | 185.236.104.114<br>185.236.105.115 |          |  |  |  |  |
| Neues Netzwerk hinzufügen                                      |            |                                    |          |  |  |  |  |

#### Abb. 80: Liste der geschützten Netzwerke

Im nächsten Schritt legen Sie neue Regeln für die zusätzliche Client-Schnittstelle fest.

## 6.4.2 Router konfigurieren

Gehen Sie auf der Benutzeroberfläche der be.IP in das Menü Firewall->Richtlinien->IPv4-Filterregeln->Neu.

| Basisparameter |                  |
|----------------|------------------|
| Quelle         | vss7-10 <b>•</b> |
| Ziel           |                  |
| Dienst         | dns 🔻            |
| Aktion         | Zugriff          |

### Abb. 81: Firewall->Richtlinien->IPv4-Filterregeln->Neu

Gehen Sie folgendermaßen vor:

- (1) Wählen Sie als Quelle die interne Schnittstelle vss7-10 aus.
- (2) Als **Ziel** wählen Sie LAN\_LOCAL aus.
- (3) Wählen Sie als Dienst dns.

- (4) Wählen Sie bei Aktion Zugriff.
- (5) Bestätigen Sie Ihre Einstellungen mit OK.

Konfigurieren Sie nun eine Regel, die Anfragen an andere DNS-Server abweist.

Gehen Sie in das Menü Firewall->Richtlinien->IPv4-Filterregeln->Neu.

Gehen Sie folgendermaßen vor:

- (1) Wählen Sie bei Quelle die interne Schnittstelle vss7-10 aus.
- (2) Als Ziel wählen Sie eine Internetschnittstelle, z. B. WAN\_GERMANY-TELEKOM ENTER-TAIN aus.
- (3) Wählen Sie bei Dienst dns.
- (4) Wählen Sie bei Aktion Verweigern.
- (5) Bestätigen Sie Ihre Einstellungen mit OK.

Ergebnis:

| Filterregeln |         |                                 |        |            |                         |                |    |   |
|--------------|---------|---------------------------------|--------|------------|-------------------------|----------------|----|---|
| Abfolge      | Quelle  | Ziel                            | Dienst | Aktion     | <u>Bichtlinie aktiv</u> |                |    |   |
| 1            | vss7-10 | LAN_LOCAL                       | dns    | Zugriff    | Aktiviert               | Ť4             | ₽+ | 1 |
| 2            | vss7-10 | WAN_GERMANY - TELEKOM ENTERTAIN | dns    | Verweigern | Aktiviert               | Ť4             | F+ | 1 |
| з            | vss7-10 | LAN_LOCAL                       | dns    | Zugriff    | Aktiviert               | † <sub>1</sub> | ₽+ | 1 |
| 4            | vss7-10 | WAN_GERMANY - TELEKOM ENTERTAIN | dins   | Verweigern | Aktiviert               | * <u>+</u>     | ₽+ | 1 |

#### Abb. 82: Firewall->Richtlinien->IPv4-Filterregeln

Erstellen Sie weitere Firewallregeln, wenn IPv6 auf der zusätzlichen Schnittstelle aktiv ist.

Gehen Sie in das Menü Firewall->Richtlinien->IPv6-Filterregeln->Neu.

Gehen Sie folgendermaßen vor:

- (1) Wählen Sie bei Quelle die interne Internetschnittstelle vss7-10 aus.
- (2) Als Ziel wählen Sie LAN LOCAL aus.
- (3) Wählen Sie bei Dienst dns.
- (4) Wählen Sie bei Aktion Zugriff.
- (5) Bestätigen Sie Ihre Einstellungen mit OK.

Konfigurieren Sie nun eine Regel, die Anfragen an andere DNS-Server abweist.

Gehen Sie in das Menü Firewall->Richtlinien->IPv6-Filterregeln->Neu.

Gehen Sie folgendermaßen vor:

(1) Wählen Sie bei Quelle die interne Internetschnittstelle . vss7-10 aus.
- (2) Als Ziel wählen Sie eine Internetschnittstelle, z. B WAN\_GERMANY-TELEKOM ENTER-TAIN aus.
- (3) Wählen Sie bei Dienst dns.
- (4) Wählen Sie bei Aktion Verweigern.
- (5) Bestätigen Sie Ihre Einstellungen mit OK.

Im letzten Schritt legen Sie eine neue Domänenweiterleitung für die zusätzliche Client-Schnittstelle fest.

Gehen Sie dazu in das Menü Lokale Dienste->DNS->Domänenweiterleitung->Neu.

| Weiterleiten                                         | 🖲 Host 🔘 Domäne  |
|------------------------------------------------------|------------------|
| Host<br>*                                            |                  |
| Weiterleiten an                                      | ○ Schnittstelle  |
| Quellschnittstelle                                   | vss7-10 <b>v</b> |
| Primärer DNS-Server (IPv4/IPv6)<br>185.236.104.114   |                  |
| Sekundärer DNS-Server (IPv4/IPv6)<br>182.236.105.115 |                  |

#### Abb. 83: Lokale Dienste->DNS->Domänenweiterleitung->Neu

- (1) Wählen Sie bei Weiterleiten Host aus.
- (2) Bei Host geben Sie \* ein.
- (3) Wählen Sie bei Weiterleiten an DNS-Server aus.
- (4) Legen Sie die Quellschnittstelle der DNS-Anfragen fest, hier vss7-10.

- (5) Geben Sie die IPv4/IPv6-Adresse des primären DNS-Servers ein, hier 185.236.104.114.
- (6) Geben Sie die IPv4/IPv6-Adresse des sekundären DNS-Servers ein, hier 182.236.105.115.
- (7) Bestätigen Sie Ihre Einstellungen mit OK.

#### Ergebnis:

| Domänenweiterleitung: |                                   |   |
|-----------------------|-----------------------------------|---|
| Host/Domane           | Weiterleiten an                   |   |
|                       | 185.236.104.104 / 185.236.105.105 | 1 |
| •                     | 185,226,104,114 / 182,226,105,115 | 1 |

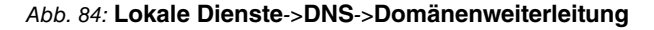

Damit ist die Konfiguration eines zusätzlichen Filterprofils abgeschlossen.

# 6.5 Konfigurationsschritte im Überblick

#### Webfilter-Konfiguration

| Feld                                             | Menü                    | Wert                                                             |
|--------------------------------------------------|-------------------------|------------------------------------------------------------------|
| Webfilter aktivieren                             | Assistenten ->Webfilter | Aktiviert                                                        |
| LAN-Schnittstelle                                | Assistenten ->Webfilter | <b>z. B.</b> BRIDGE_BR0                                          |
| IP-Adressbereich<br>der gefilterten Cli-<br>ents | Assistenten ->Webfilter | <b>z. B</b> . 192.168.0.10 -<br>192.168.0.30                     |
| Benutzername                                     | Assistenten ->Webfilter | z.B.<br>user.name@company.<br>net (Zugangsdaten vom<br>Provider) |
| Passwort                                         | Assistenten ->Webfilter | Passwort (Zugangsdaten vom Provider)                             |
| Filtermodus                                      | Assistenten ->Webfilter | Standard                                                         |

#### Zusätzliches Filterprofil einrichten (Webfilter)

| Feld | Menü                 | Wert                          |
|------|----------------------|-------------------------------|
| Name | Neues Profil anlegen | z. B. GastWLAN                |
| DNS  | Neues Profil anlegen | <b>z. B</b> . 185.236.104.114 |
|      |                      | - 185.236.105.115             |

| Feld         | Menü                                                   | Wert                                                   |
|--------------|--------------------------------------------------------|--------------------------------------------------------|
| Quelle       | Firewall ->Richtlinien<br>->IPv4_Filterregeln ->Neu    | <b>z. B.</b> <i>vss</i> 7-10                           |
| Ziel         | Firewall ->Richtlinien<br>->IPv4_Filterregeln ->Neu    | z. B. lan_local                                        |
| Dienst       | Firewall ->Richtlinien<br>->IPv4_Filterregeln ->Neu    | dns                                                    |
| Aktion       | Firewall ->Richtlinien<br>->IPv4_Filterregeln ->Neu    | Zugriff                                                |
| Quelle       | Firewall ->Richtlinien<br>->IPv4_Filterregeln ->Neu    | <b>z. B.</b> vss7-10                                   |
| Ziel         | Firewall ->Richtlinien<br>->IPv4_Filterregeln ->Neu    | z. B. wan_germany –<br>telekom entertain               |
| Dienst       | Firewall ->Richtlinien<br>->IPv4_Filterregeln ->Neu    | dns                                                    |
| Aktion       | Firewall ->Richtlinien<br>->IPv4_Filterregeln ->Neu    | Verweigern                                             |
| Quelle       | Firewall ->Richtlinien<br>->IPv6_Filterregeln ->Neu    | z. B. vss7-10 (optional)                               |
| Ziel         | Firewall ->Richtlinien<br>->IPv6_Filterregeln ->Neu    | z. B. LAN_LOCAL<br>(optional)                          |
| Dienst       | Firewall ->Richtlinien<br>->IPv6_Filterregeln ->Neu    | dns (optional)                                         |
| Aktion       | Firewall ->Richtlinien<br>->IPv6_Filterregeln ->Neu    | Zugriff (optional)                                     |
| Quelle       | Firewall ->Richtlinien<br>->IPv6_Filterregeln ->Neu    | z. B. vss7-10 (optional)                               |
| Ziel         | Firewall ->Richtlinien<br>->IPv6_Filterregeln ->Neu    | z. B. wan_germany –<br>TELEKOM ENTERTAIN<br>(optional) |
| Dienst       | Firewall ->Richtlinien<br>->IPv6_Filterregeln ->Neu    | dns (optional)                                         |
| Aktion       | Firewall ->Richtlinien<br>->IPv6_Filterregeln ->Neu    | Verweigern (optional)                                  |
| Weiterleiten | Lokale Dienste ->DNS ->Domänenwei-<br>terleitung ->Neu | Host                                                   |

Zusätzliches Filterprofil einrichten (be.IP)

| Feld                                | Menü                                                   | Wert            |
|-------------------------------------|--------------------------------------------------------|-----------------|
| Host                                | Lokale Dienste ->DNS ->Domänenwei-<br>terleitung ->Neu | *               |
| Weiterleiten an                     | Lokale Dienste ->DNS ->Domänenwei-<br>terleitung ->Neu | DNS-Server      |
| Quellschnittstelle                  | Lokale Dienste ->DNS ->Domänenwei-<br>terleitung ->Neu | vss7-10         |
| Primär DNS-Server<br>(IPv4/IPv6)    | Lokale Dienste ->DNS ->Domänenwei-<br>terleitung ->Neu | 185.236.104.114 |
| Sekundär DNS-<br>Server (IPv4/IPv6) | Lokale Dienste ->DNS ->Domänenwei-<br>terleitung ->Neu | 182.236.105.115 |

# Kapitel 7 Webfilter Benutzeroberfläche

Mit der grafischen Benutzeroberfläche des Webfilters können Sie Netzwerke und Profile verwalten, den Zugriff auf unerwünschte Webseiten unterbinden sowie Sperrlisten zu bestimmten Zeiten aktivieren bzw. deaktivieren.

# Übersicht Kopfzeile

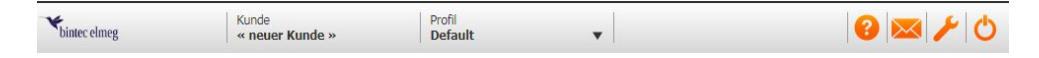

Über das Symbol 👩 können Sie die Online-Hilfe abrufen, mit 🔀 die Freigabeanfragen ansehen und verwalten.

Mit 🌽 öffnen Sie eine Liste mit verschiedenen Tools.

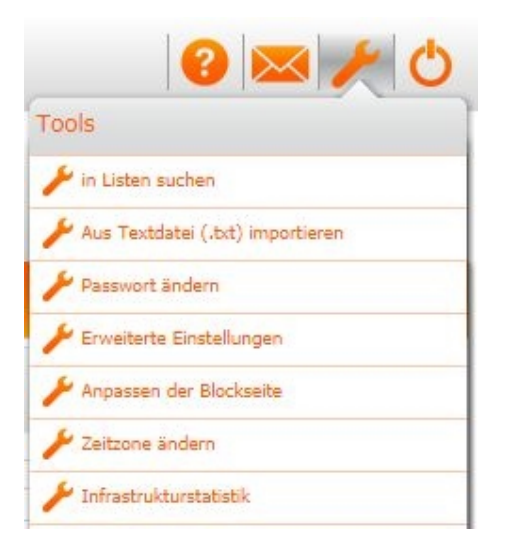

### Home

In der Übersicht **Home** sehen Sie in einer grafischen Darstellung die Zusammenfassung der geblockten Anfragen sowie eine grafische und eine geographische Darstellung der erlaubten Anfragen.

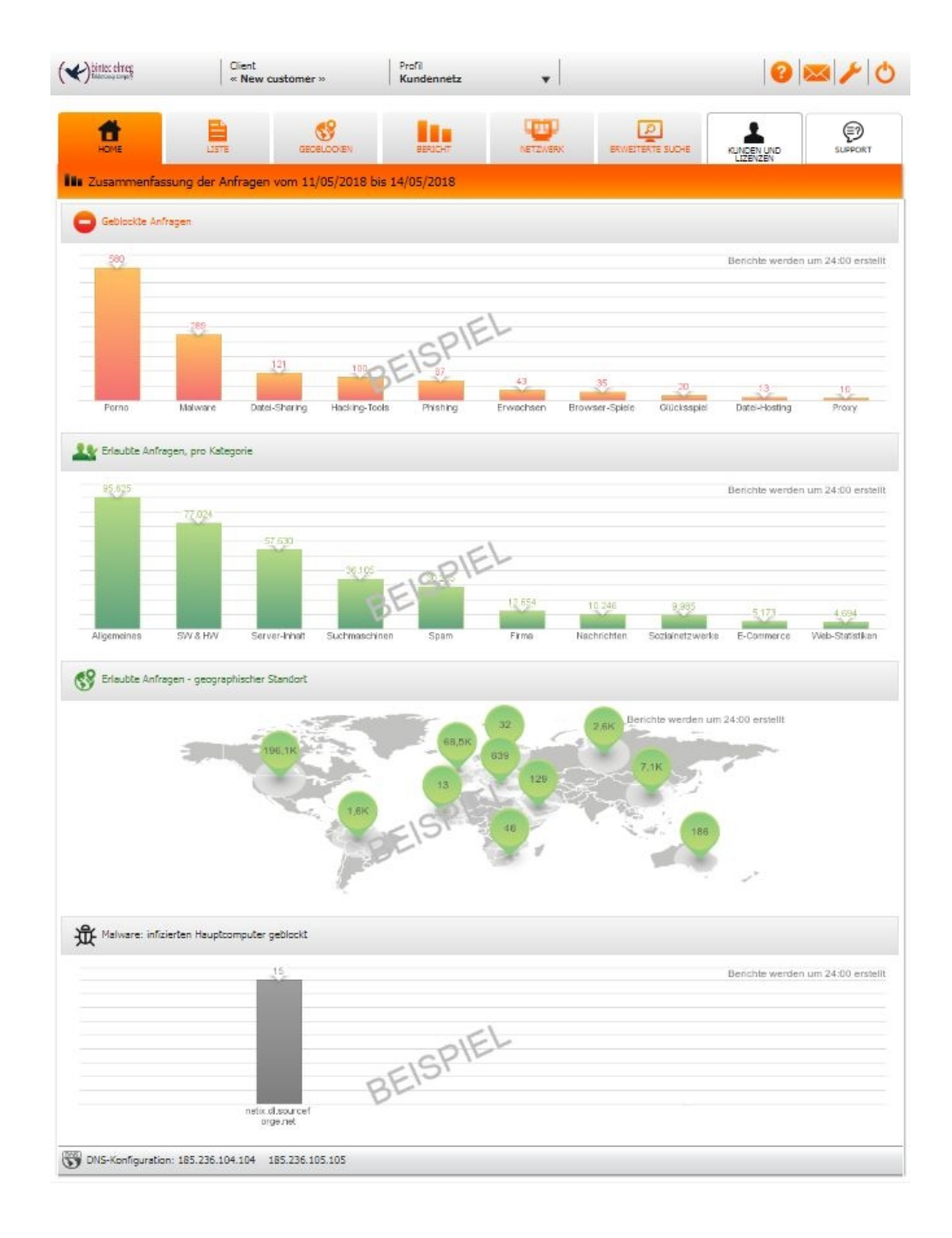

### Liste

In der Übersicht Liste können Sie die Kategorienliste bearbeiten.

| НОМЕ               | LISTE                | GEOBLOCKEN                | BERICHT              | NETZWERK                 | ERWEITERT |         |                   |
|--------------------|----------------------|---------------------------|----------------------|--------------------------|-----------|---------|-------------------|
| Liste              |                      |                           |                      |                          |           | Lize    | 22EW              |
| ▼ Blacklist des Sy | vstems    Echtzeitfi | lterung anzeigen    In Li | sten suchen    einer | n technischen Fehler mel | den       |         |                   |
| Kategorienliste    |                      |                           |                      | Fre                      | eigeben   | Sperren | zeitliche Sperren |
| Allgemeines        |                      |                           |                      | ۲                        | )         |         | ۲                 |
| 🕨 🗎 Anzeigen, Spam | & Webstatistik       |                           |                      | ۲                        | )         |         | •                 |
| Arbeit             |                      |                           |                      | C                        | )         |         | 6                 |
| Freizeit           |                      |                           |                      | ۲                        | )         |         | <b>(B)</b>        |
| kritische Anwend   | lungen               |                           |                      | C                        | )         | ۲       | ۲                 |
| Nachrichten        |                      |                           |                      | ۲                        | )         |         |                   |
| Social Network     |                      |                           |                      | ۲                        | )         |         | •                 |
| Suchmaschinen      |                      |                           |                      | ۲                        | )         |         | ۲                 |
| 🗎 Tech & Instant-M | lessaging            |                           |                      | ۲                        | )         |         | (B)               |
| 🕨 🗎 Unerwünscht    |                      |                           |                      | C                        | )         | ۲       | 0                 |
|                    |                      |                           | Go to easy co        | onfiguration »           |           |         |                   |
| Private Blacklis   | t                    |                           |                      |                          |           |         |                   |
| Private Whitelis   | st                   |                           |                      |                          |           |         |                   |
| Erweiterte Eins    | tellungen            |                           |                      |                          |           |         |                   |
| DNS-Konfiguration: | 185.236.104.104      | 185.236.105.105           |                      |                          |           |         |                   |

Hier können Sie Kategorien erlauben () oder blockieren (). In einer Kategorienliste können Sie die Unterkategorien auch einzeln erlauben oder blockieren ().

| 🔻 🗎 kritische Anwendungen | ۲ | Ø | C   |  |
|---------------------------|---|---|-----|--|
| Datei-Sharing             | ۲ |   | •   |  |
| i Glücksspiel             |   | ۲ | ۲   |  |
| Hacking-Tools             |   | ۲ | ۲   |  |
| Malware                   |   | ۲ | (B) |  |
| Phishing                  |   | ۲ | ۲   |  |
| Proxy                     |   | ۲ | e   |  |

Ebenso können Sie hier eine geplante Blockierung konfigurieren. Wählen Sie dazu eine Kategorie aus und klicken Sie auf das Zeichen on in der Spalte **Geplante Blockierung**.

Wählen Sie die Zeit (Stunde und Minute) und den Wochentag für die geplante Blockierung aus.

|    | HOME                                                                                                    |                              |                             |          |                      | Ľ          | ISTE                          |                 |              |               |                                                                    | GEOI         | ELO  | CKE    | N    |          |                     |                       | BE               | RICH | łΤ  |      |           |           |      | NET        | ZWE      | RK     |          |      | E   | RW | EIT | RTE | SU | CHE     |      |         |    | DEN<br>ENZ | UNE | >  |           |           | 9           | SUPP | POR |
|----|----------------------------------------------------------------------------------------------------|------------------------------|-----------------------------|----------|----------------------|------------|-------------------------------|-----------------|--------------|---------------|--------------------------------------------------------------------|--------------|------|--------|------|----------|---------------------|-----------------------|------------------|------|-----|------|-----------|-----------|------|------------|----------|--------|----------|------|-----|----|-----|-----|----|---------|------|---------|----|------------|-----|----|-----------|-----------|-------------|------|-----|
| te | 2                                                                                                    |                              |                             |          |                      |            |                               |                 |              |               |                                                                    |              |      |        |      |          |                     |                       |                  |      |     |      |           |           |      |            |          |        |          |      |     |    |     |     |    |         |      |         |    |            |     |    |           |           |             |      |     |
| Đ, | Black                                                                                                    | klist                        | : des                       | s Sy     | sterr                | ns         | E                             | chtz            | eitfi        | lteri         | ung                                                                | anz          | eig  | en     |      | In       | List                | en s                  | such             | nen  | 1   | Me   | de i      | eine      | en t | ech        | nis      | ther   | n Fe     | hle  |     |    |     |     |    |         |      |         |    |            |     |    |           |           |             |      |     |
| go | orienlis                                                                                                    | ste                          |                             |          |                      |            |                               |                 |              |               |                                                                    |              |      |        |      |          |                     |                       |                  |      |     |      |           |           |      |            |          |        | 1        | Erla | ub  | en |     |     |    | BI      | lock | tier    | en |            |     | GB | loc       | lar       | nte<br>erui | ng   |     |
| 1  | Allgeme                                                                                                    | nein                         | es                          |          |                      |            |                               |                 |              |               |                                                                    |              |      |        |      |          |                     |                       |                  |      |     |      |           |           |      |            |          |        | (        | 0    |     |    |     |     |    |         |      |         |    |            |     |    |           |           |             |      |     |
| h  | Anzelge                                                                                                    | gen,                         | Spa                         | im 8     | k. We                | ebst       | atisi                         | ik              |              |               |                                                                    |              |      |        |      |          |                     |                       |                  |      |     |      |           |           |      |            |          |        | (        | ۲    |     |    |     |     |    |         |      |         |    |            |     |    |           |           |             |      |     |
|    | Arbeit                                                                                                    | t                            |                             |          |                      |            |                               |                 |              |               |                                                                    |              |      |        |      |          |                     |                       |                  |      |     |      |           |           |      |            |          |        |          |      |     |    |     |     |    |         |      |         |    |            |     |    |           |           | Sch         | ließ | len |
|    |                                                                                                    |                              |                             |          | nunc                 | Ma         | akro                          | Kat             | ego          | rieA          | rbe                                                                | eit a        | uf F | Prof   | il M | Cun      | der                 | nne                   | tz               |      |     |      |           |           |      |            |          |        |          |      |     |    |     |     |    |         |      |         |    |            |     |    |           |           |             |      |     |
|    | Geplan                                                                                                    | ante                         | Blog                        | ckie     | rung                 |            |                               |                 |              |               |                                                                    |              |      |        |      |          |                     |                       |                  |      |     |      |           |           |      |            |          |        |          |      |     |    |     |     |    |         |      |         |    |            |     |    |           |           |             |      |     |
|    | Block                                                                                                    | k ei                         | nfüg                        | jen      | (ACI                 | нті        | ING                           | all             | e Ab         | lau           | fplä                                                               | ine o        | lies | ser    | Ma   | kro      | -Ka                 | iteg                  | orie             | e we | rde | en v | eric      | orer      | n w  | erde       | en)      |        |          |      |     |    |     |     | _  |         | _    |         |    | _          |     |    |           |           |             |      |     |
|    | Block<br>von S                                                                                                    | k ein<br>Stu                 | Bloc<br>nfüg<br>nde         | yen      | (ACI                 | ute        |                               | all<br>bis      | stur         | de '          | fplä<br>• ] [                                                      | ine d        | ute  | v.     | Ma   | wie<br>W | -Ka<br>eder         | hole<br>hole          | orie<br>n<br>age | e we | rde | en v | erlo      | Mor       | n w  | Die        | en)<br>e | :<br>M | lit      |      | on  |    | Fre |     | Sa | m       | Sol  | n       |    |            |     | E  | infi      | üge       | n           |      |     |
|    | Block<br>von S<br>Gepla                                                                                                    | ante<br>k ei<br>Stu          | Bloc<br>nfüg<br>nde<br>e Al | yen<br>V | (ACI<br>Min          | HTL<br>ute | ING<br>• 1<br>:: [a<br>03     | i allo<br>bis ( | esei         | ide '         | fplä<br>(in)                                                       | Mini<br>Mini | lies | v      | Ma   | wie<br>W | -Ka<br>eder         | hole<br>hole          | n<br>age         | 2 we | rde | en v | eric      | Mor       | n w  | Die        | en)<br>e | :<br>M | lit      | 15   | Ion | 16 | Fre | 17  | Sa | m       | Sor  | n<br>19 | 20 |            | 2   | E  | infi<br>2 | üge<br>22 | <b>n</b>    | 13   |     |
|    | Geplan<br>Von S<br>Gepla                                                                                                    | ante<br>k ein<br>Stu         | Bloo<br>nfüg<br>nde<br>e Al | jen<br>v | (ACI<br>Min<br>Jfpl: | ute        | ▼ [<br>:: [a                  | is lie b        | esei         | ide '         | fplä<br>• ] [<br>• ]                                               | Mini         | lies | •<br>• | Ma   | wie<br>W | -Ka<br>der<br>och   | hole<br>hole          | oria<br>n<br>age | • we | rde | 11   | eric      | Mor<br>12 | n w  | Die        | en)      | :<br>M | lit      | 15   | on  | 16 | Fre | 17  | Sa | m       | Sor  | n<br>19 | 20 | 0          | 2   | E  | inft<br>2 | üge       | n<br> 2     | 23   |     |
|    | Geplar<br>Block<br>von S<br>Gepla<br>Lun<br>Mar                                                                                                    | ante<br>k ein<br>Stu         | Bloo<br>nfüg<br>nde<br>e Al | yen<br>v | (ACI<br>Min<br>Ifpl: | ute        | ▼ [<br>.: [a                  | is is           | e Ab<br>Stur | ide '         | fplä<br>• ] [<br>• ]                                               | Mini         | lies | v 07   | Ma   | wie<br>W | -Ka<br>der<br>och   | hole<br>henti         | orio<br>n<br>age | • we | rde | en v | eric<br>( | Mor       | n    | Die        | en)      | :<br>M | it       | 15   | ion | 16 | Fre | 17  | Sa | m       | Sor  | n       | 20 | <b>0</b>   | 2   | 1  | 2         | üge       | n<br>2      | 23   |     |
|    | Geplan Gepla Gepla Gepla Mar Mer                                                                                                    | ante<br>k ein<br>Stur        | e Al                        | yen<br>V | (ACI<br>Min          | ute        | ▼    <br>▼    <br>:: [a<br>03 | i allo          | e Ab<br>Stur | itige         | fplä<br>( ( ) ) ) ) ) ) ) ) ) ) ) ) ) ) ) ) )                      | Minu<br>06   | ute  | •<br>• | Ma   | wie<br>W | -Ka                 | hole<br>hent          | nage             | • we | rde | en v | eric      | Mor       | n w  | Die        | en)      | :<br>M | )<br>lit | 15   | ion | 16 | Fre | 17  | Sa | m       | Sor  | 19      | 20 |            | 2   | 1  | 2         | üge       | n<br>2      | 23   |     |
|    | Geplan<br>Gepla<br>Gepla<br>00<br>Lun<br>Mar<br>Gio                                                                                                    | k ein<br>Stu                 | e Al                        | yen<br>▼ | (ACI<br>Min          | ane        | ▼ [<br>[a<br>03               | is<br>lie b     | esei         | itige         | fplä<br>• ] [[<br>• ] [<br>• ] • • • • • • • • • • • • • • • • • • | Min          | ute  | •<br>• | Ma   | wie<br>W | -Ka<br>sder<br>Voch | hole<br>hent          | orie<br>n<br>age | 10   | rde | en v |           | Mor       |      | Die        | en)      | :<br>M | it       | 15   | ion | 16 | Fre | 17  | Sa | m       | Sor  | n<br>19 | 20 | 0          | 2   | 1  | 2         | 22        | n<br>22     | 23   |     |
|    | Geplan Gepla Gepla Gepla Gepla Geo Lun Mar Gio Ven                                                                                                    | stu                          | e Al                        | yen<br>• | (ACI<br>Min          | ane        | ▼                             | alle<br>bis     | esei         | ilau<br>nde ' | fplä<br>• (<br>• (                                                 | Minu<br>06   | ute  | •<br>• | Ma   | wie<br>W | der<br>och          | hole<br>henti         | nage             | 2 we | rde | 11   |           | Mor       |      | Die        | en)      | :<br>M | it       | 15   | ion | 16 | Fre | 17  | Sa | m<br>18 | 501  | n<br>19 | 20 |            | 2   | 1  | 2         | 22        | n<br>2      | 13   |     |
|    | Geplan Gepla Gepla | ante<br>k eii<br>Stui<br>ant | e Al                        | yen<br>▼ | (ACI<br>Min          | äne        | ▼ [<br>: [a<br>:: [a          | le t            | esei         | itige         | fplä<br>( ( )                                                      | Min          | ute  | v      | Ma   | wie<br>W | Ka                  | oteg<br>hole<br>nenti | nage             | 2 we | rde | en v |           | Moi       |      | Die<br>Die | en)      | :<br>M | it       | 15   | ion | 16 | Fre | 17  | Sa | m       | Sor  | 19      |    |            | 2   | 1  |           | 22        | n<br>2      | 23   |     |

Unter **Private Whitelist** können Sie einzelne Seiten aus einer gesperrten Kategorie erlauben. Analog dazu können Sie in unter **Private Blacklist** einzelne Seiten aus einer erlaubten Kategorie sperren.

| ▼ 🔎 Private Whitelist              |                           |
|------------------------------------|---------------------------|
| Whitelist                          |                           |
| sparkasse.de                       | In dieses Profil einfügen |
| Finite Einstellungen               | In dieses Profil einfügen |
| DNS-Konfiguration: 185.236.104.104 | In alle Profile einfügen  |

Mit einem Klick auf **Echtzeitfilterung anzeigen** wird angezeigt, welche Kategorien Ihr Webfilter gerade blockiert.

| НОМЕ              | LISTE           | GEOBLOCKEN                    | BERICHT                   | NETZW             | P<br>ERK ERWEIT                                |                 | KUNDEN UND                    | SUPPORT          |
|-------------------|-----------------|-------------------------------|---------------------------|-------------------|------------------------------------------------|-----------------|-------------------------------|------------------|
| Liste             |                 |                               |                           |                   |                                                |                 |                               |                  |
| ▼ 🛃 Blacklist des | Systems   Echtz | eitfilterung anzeigen         | in Listen suchen          | einen technischen | Fehler melden                                  |                 |                               |                  |
|                   |                 | Ihr Webfilter blockiert       | gerade folgende Ka        | tegorien:         |                                                |                 |                               | *                |
| 10:43             | Donnerstag      | Ausbildung & Training Orbände | finanziell Browser-Spiele | Firma Erwachsen   | <ul> <li>Legal</li> <li>Glücksspiel</li> </ul> | Medizin Hacking | isch 🤒 Reg<br>g-Tools 🛛 🔵 Mal | gierung<br>Iware |
|                   |                 | Partnersuche                  | Phishing                  | Porno             | Proxy                                          | Spiele          |                               |                  |

Mit der Option **In Listen suchen** können Sie nach einer bestimmten Domain oder IP-Adresse suchen.

| 📄 🚱 🟦 Suchen in Listen                        |                                |           |
|-----------------------------------------------|--------------------------------|-----------|
| Domain/IP: gmx.de in: eBlacklist              | Malware Geoblocken 🔴 Whitelist | Suche     |
| Suchergebnisse gmx.de in Blacklist, Whitelist |                                |           |
| E Blacklist                                   | Les Whitelist                  |           |
| Tech & Instant-Messaging > Web-Mail           | - Nicht präsent -              |           |
|                                               |                                | Schließen |

# Übersicht Geoblocken

In der Übersicht **Geoblocken** können Sie Länder oder Landbereiche sperren. Klicken Sie dazu in der Spalte **Ablehnen** auf das Symbol **()**.

|       | номе            | LISTE                                    | GEOBLOCKEN      | BERICHT | NETZWERK | KUNDEN UND<br>LIZENZEN |         | SUPPORT    |
|-------|-----------------|------------------------------------------|-----------------|---------|----------|------------------------|---------|------------|
| 69    | GEOBLOCKE       | N                                        |                 |         |          |                        |         |            |
| Liste | e der Geoblocki | ierungsregeln   In List                  | en suchen       |         |          | F                      | reigebe | enAblehnen |
| Þ E   | Afrika          |                                          |                 |         |          | (                      | 0       |            |
| ► E   | Antarktis       |                                          |                 |         |          | (                      | 0       |            |
| Þ.    | Arabische Hal   | lbinsel, <mark>Vor</mark> derer Orient u | und Naher Osten |         |          |                        | 0       |            |
| F E   | Asien           |                                          |                 |         |          | (                      | 0       |            |
| • 8   | Baltikum        |                                          |                 |         |          | (                      | 0       | Ø          |
|       | Estland         |                                          |                 |         |          |                        |         | ۲          |
|       | Lettland        |                                          |                 |         |          | 10                     | 0       |            |
|       | Litauen         |                                          |                 |         |          | (                      | 0       | ۲          |
| F E   | Europa          |                                          |                 |         |          | (                      | 0       |            |
| • 8   | IP nicht defini | iert                                     |                 |         |          | (                      | 0       |            |
| •     | Nordafrika      |                                          |                 |         |          | (                      | 0       |            |
| e I   | Nordamerika     |                                          |                 |         |          | (                      | 0       |            |
| ۱.    | Osteuropa       |                                          |                 |         |          | (                      | 0       |            |
| F I   | Ozeanien        |                                          |                 |         |          | (                      | 0       |            |
| •     | Russland und    | Zentralasien                             |                 |         |          | (                      | 0       |            |
| •     | Satellitenverb  | vindungen                                |                 |         |          | (                      | 0       |            |
| > E   | Südamerika, I   | Lateinamerika und Karibi                 | ik              |         |          | (                      | 0       |            |
|       | DNS-Konfigurati | ion:                                     |                 |         |          |                        |         |            |

# Übersicht Bericht

In der Übersicht **Bericht** können Sie aus der Liste eine Kategorie, das Profil und einen Zeitraum auswählen und anzeigen lassen (z. B. in welcher Kategorie die Mitarbeiter zu einer bestimmten Zeit im Internet gesurft haben). Aktivieren Sie **Details**, um den Bericht zusätzlich in Listenform anzeigen zu lassen.

Mit 😤 können Sie für die Suchberichte einen Zeitplan erstellen und mit 🔎 die Berichte nach Datum durchsuchen. Außerdem können Sie den Bericht als PDF erstellen 👼 oder per E-Mail 🔀 verschicken.

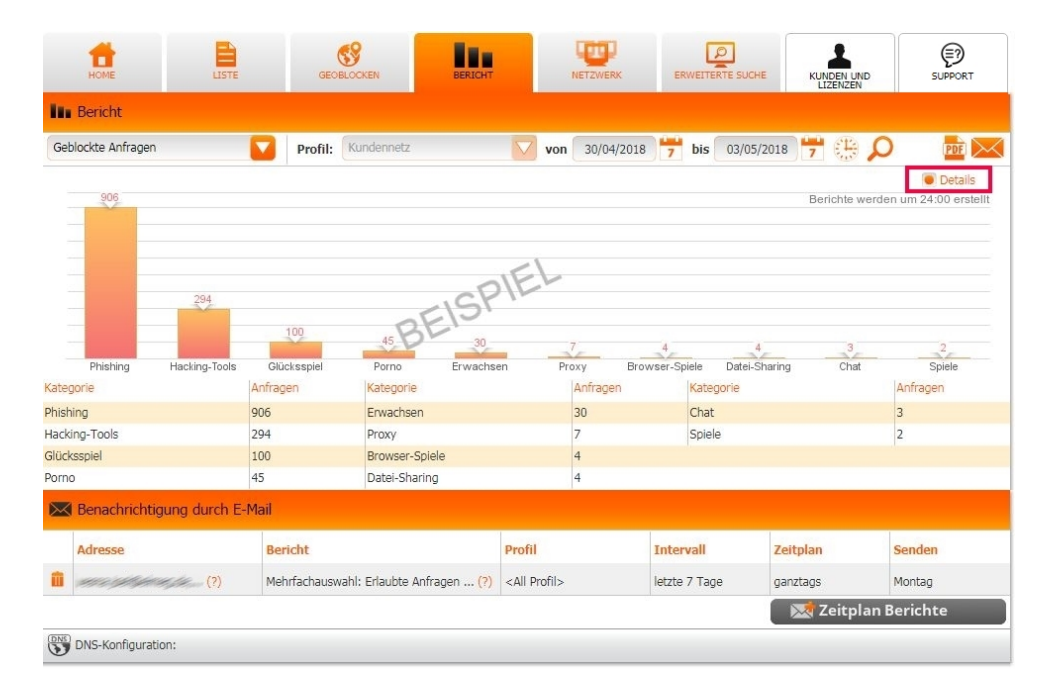

### Netzwerke

Im Bereich Netzwerk werden die konfigurierten Netzwerke angezeigt. Mit **Neues Netzwerk hinzufügen** fügen Sie ein neues Netzwerk hinzu.

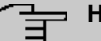

#### Hinweis

Für jede weitere WAN IP-Adresse, die Sie hinzufügen möchten, benötigen Sie eine Lizenz. Jede Lizenz gilt nur für eine bestimmte WAN IP-Adresse.

| Müssen Sie Ih          | iren Router konfig | urieren? Lesen Sie die A | nleitungen hier |          |        |                        | ×           |
|------------------------|--------------------|--------------------------|-----------------|----------|--------|------------------------|-------------|
| НОМЕ                   | LISTE              | GEOBLOCKEN               | BERICHT         | NETZWERK |        | KUNDEN UND<br>LIZENZEN | SUPPORT     |
| ▼ Liste der geschü     | itzten Netzwerke   | •                        |                 |          |        |                        | Aualisieren |
| C Offentliche statisch | ne IP              |                          |                 |          |        |                        |             |
| IP-Adresse             |                    | Profil                   |                 |          | Status | Letzte Reg             | istrierung  |
| 💼 🥟 192.168.4.251      |                    | Default - Anschluss 53   |                 |          | 9      | heute, 0               | 9:15:38     |
| Neues Netzwerk hir     | nzufügen           |                          |                 |          |        |                        |             |
| DNS-Konfiguration      | : 185.236.104.104  | 185.236.105.105          |                 |          |        |                        |             |

# **Erweiterte Suche**

In Erweiterte Suche können Sie Profile nach Datum, Uhrzeit und nach Kategorie filtern.

| AUFMERKSAMKEI<br>Die ersten Ergebr                                                                                | T:<br>iisse werden nac                   | :h etwa (    | drei Stu | Inden  | gefilter | tem | Surf | ien ber | eitgeste | ellt. |        |          |                    |        |    | ×                 |
|----------------------------------------------------------------------------------------------------|------------------------------------------|--------------|----------|--------|----------|-----|------|---------|----------|-------|--------|----------|--------------------|--------|----|-------------------|
| Номе                                                                                                    | LISTE                                    |              | GE       | BLOCKS | IN       |     | В    | ERICHT  |          | 1     |        | ERWEITER | D<br>TE SUCHE      | KUNDEN |    | SUPPORT           |
| Erweiterte S                                                                                                    | Suche                                    |              |          |        |          |     |      |         |          |       |        |          |                    |        |    |                   |
| Profil                                                                                                    | 💆 Datum 🔻                                | ())<br>Zei   | tplan    |        |          |     |      |         |          | ktion | ())Url |          | <b>&amp;</b> Kateg | orie   | ≣  | Objekte pro Seite |
| Kundennetz 🔹                                                                                                    | 03/05/2018                               | 07           | • 00     | • -    | • 10     | •   | 00   | •       | Alle     | •     |        |          | <alle></alle>      | •      | 30 | •                 |
|                                                                                                    |                                          |              |          |        |          |     |      |         |          |       |        |          |                    |        |    | Suche             |
| Keine Daten für die<br>- Profil: Kundennetz<br>- Datum: 03/05/201<br>- Aktion: Alle<br>- Kategorie: <alle></alle> | gewählte Zeitperic<br>8 von 07:00 bis 1( | ode.<br>D:00 |          |        |          |     |      |         |          |       |        |          |                    |        |    |                   |
| DNS-Konfigura                                                                                                    | tion:                                    |              |          |        |          |     |      |         |          |       |        |          |                    |        |    |                   |

### Kunden und Lizenzen

Über Kunden und Lizenzen können Sie einen weiteren Kunden anlegen.

| Configure filter, select blacklists<br>and manage reports<br>Filter Management | Try the filter for free<br>and let your customers try it<br>Activate a demo | Do you have a PIN code?<br>Insert it here to activate<br>es. X000000000 | ×        |       |            |                  |   |
|--------------------------------------------------------------------------------|-----------------------------------------------------------------------------|-------------------------------------------------------------------------|----------|-------|------------|------------------|---|
| CUSTOMER                                                                       | ▼ ACTIVE TRIALS (1)                                                         |                                                                         |          |       |            |                  |   |
| LICENSES »                                                                     | Customer                                                                    |                                                                         | License/ | User  | Expiration | Filter<br>status |   |
| Cloud single license                                                           | ▶ WBT                                                                       |                                                                         | Demo     | 10000 | 21/11/2018 | $\odot$          | Ð |
| New licenses                                                                   |                                                                             |                                                                         |          |       |            |                  |   |
| SUPPORT                                                                        |                                                                             |                                                                         |          |       |            |                  |   |
| TISTS                                                                          |                                                                             |                                                                         |          |       |            |                  |   |
| TRIAL LANDING PAGE LINK                                                        |                                                                             |                                                                         |          |       |            |                  |   |
| MY PROFILE                                                                     |                                                                             |                                                                         |          |       |            |                  |   |

# Unterstützung

Über das Menü Support gelangen Sie zu der Hilfeseite.

| Configure filter, select blacklists<br>and manage reports<br>Filter Management | Try the filter for free<br>and let your customers try it     Do you have a PIN code?<br>Insert it here to activate       Activate a demo     es. X000000000X |  |  |  |  |  |  |  |
|--------------------------------------------------------------------------------|----------------------------------------------------------------------------------------------------|--|--|--|--|--|--|--|
| LUSTOMER                                                                       | » SUPPORT » FILTER MANAGEMENT » FAQ                                                                                                    |  |  |  |  |  |  |  |
|                                                                                | ► How to run scripts with multi-WAN scenarios                                                                                                    |  |  |  |  |  |  |  |
| SUPPORT                                                                        | Avast Antivirus: Real Site - Resolution compatibility problems                                                                                               |  |  |  |  |  |  |  |
| Customers and Licenses                                                         | How to register my dynamic IP on the Cloud service from a Linux system?                                                                                      |  |  |  |  |  |  |  |
| Filter Management                                                              | How to assign Bulk licenses to end customers?                                                                                                    |  |  |  |  |  |  |  |
| Manual                                                                         | How can I enable access to a domain blocked by Geoblocking?                                                                                                  |  |  |  |  |  |  |  |
| FAQ »                                                                          | Can we block applications such as Peer to Peer or Torrent?                                                                                                   |  |  |  |  |  |  |  |
| Submit a ticket                                                                | Blacklists/Whitelists modifications appear not to be effective?                                                                                              |  |  |  |  |  |  |  |
| E LISTS                                                                        | Why does a blacklisted website remain open for navigation?                                                                                                   |  |  |  |  |  |  |  |
| TRIAL LANDING PAGE LINK                                                        | DNS configuration for computer using                                                                                                    |  |  |  |  |  |  |  |
| MY PROFILE                                                                     | How to permit to a specific computer being execpted from traffic filtering?                                                                                  |  |  |  |  |  |  |  |
|                                                                                | How can I monitor Internet navigation?                                                                                                    |  |  |  |  |  |  |  |
|                                                                                | How to setup automatic emailing of a navigation report?                                                                                                    |  |  |  |  |  |  |  |
|                                                                                | How to block other DNS servers?                                                                                                    |  |  |  |  |  |  |  |
|                                                                                | How to activate traffic filtering with dynamic IP?                                                                                                    |  |  |  |  |  |  |  |
|                                                                                |                                                                                                    |  |  |  |  |  |  |  |

Can't find the answer to your problem? ASK FOR SUPPORT

# Kapitel 8 Sicherheit - Webfilter mit zwei Internetzugängen

Der zuvor beschriebene Assistent zur Einrichtung des bintec elmeg Webfilters geht nur von einem einzelnen Internetzugang aus. Werden zwei Internetzugänge zur Erhöhung der nutzbaren Internetbandbreite oder zur Absicherung eines Ausfalles konfiguriert, zeigt der Assistent eine Warnung an und kann nicht verwendet werden.

| /ebfilter            |             |  |
|----------------------|-------------|--|
| /ebfilter aktivieren | Deaktiviert |  |

Abb. 85: Assistenten->Webfilter

Im folgenden wird davon ausgegangen, dass beide Internetzugänge ohne ein zusätzliches NAT auf der Providerseite (CGN - Carrier Grade NAT) bereitgestellt werden und in Betrieb sind. Die gleichzeitige Verwendung von zwei Internetzugängen ist in den IP-Workshops *htt-ps://archive.bintec-elmeg.com/Files/Weitere\_Downloads/Documentation/workshops/curre nt\_de/ws\_ip\_pdf\_de.PDF* bzw. *htt-*

*ps://archive.bintec-elmeg.com/Files/Weitere\_Downloads/Documentation/workshops/curre nt\_de/ws\_ip\_html\_de\_HTML/start.html* beschrieben. Da der Webfilter die anfragende IP-Adresse dazu verwendet, eine DNS-Anfrage einem konfiguriertem Filterprofil zuzuordnen, muss der Webfilter die IP-Adressen beider Internetzugänge kennen. Um die dynamischen IP-Adressen der Internetzugänge zu lernen, erwartet der Webfilter Updates über das DynDNS-Protokoll vom bintec elmeg Router. Die Quell-IP-Adressen dieser Anfragen werden dann gespeichert.

# 8.1 Neues Netzwerk einrichten

Jedes **Netzwerk** im bintec elmeg Webfilter speichert eine öffentliche IP-Adresse. In einem Szenario mit zwei Internetzugängen müssen daher auch zwei Netzwerke angelegt sein. Nach dem Anlegen des Accounts und dem ersten Login ist schon ein Netzwerk eingerichtet.

| HOME LISTE                         |                             | NETZWERK                              | ACTIVE<br>DIRECTORY | SUCHEN | SUPPORT    |                           |
|------------------------------------|-----------------------------|---------------------------------------|---------------------|--------|------------|---------------------------|
| V Liste der geschützten Netzwerke  | e                           |                                       |                     |        |            | 2                         |
| 2 Öffentliche dynamische IP (Dynar | nicDNS)                     |                                       |                     |        |            |                           |
| Benutzer                           | Profil                      | DNS                                   | IP                  | Status | Letzte Syn | chronisation              |
| û 🤌 and a source @bintec-elmeg.com | Default                     | → {185.236.104.104<br>185.236.105.105 | 87                  | •      | heute,     | 13:47:08                  |
|                                    | GastWLAN                    |                                       |                     |        |            |                           |
| Neues Netzwerk hinzufügen          | 1                           |                                       |                     |        |            |                           |
| Einzigartiger DNS zum Einrichten   | in Ihrem Netzwerk: 185.236. | 104.104 185.236.105                   | .105                |        |            |                           |
| npressum   Datenschutzerklärung    |                             |                                       |                     |        | @ 20       | 120 von Collini Consultin |

Um ein neues Netzwerk anzulegen, klicken Sie auf **Neues Netzwerk hinzufügen**. In dem sich öffnenden Dialog wählen Sie das vorhandene Filterprofil zur weiteren Verwendung aus.

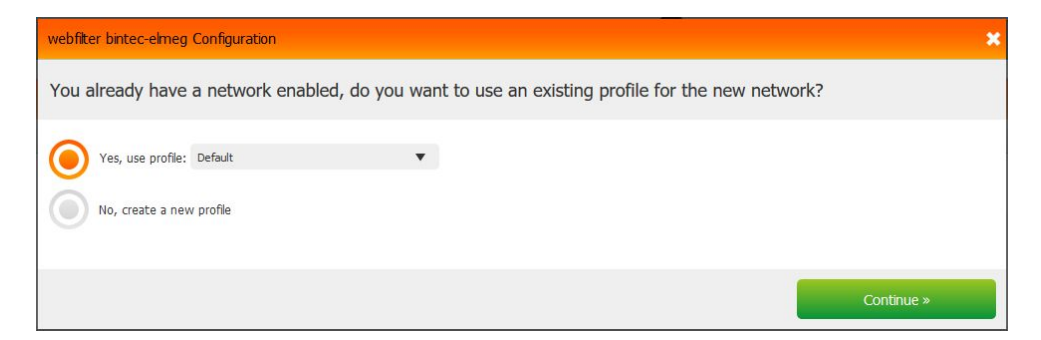

Klicken Sie anschließend auf Fortfahren.

Wählen Sie nun Schließen Sie einen Router an (für dynamische IP-Verbindungen).

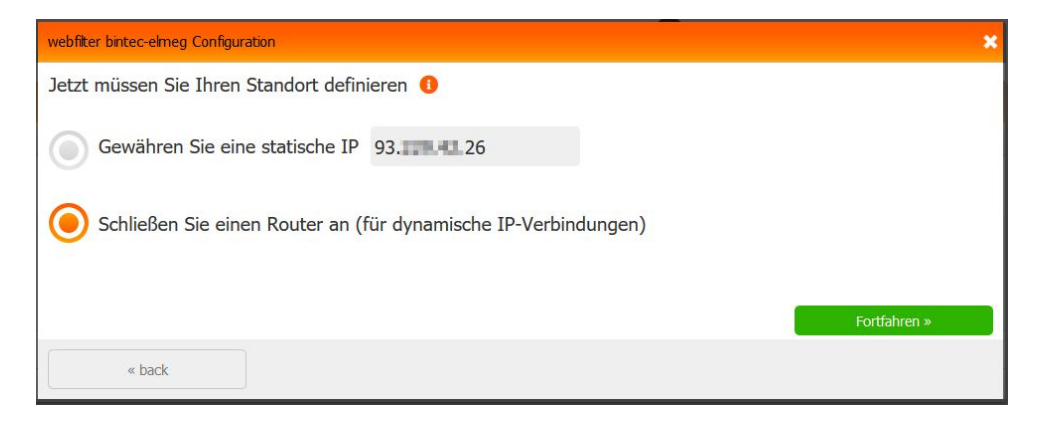

Nach einem erneuten Klick auf **Fortfahren** werden Sie nach dem Routerhersteller gefragt. Wählen Sie hier **bintec elmeg** und im nächsten Schritt auf **bintec elmeg** (ohne Cloud-Filter Integration).

| webfilter bintec-elmeg Configu | ration  |                               | ×                                                 |
|--------------------------------|---------|-------------------------------|---------------------------------------------------|
| Click on your device bran      | nd      |                               |                                                   |
| bintec elmeg                   | *Teldat | Pro+<br>with Active Directory |                                                   |
| 🌞 Manual configuration         |         |                               | Können Sie Ihren Router nicht finden? Erzähl uns! |
| « back                         |         |                               |                                                   |

| webfilter bintec-elmeg Con | figuration                                         | × |
|----------------------------|----------------------------------------------------|---|
| Choose model:              |                                                    |   |
| bintec elmeg               |                                                    |   |
| <u> </u>                   |                                                    |   |
| Bintec Elmeg               | Bintec Elmeg - Integration<br>mit dem Cloud-Filter |   |
| « back                     |                                                    |   |

Im letzten Schritt werden Sie aufgefordert, einen **Benutzernamen** und ein **Kennwort** zur Aktualisierung der IP-Adresse des neuen Netzwerks anzulegen. Diese Kombination aus Benutzername und Kennwort wird später in der Konfiguration des bintec elmeg Routers benötigt.

| webfilter bintec-elm | eg Configuration |  | ×          |
|----------------------|------------------|--|------------|
| Register new us      | ser:             |  |            |
| Email/Username:      | bintecelmeg_wan2 |  |            |
| Password:            | •••••            |  |            |
| Passwort bestätigen: | •••••            |  |            |
| « back               |                  |  | Continue » |

Nachdem Sie den Benutzernamen und das Kennwort eingerichtet haben, werden Sie zu-

erst aufgefordert, die Routerkonfiguration zu starten und bekommen anschließend die Informationen zur Einrichtung des DynDNS-Clients angezeigt.

| webfilter bintec-elmeg Configuration |                                                                                                    | × |
|--------------------------------------|----------------------------------------------------------------------------------------------------|---|
| Confirm your device                  |                                                                                                    |   |
| bintec elmeg                         |                                                                                                    |   |
|                                      | Bintec Elmeg<br>Click on "Start configuration" button to configure your device.<br>At the end you can test the connection with your network<br>Start configuration » |   |
| « back                               |                                                                                                    |   |

| webfilter bintec-elmeg Configuration              |                                                                     |  |  | × |  |  |  |  |  |
|---------------------------------------------------|---------------------------------------------------------------------|--|--|---|--|--|--|--|--|
| Configure your device and run test                | Configure your device and run test of connection with your network: |  |  |   |  |  |  |  |  |
| bintec elmeg                                      | Bintec Elmeg                                                        |  |  |   |  |  |  |  |  |
| Configure the DNS on you router:                  |                                                                     |  |  |   |  |  |  |  |  |
| <ul> <li>Primäres: 185.236.104.104</li> </ul>     |                                                                     |  |  |   |  |  |  |  |  |
| • Sekundäre: 185.236.105.105                      |                                                                     |  |  |   |  |  |  |  |  |
| Configure the Dynamic DNS on you re               | outer:                                                              |  |  |   |  |  |  |  |  |
| Service: ddns.flashstart.com                      |                                                                     |  |  |   |  |  |  |  |  |
| <ul> <li>Username: bintecelmeg_wan2</li> </ul>    |                                                                     |  |  |   |  |  |  |  |  |
| <ul> <li>Password: T*******</li> </ul>            |                                                                     |  |  |   |  |  |  |  |  |
| <ul> <li>Hostname: router.hostname.com</li> </ul> |                                                                     |  |  |   |  |  |  |  |  |
| » Read the guide                                  | Verbindungstest                                                     |  |  |   |  |  |  |  |  |
| Skip and close                                    |                                                                     |  |  |   |  |  |  |  |  |

Schließen Sie dieses Fenster mit Skip and close.

Sie sehen nun, das neu eingerichtete Netzwerk in der Übersicht.

| HOME LISTE                          |                          | нт            | NETZWERK                            |     | SUCHEN | SUPPORT    |              |
|-------------------------------------|--------------------------|---------------|-------------------------------------|-----|--------|------------|--------------|
| ▼ Liste der geschützten Netzwerke   |                          |               |                                     |     |        |            | 0            |
| 2 Öffentliche dynamische IP (Dynami | nicDNS)                  |               |                                     |     |        |            |              |
| Benutzer                            | Profil                   |               | DNS                                 | ІР  | Status | Letzte Syn | chronisation |
| n wan2                              | Default                  | >             | {185.236.104.104<br>185.236.105.105 |     | ۲      | r          | iie          |
| 💼 🤌 📑 👘 🎯 bintec-elmeg.com          | Default                  | $\rightarrow$ | {185.236.104.104<br>185.236.105.105 | 87  | •      | heute,     | 13:47:08     |
|                                     | GastWLAN                 | $\rightarrow$ | {185.236.104.114<br>185.236.105.115 |     |        |            |              |
| Neues Netzwerk hinzufügen           |                          |               |                                     |     |        |            |              |
| Einzigartiger DNS zum Einrichten    | in Ihrem Netzwerk: 185.2 | 236.104.      | 104 18 <mark>5.2</mark> 36.105.     | 105 |        |            |              |

### 8.2 Profile dem neuen Netzwerk zuordnen

Um dem neu angelegten Netzwerk schon vorhandene Filterprofile zuzuweisen, klicken Sie oben in die Profilauswahl und neben dem gewünschten Profile auf das Symbol  $\checkmark$ .

| ♥ bintec elmeg                                                                                                    | nde<br>ntec elmeg 🖷 | •                 | Selected profile<br>Default         | ×       |          | 0 🔧 🐼 🕄                |  |
|----------------------------------------------------------------------------------------------------|---------------------|-------------------|-------------------------------------|---------|----------|------------------------|--|
|                                                                                                    |                     | Profil auswählen  |                                     |         |          |                        |  |
|                                                                                                    | GEOBLOCKEN          | 🕂 Neues Profil    | + Neues Profil                      |         |          |                        |  |
| ▼ Liste der geschützten Netzwerke                                                                                                    | 2                   | 🎎 Profil: Defau   | ilt - Normal 🕠                      |         | 0        | • C                    |  |
| 2 Öffentliche dynamische IP (Dynamische IP (Dynamis | nicDNS)             | 11 Durit Contra   | IT AN Normal O                      |         | <b>a</b> | 7                      |  |
| Benutzer                                                                                                    | Profil              | Prom: Gastin      | UNS                                 | 112     | Status   | Letzte Synchronisation |  |
| 💼 🤌 bintecelmeg_wan2                                                                                                    | Default             | $\rightarrow$     | {185.236.104.104<br>185.236.105.105 |         | •        | nie                    |  |
| 💼 🤌 🖬 👘 👘 🖉 bintec-elmeg.com                                                                                                    | Default             | $\rightarrow$     | {185.236.104.104<br>185.236.105.105 | 87. 225 | ٩        | heute, 13:47:08        |  |
|                                                                                                    | GastWLAN            | $\rightarrow$     | 185.236.104.114<br>185.236.105.115  |         |          |                        |  |
| Neues Netzwerk hinzufügen                                                                                                    |                     |                   |                                     |         |          |                        |  |
| Einzigartiger DNS zum Einrichten                                                                                                    | in Ihrem Netz       | werk: 185.236.104 | .104 185.236.105.                   | 105     |          |                        |  |

Anschließend aktivieren Sie für dieses Profil das neu angelegte Netzwerk.

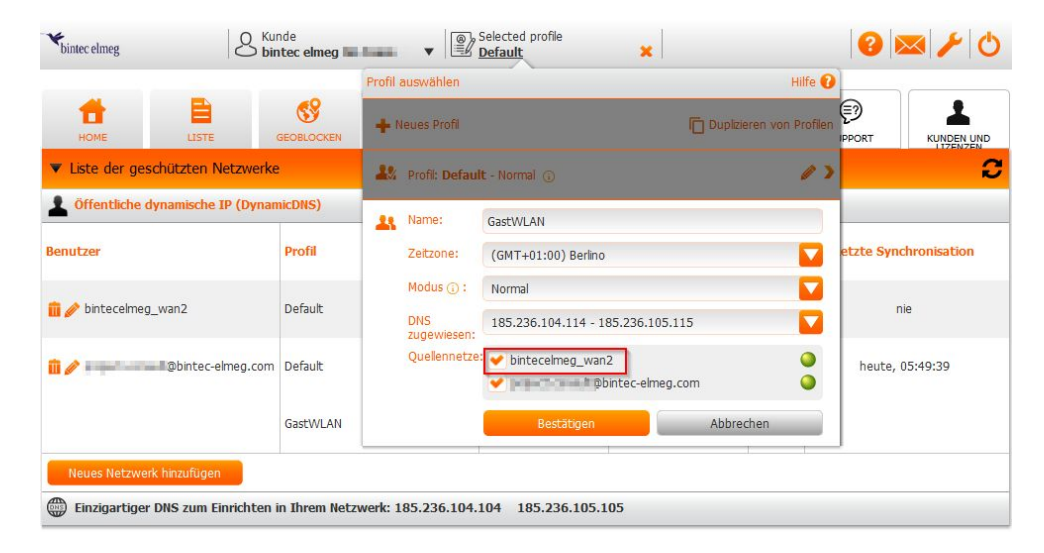

In der Übersicht sehen Sie nun, dass dem neuen Nezwerk zwei Filterprofile zugeordnet sind.

| OBLOCKEN BERICHT | NETZWERK                                                       | ACTIVE SUCH                                                                 |                                                                                                    | ORT KUNDEN UND                                        |
|------------------|----------------------------------------------------------------|-----------------------------------------------------------------------------|----------------------------------------------------------------------------------------------------|-------------------------------------------------------|
|                  |                                                                |                                                                             |                                                                                                    | -                                                     |
| :DNS)            | 1                                                              |                                                                             |                                                                                                    |                                                       |
| Profil           | DNS                                                            | ІР                                                                          | Status Let                                                                                                    | zte Synchronisation                                   |
| Default>         | {185.236.104.104<br>185.236.105.105                            |                                                                             | •                                                                                                    | nie                                                   |
| GastWLAN>        | {185.236.104.114<br>185.236.105.115                            |                                                                             |                                                                                                    |                                                       |
| Default —>       | {185.236.104.104<br>185.236.105.105                            | 87                                                                          | •                                                                                                    | heute, 05:49:39                                       |
| GastWLAN>        | $\begin{cases} 185.236.104.114 \\ 185.236.105.115 \end{cases}$ |                                                                             |                                                                                                    |                                                       |
|                  |                                                                |                                                                             |                                                                                                    |                                                       |
|                  | SELOCKEN BERICHT                                               | ORIGON INSTRUMENT         DRS           rofil         DNS           refault | ORECOKEN     DESCRIPTION       NOTION       Profil       DNS       Image: Strength of the strength of the strengt of the strength of the strength of the strengt of the stre | ORISO     DNS     IP     Status     Let       refault |

### 8.3 Neuen DynDNS-Provider anlegen

Um später die Updates der zweiten IP-Adresse sicher über den zweiten Internetzugang durchführen zu können, legen Sie einen neuen DynDNS-Provider an.

Gehen Sie auf der Benutzeroberfläche des Routers in das Menü Lokale

DynDNS-Client->DynDNS-Provider und klicken Sie auf Neu.

| Basisparameter                     |             |
|------------------------------------|-------------|
| Providername                       |             |
| Webfilter2                         |             |
| Server                             |             |
| ddns2.flashstart.com               |             |
| Aktualisierungspfad<br>/nic/update |             |
| Port                               |             |
| 80                                 |             |
| Protokoll                          | DynDNS      |
| Aktualisierungsintervall           |             |
| 60                                 | Sekunden    |
| IPv6-Server                        |             |
| Unterstützt SSL                    | Deaktiviert |
| Homepage                           |             |
| https://webfilter.bintec-elmeg.com |             |

Abb. 86: Lokale Dienste->DynDNS-Client->DynDNS-Provider->Neu

Gehen Sie folgendermaßen vor:

- (1) Tragen Sie den Providernamen für den Eintrag ein, z. B. Webfilter2.
- Bei Server geben Sie den Host-Namen oder die IP-Adresse des Servers ein, hier z. B. ddns2.flashstart.com.
- (3) Geben Sie den Aktualisierungspfad ein, z. B. /nic/update.
- (4) Geben Sie den Port ein, z. B. 80.
- (5) Bei **Protokoll** wählen Sie *DynDNS* aus.
- (6) Den Aktualisierungsintervall stellen Sie auf 60 Sekunden ein.
- (7) Um direkt auf die Seite des Anbieters zu gelangen, können Sie bei Homepage eine Web-Adresse eingeben, hier z. B. https://webfilter.bintec-elmeg.com.
- (8) Klicken Sie auf OK.

Da der DynDNS-Dienst des Webfilters lediglich dazu verwendet wird, IP-Adressen zu ermitteln, nicht aber um Einträge in DNS-Servern anzulegen, wird die Überprüfung des DynDNS-Updates fehlschlagen. Um diese Überprüfung zu deaktivieren und um Updates in kurzen Intervallen zuzulassen, wechseln Sie unter **Ansicht** in den **SNMP-Browser**.

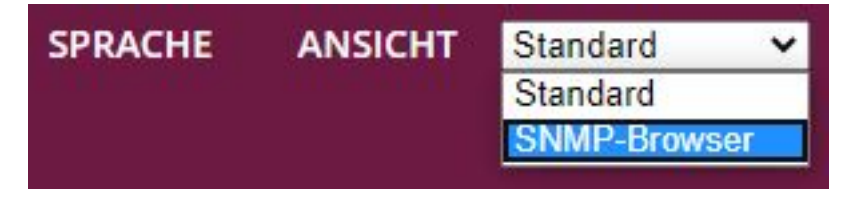

Im Bereich **ip** wählen Sie die **ipDynDnsProviderTable** aus und bearbeiten den neu angelegten Eintrag **Webfilter2**.

| ipDynDnsProviderTable                |            |
|--------------------------------------|------------|
| ipDdnsIndex                          | 100        |
| ipDdnsName (*)<br>Webfilter2         |            |
| ipDdnsServer<br>ddns2.flashstart.com |            |
| ipDdnsPath<br>/nic/update            |            |
| ipDdnsPort<br>80                     |            |
| ipDdnsProtocol                       | dyndns ~   |
| ipDdnsMinWait<br>60                  |            |
| ipDdnsVerification                   | disabled 🗸 |
| ipDdnsUpdateInterval<br>60           |            |
| ipDdnsServer6                        |            |
| ipDdnsSupportsSSL                    | no 🗸       |

Gehen Sie folgendermaßen vor:

- (1) Setzen Sie den Wert für ipDdnsMinWait auf 60 und wählen Sie für ipDdnsVerification disabled aus.
- (2) Klicken Sie auf OK und wechseln zurück in die Standard-Ansicht.

### 8.4 Statische Routen zum DynDNS-Server anlegen

Um sicherzustellen, dass die DynDNS-Updates über die richtige Schnittstelle ausgeführt werden, müssen Sie im Router statische Routen anlegen.

Wechseln Sie dafür in das Menü Netzwerk->Routen->Konfiguration von IPv4-Routen und klicken Sie auf Neu.

| Basisparameter |                                  | Routenparameter               |
|----------------|----------------------------------|-------------------------------|
| Routentyp      | Host-Route über Schnittstelle v  | Ziel-IP-Adresse/Netzmaske     |
| Schnittstelle  | WAN_GERMANY - TELEKOM BUSINESS ~ | 185.236.104.104 / 255.255.255 |
| Routenklasse   | ● Standard ○ Erweitert           | Lokale IP-Adresse<br>0.0.0.0  |
|                |                                  | Metrik 1                      |

Abb. 87: Netzwerk->Routen->Konfiguration von IPv4-Routen->Neu

Gehen Sie folgendermaßen vor:

- (1) Unter Routentyp wählen Sie Host-Route über Schnittstelle aus.
- (2) Wählen Sie unter Schnittstelle den ersten Internetzugang aus, hier WAN\_GERMANY TELEKOM BUSINESS.
- (3) Unter Ziel-IP-Adresse/Netzmaske tragen Sie die 185.236.104.104 als Adresse des ersten DynDNS-Servers ein.
- (4) Bestätigen Sie die Eingaben mit OK.

Wiederholen Sie die Schritte für die zweite Schnittstelle und den zweiten DynDNS-Server.

Gehen Sie erneut in das Menü Netzwerk->Routen->Konfiguration von IPv4-Routen->Neu.

| Basisparameter |                                      | Routenparameter                   |
|----------------|--------------------------------------|-----------------------------------|
| Routentyp      | Host-Route über Schnittstelle $\sim$ | Ziel-IP-Adresse/Netzmaske         |
| Schnittstelle  | WAN_TELEKOM2                         | 185.236.104.114 / 255.255.255.255 |
| Routenklasse   | ● Standard ○ Erweitert               | Lokale IP-Adresse<br>0.0.0.0      |
|                |                                      | Metrik 1 v                        |

Abb. 88: Netzwerk->Routen->Konfiguration von IPv4-Routen->Neu

- (1) Unter Routentyp wählen Sie Host-Route über Schnittstelle aus.
- (2) Wählen Sie unter Schnittstelle den ersten Internetzugang aus, hier WAN TELEKOM2.
- (3) Unter Ziel-IP-Adresse/Netzmaske tragen Sie die 185.236.104.114 als Adresse des ersten DynDNS-Servers ein.
- (4) Bestätigen Sie die Eingaben mit OK.

## 8.5 Neuen DynDNS-Client anlegen

Im folgenden legen Sie zwei DynDNS-Clients an, um dem Webfilter die IP-Adressen der beiden Internetzugänge bekannt zu machen.

Wechseln Sie hierzu in das Menü Lokale Dienste->DynDNS-Client->DynDNS-Aktualisierung und klicken Sie auf Neu.

| Basisparameter                    |                              |
|-----------------------------------|------------------------------|
| Hostname<br>wan1                  |                              |
| Schnittstelle                     | Germany - Telekom Business 🗸 |
| Benutzername<br>@bintec-elmeg.com |                              |
| Passwort                          |                              |
| Provider                          | webfilter ~                  |
| Aktualisierung aktivieren         | Aktiviert                    |

### Abb. 89: Lokale Dienste->DynDNS-Client->DynDNS-Aktualisierung->Neu

- (1) Geben Sie den Hostnamen ein, z. B. wan1.
- (2) Bei Schnittstelle wählen Sie Germany Telekom Business (der erste Internetzugang).
- (3) Unter **Benutzername** tragen Sie Ihren Anmeldenamen im Webfilter (Ihre E-Mail-Adresse) ein.

- (4) Bei Passwort geben Sie Ihr Anmeldepasswort im Webfilter ein.
- (5) Wähelen Sie Ihren **Provider** aus, hier z. B. webfilter.
- (6) Aktivieren Sie die Option Aktualisierung aktivieren.
- (7) Speichern Sie die Eingaben mit **OK** und legen Sie einen weiteren Eintrag an.

Gehen Sie in das Menü Lokale Dienste->DynDNS-Client->DynDNS-Aktualisierung und klicken Sie auf Neu.

| Basisparameter            |              |
|---------------------------|--------------|
| Hostname<br>wan2          |              |
| Schnittstelle             | Telekom2 ~   |
| Benutzername              |              |
| bintecelmeg_wan2          |              |
| Passwort                  |              |
| •••••                     |              |
| Provider                  | Webfilter2 v |
| Aktualisierung aktivieren | Aktiviert    |

### Abb. 90: Lokale Dienste->DynDNS-Client->DynDNS-Aktualisierung->Neu

- (1) Geben Sie den Hostnamen ein, z. B. wan2.
- (2) Bei Schnittstelle wählen Sie Telekom2 (der zweiten Internetzugang).
- (3) Unter **Benutzername** tragen Sie den neu vergebenen Benutzernamen ein, (siehe *Neues Netzwerk einrichten* auf Seite 115)

- (4) Bei **Passwort** geben Sie das neu vergebene Passwort ein, (siehe *Neues Netzwerk einrichten* auf Seite 115)
- (5) Wähelen Sie Ihren **Proider** aus, hier z. B. webfilter2.
- (6) Aktivieren Sie die Option Aktualisierung aktivieren.
- (7) Speichern Sie die Eingaben mit OK.

Sie sehen nun die beiden eingerichteten Clients.

| DynDNS-Aktua     | alisierung:               |          |            |                      |                |   |   |
|------------------|---------------------------|----------|------------|----------------------|----------------|---|---|
| Automatisches Ak | tualisierungsintervall 60 | Sekunden | ÜBERNEHMEN |                      |                |   |   |
| Hostname         | Schnittstelle             |          | Status     | Aktualisierung aktiv | Aktualisierung |   |   |
| wan1             | Germany - Telekom Busine  | 255      | Aktuell    |                      | G              | Î | 1 |
| wan2             | Telekom2                  |          | Aktuell    | -                    | C              |   | 1 |

#### Abb. 91: Lokale Dienste->DynDNS-Client->DynDNS-Aktualisierung

Im Webfilter können Sie nun sehen, dass die beiden IP-Adressen der zwei Internetzugänge bekannt sind.

| HOME LISTE                          |                         |                                                                                                    |                                                          |      | EN     | (E)<br>SUPPORT |            |
|-------------------------------------|-------------------------|----------------------------------------------------------------------------------------------------|----------------------------------------------------------|------|--------|----------------|------------|
| ▼ Liste der geschützten Netzwerke   | 2                       |                                                                                                    |                                                          |      |        |                | 3          |
| 2 Öffentliche dynamische IP (Dynami | nicDNS)                 |                                                                                                    |                                                          |      |        |                |            |
| Benutzer                            | Profil                  | DNS                                                                                                    | IP                                                       |      | Status | Letzte Synchi  | ronisation |
| 📆 🤌 bintecelmeg_wan2                | Default<br>GastWLAN     | $\rightarrow \begin{cases} 185.\\ 185.\\ \rightarrow \end{cases} \begin{cases} 185.\\ 185.\\ 185. \end{cases}$                                                                                                    | 236.104.104<br>236.105.105<br>236.104.114<br>236.105.115 | 9    | •      | heute, 15      | :44:24     |
| 📆 🧪 👘 Obintec-elmeg.com             | Default<br>GastWLAN     | $\rightarrow$ $\begin{cases} 185.\\ 185.\\ 185.$ | 236.104.104<br>236.105.105<br>236.104.114<br>236.105.115 | 7225 | •      | heute, 15:     | :43:22     |
| Neues Netzwerk hinzufügen           | in Ihrem Netzwerk: 185. | 236.104.104                                                                                                    | 185.236.105.105                                          |      |        |                |            |

### 8.6 DNS Domänenweiterleitung einrichten

Das Konzept des Webfilters basiert darauf, dass alle DNS-Anfragen an den Webfilter weitergeleitet werden. Dort wird anhand der Filterprofile entschieden, ob die richtige Antwort zurückgegeben wird oder ob als Ziel eine Infoseite angezeigt wird, dass der Zugriff auf die gewünschte Adresse gesperrt ist. Dazu ist es erfoderlich alle DNS-Anfragen, die am bintecelmeg Router eingehen an die DNS-Server des Webfilters weiterzuleiten.

Wechseln Sie dazu in das Menü **Lokale Dienste->DNS->Domänenweiterleitung->Neu** und erstellen sie einen neuen Eintrag.

| Weiterleitungsparameter                              |                 |
|------------------------------------------------------|-----------------|
| Weiterleiten                                         | 🔿 Host 🖲 Domäne |
| Domäne<br>*                                          |                 |
| Weiterleiten an                                      | ○ Schnittstelle |
| Quellschnittstelle                                   | BRIDGE_BR0 ~    |
| Primärer DNS-Server (IPv4/IPv6)<br>185.236.104.104   |                 |
| Sekundärer DNS-Server (IPv4/IPv6)<br>185.236.105.105 |                 |

#### Abb. 93: Lokale Dienste->DNS->Domänenweiterleitung->Neu

- (1) Bei Weiterleiten wählen Sie Domäne aus.
- (2) Bei Domäne geben Sie \* ein.

- (3) Unter Weiterleiten an wählen Sie DNS-Server aus.
- (4) Bei **Quellschnittstelle** wählen Sie die Schnittstelle, an der die Clients verbunden sind aus, hier *BRIDGE BRO*.
- (5) Geben Sie unter **Primärer DNS-Server (IPv4/IPv6)** den DNS-Server, der in der Webfilter Netzwerkübersicht Ihren Filterprofilen zugeordnet ist, hier 185.236.104.104.
- (6) Geben Sie unter Sekundärer DNS-Server (IPv4/IPv6) den DNS-Server, der in der Webfilter Netzwerkübersicht Ihren Filterprofilen zugeordnet ist, hier 185.236.105.105.
- (7) Speichern Sie den Eintrag mit OK.

### 8.7 Firewall - Schnittstellengruppe anlegen

Damit der Webfilter nicht umgangen werden kann, muss der Zugriff auf andere DNS-Server durch Firewallregeln verhindert werden. Um die Regeln einfach zu halten, legen Sie eine Schnittstellengruppe an, die die beiden Internetzugänge enthält.

Wechseln Sie dazu in das Menü Firewall->Schnittstellen->IPv4-Gruppen->Neu und legen Sie einen neuen Eintrag an.

| Basis        | sparameter                     |         |
|--------------|--------------------------------|---------|
| Besch<br>WAN | nreibung<br>I-Schnittstellen   |         |
| Mitgli       | ieder                          |         |
|              | Schnittstelle                  | Auswahl |
|              | LAN_LOCAL                      |         |
|              | LAN_EN1-4                      |         |
|              | WAN_ETHOA35-5                  |         |
|              | BRIDGE_BR0                     |         |
|              | LAN_EN1-2                      |         |
|              | WAN_GERMANY - TELEKOM BUSINESS |         |
|              | WAN_TELEKOM2                   | -       |

#### Abb. 94: Firewall->Schnittstellen->IPv4-Gruppen->Neu

- (1) Geben Sie eine **Beschreibung** ein, die Sie wiedererkennen, z. B. WAN-Schnittstellen.
- (2) Unter Mitglieder wählen Sie die beiden Internetzugänge aus, hier WAN\_GERMANY TELEKOM BUSINESS und WAN\_TELEKOM2.
- (3) Speichern Sie den Eintrag mit OK.

### 8.8 Firewall-Regeln anlegen

Im letzten Schritt müssen Sie Firewall-Regeln erstellen, die DNS-Anfragen an den bintecelmeg Router erlauben, Anfragen an DNS-Server im Internet aber verhindern.

Wechseln Sie dazu ins Menü **Firewall->Richtlinien->IPv4-Filterregeln->Neu** und legen einen neuen Eintrag an, der DNS-Anfragen an den bintec-elmeg Router zulässt.

| Basisparameter |              |
|----------------|--------------|
| Quelle         | BRIDGE_BR0 ~ |
| Ziel           | LAN_LOCAL ~  |
| Dienst         | dns ~        |
| Aktion         | Zugriff 🗸    |

#### Abb. 95: Firewall->Richtlinien->IPv4-Filterregeln->Neu

Gehen Sie folgendermaßen vor:

- (1) Wählen Sie als **Quelle** die Schnittstelle aus, über die die zu filternden Endgeräte verbunden sind, hier *BRIDGE BR0*.
- (2) Wählen Sie als Ziel LAN\_LOCAL aus.
- (3) Unter Dienst wählen Sie dnsaus.
- (4) Als Aktion geben Sie *Zugriff* an.
- (5) Speichern Sie Ihre Eingaben mit OK und legen eine weitere Regel an, die Zugriffe auf DNS-Server im Internet verhindert.

Gehen Sie erneut in das Menü Firewall->Richtlinien->IPv4-Filterregeln->Neu.

| Basisparameter |                      |
|----------------|----------------------|
| Quelle         | BRIDGE_BR0 ~         |
| Ziel           | WAN-Schnittstellen ~ |
| Dienst         | dns 🗸                |
| Aktion         | Verweigern 🗸         |

Abb. 96: Firewall->Richtlinien->IPv4-Filterregeln->Neu

Gehen Sie folgendermaßen vor:

- (1) Wählen Sie als Quelle erneut die Client-Schnittstelle aus, hier BRIDGE BRO.
- (2) Als Ziel wählen Sie die Schnittstellengruppe WAN-Schnittstellen aus.
- (3) Unter Dienst wählen Sie dns aus.
- (4) Als Aktion tragen Sie Verweigern ein.
- (5) Speichern Sie Ihre Eingaben mit OK.

Sie sehen die neu eingerichteten Firewall-Regeln.

| Filterregeln |            |                    |                  |            |                  |                |    |   |   |
|--------------|------------|--------------------|------------------|------------|------------------|----------------|----|---|---|
| Abfolge      | Quelle     | Ziel               | Dienst           | Aktion     | Richtlinie aktiv |                |    |   |   |
| 1            | BRIDGE_BR0 | LAN_LOCAL          | dns (UDP/TCP:53) | Zugriff    | Aktiviert        | †↓             | =+ | Ē | 1 |
| 2            | BRIDGE_BR0 | WAN-Schnittstellen | dns (UDP/TCP:53) | Verweigern | Aktiviert        | t <sub>4</sub> | =+ | ĩ | 1 |

Abb. 97: Firewall->Richtlinien->IPv4-Filterregeln

Damit ist die Einrichtung des Webfilters mit zwei Internetzugängen abgeschlossen.

Möchten Sie mehrere unterschiedliche Filterprofile verwenden, so folgen Sie bitte den Anweisungen im Abschnitt *Ein zusätzliches Filterprofil einrichten* auf Seite 99.

# 8.9 Konfigurationsschritte im Überblick

### Neuer DynDNS-Provider

| Feld                          | Menü                                                      | Wert                                                     |
|-------------------------------|-----------------------------------------------------------|----------------------------------------------------------|
| Providerame                   | Lokale Dienste ->DynDNS-Client<br>->DynDNS-Provider ->Neu | <b>z.B.</b> Webfilter2                                   |
| Server                        | Lokale Dienste ->DynDNS-Client<br>->DynDNS-Provider ->Neu | <b>z.B.</b><br>ddns2.flashstart.c<br>om                  |
| Aktualisierungs-<br>pfad      | Lokale Dienste ->DynDNS-Client<br>->DynDNS-Provider ->Neu | <b>z.B.</b> /nic/update                                  |
| Port                          | Lokale Dienste ->DynDNS-Client<br>->DynDNS-Provider ->Neu | z. B. 80                                                 |
| Protokoll                     | Lokale Dienste ->DynDNS-Client<br>->DynDNS-Provider ->Neu | DynDNS                                                   |
| Aktualisierungsin-<br>tervall | Lokale Dienste ->DynDNS-Client<br>->DynDNS-Provider ->Neu | 60 Sekunden                                              |
| Homepage                      | Lokale Dienste ->DynDNS-Client<br>->DynDNS-Provider ->Neu | <b>z. B.</b> htt-<br>ps://webfilter.bin<br>tec-elmeg.com |

### Einstellung im SNMP-Browser

| Feld               | Menü                       | Wert       |
|--------------------|----------------------------|------------|
| ipDdnsName(*)      | ip ->ipDynDnsProviderTable | Webfilter2 |
| ipDdnsMinWait      | ip ->ipDynDnsProviderTable | 60         |
| ipDdnsVerification | ip ->ipDynDnsProviderTable | disabled   |

#### Statische Routen zum DynDNS-Server anlegen

| Feld                               | Menü                                                       | Wert                                |
|------------------------------------|------------------------------------------------------------|-------------------------------------|
| Routentyp                          | Netzwerk ->Routen ->Konfiguration<br>von IPv4-Routen ->Neu | Host-Route über<br>Schnittstelle    |
| Schnittstelle                      | Netzwerk ->Routen ->Konfiguration<br>von IPv4-Routen ->Neu | WAN_GERMANY - TE-<br>LEKOM BUSINESS |
| Ziel-<br>IP-Adres-<br>se/Netzmaske | Netzwerk ->Routen ->Konfiguration<br>von IPv4-Routen ->Neu | 185.236.104.104                     |
| Routentyp                          | Netzwerk ->Routen ->Konfiguration                          | Host-Route über                     |

| Feld                               | Menü                                                       | Wert            |
|------------------------------------|------------------------------------------------------------|-----------------|
|                                    | von IPv4-Routen ->Neu                                      | Schnittstelle   |
| Schnittstelle                      | Netzwerk ->Routen ->Konfiguration<br>von IPv4-Routen ->Neu | WAN_TELEKOM2    |
| Ziel-<br>IP-Adres-<br>se/Netzmaske | Netzwerk ->Routen ->Konfiguration<br>von IPv4-Routen ->Neu | 185.236.104.114 |

### Neuen DynDNS-Client anlegen

| Feld                           | Menü                                                            | Wert                          |
|--------------------------------|-----------------------------------------------------------------|-------------------------------|
| Hostnamen                      | Lokale Dienste ->DynDNS-Client<br>->DynDNS-Aktualisierung ->Neu | wan1                          |
| Schnittstelle                  | Lokale Dienste ->DynDNS-Client<br>->DynDNS-Aktualisierung ->Neu | Germany – Telekom<br>Business |
| Benutzername                   | Lokale Dienste ->DynDNS-Client<br>->DynDNS-Aktualisierung ->Neu | Ihre E-Mail-Adresse           |
| Passwort                       | Lokale Dienste ->DynDNS-Client<br>->DynDNS-Aktualisierung ->Neu | Ihr Passwort                  |
| Provider                       | Lokale Dienste ->DynDNS-Client<br>->DynDNS-Aktualisierung ->Neu | z.B. webfilter                |
| Aktualisierung akti-<br>vieren | Lokale Dienste ->DynDNS-Client<br>->DynDNS-Aktualisierung ->Neu | Aktiviert                     |
| Hostnamen                      | Lokale Dienste ->DynDNS-Client<br>->DynDNS-Aktualisierung ->Neu | wan2                          |
| Schnittstelle                  | Lokale Dienste ->DynDNS-Client<br>->DynDNS-Aktualisierung ->Neu | Telekom2                      |
| Benutzername                   | Lokale Dienste ->DynDNS-Client<br>->DynDNS-Aktualisierung ->Neu | Ihre E-Mail-Adresse           |
| Passwort                       | Lokale Dienste ->DynDNS-Client<br>->DynDNS-Aktualisierung ->Neu | Ihr Passwort                  |
| Provider                       | Lokale Dienste ->DynDNS-Client<br>->DynDNS-Aktualisierung ->Neu | <b>z.B.</b> webfilter2        |
| Aktualisierung akti-<br>vieren | Lokale Dienste ->DynDNS-Client<br>->DynDNS-Aktualisierung ->Neu | Aktiviert                     |

### DNS Domänenweiterleitung einrichten

| Feld         | Menü                               | Wert   |
|--------------|------------------------------------|--------|
| Weiterleiten | Lokale Dienste ->DNS ->Domänenwei- | Domäne |
|              | terleitung ->Neu                   |        |

| Feld                                  | Menü                                                   | Wert                         |
|---------------------------------------|--------------------------------------------------------|------------------------------|
| Domäne                                | Lokale Dienste ->DNS ->Domänenwei-<br>terleitung ->Neu | *                            |
| Weiterleiten an                       | Lokale Dienste ->DNS ->Domänenwei-<br>terleitung ->Neu | DNS-Server                   |
| Quellschnittstelle                    | Lokale Dienste ->DNS ->Domänenwei-<br>terleitung ->Neu | BRIDGE_BR0                   |
| Primärer DNS-<br>Server (IPv4/IPv6)   | Lokale Dienste ->DNS ->Domänenwei-<br>terleitung ->Neu | <b>z. B.</b> 185.236.104.104 |
| Sekundärer DNS-<br>Server (IPv4/IPv6) | Lokale Dienste ->DNS ->Domänenwei-<br>terleitung ->Neu | <b>z. B.</b> 185.236.105.105 |

### Firewall - Schnittstellengruppe anlegen

| Feld         | Menü                                              | Wert                                                    |
|--------------|---------------------------------------------------|---------------------------------------------------------|
| Beschreibung | Firewall ->Schnittstellen<br>->IPv4-Gruppen ->Neu | <b>z.B.</b> WAN-<br>Schnittstellen                      |
| Mitglieder   | Firewall ->Schnittstellen<br>->IPv4-Gruppen ->Neu | WAN_GERMANY - TE-<br>LEKOM BUSINESS und<br>WAN_TELEKOM2 |

### Firewall-Regeln anlegen

| Feld   | Menü                                                | Wert               |
|--------|-----------------------------------------------------|--------------------|
| Quelle | Firewall ->Richtlinien<br>->IPv4-Filterregeln ->Neu | BRIDGE_BR0         |
| Ziel   | Firewall ->Richtlinien<br>->IPv4-Filterregeln ->Neu | LAN_LOCAL          |
| Dienst | Firewall ->Richtlinien<br>->IPv4-Filterregeln ->Neu | dns                |
| Aktion | Firewall ->Richtlinien<br>->IPv4-Filterregeln ->Neu | Zugriff            |
| Quelle | Firewall ->Richtlinien<br>->IPv4-Filterregeln ->Neu | BRIDGE_BR0         |
| Ziel   | Firewall ->Richtlinien<br>->IPv4-Filterregeln ->Neu | WAN-Schnittstellen |
| Dienst | Firewall ->Richtlinien<br>->IPv4-Filterregeln ->Neu | dns                |
| Aktion | Firewall ->Richtlinien<br>->IPv4-Filterregeln ->Neu | Verweigern         |